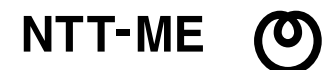

# 取扱説明書

# **MN8500-CB** 無線LAN対応高速ブロードバンドルータ

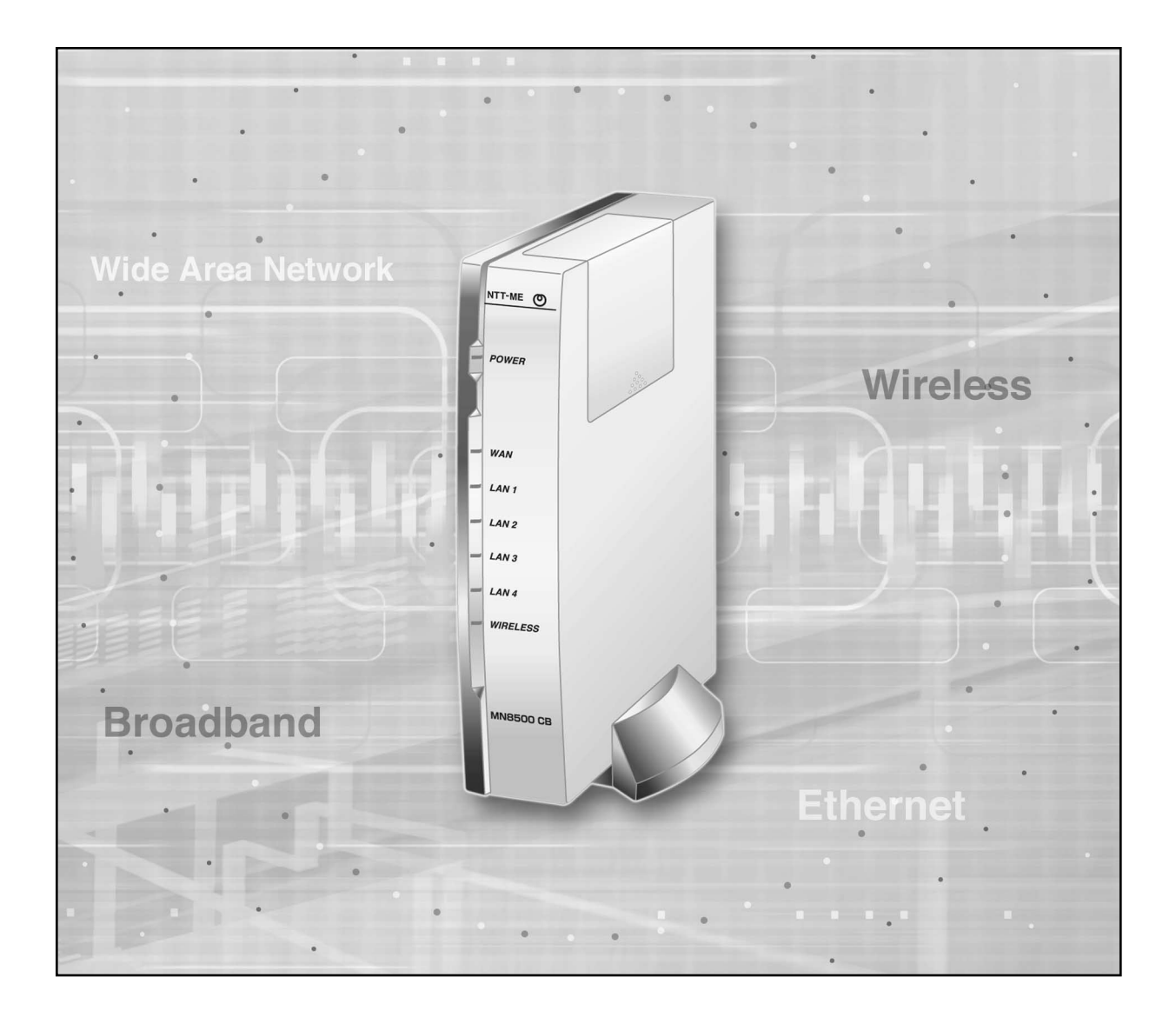

## 1. 光ケーブルモデム、CATVモデム、ADSLモデム対応

光ケーブルモデム、CATVモデム、ADSLモデムに対応しています。またPPPoE接続方式にも対応しています。

### 2. 余裕のスループット80 Mbps

光ケーブルモデムに接続することにより、高速インターネット環境に対応可能です。

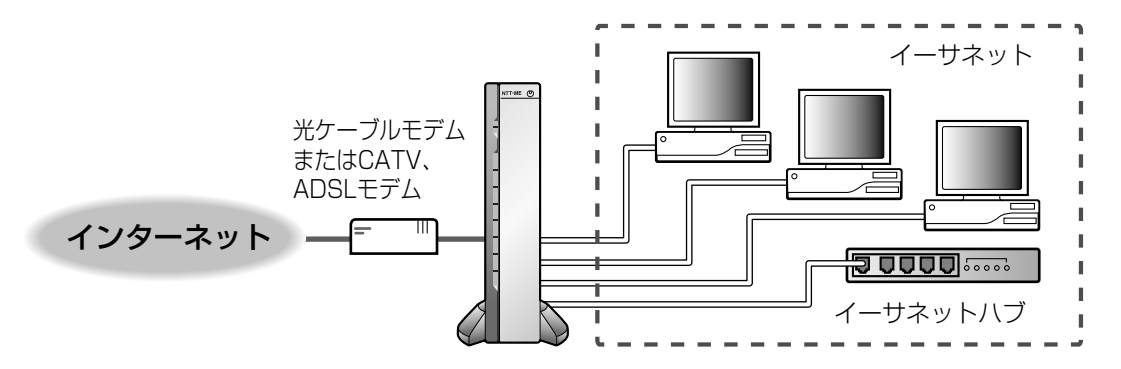

### 3. PPPoEマルチセッション対応

1つのブロードバンド回線で、同時に最大3セッションのPPPoE接続が利用できます。また、複数のプロバイダへの同時接続が可能です。フレッツ<sup>®</sup>・スクウェア、BROBA<sup>®</sup>にも対応しています。

### 4.54 Mbpsおよび11 Mbps無線LAN対応

専用無線LANカードを使用すると、IEEE802.11a (5GHz/54Mbps) または IEEE802.11b (2.4GHz/11Mbps) 準拠の高速無線LAN環境を実現します。MN8500-CBに入れる無線LANカードは、 IEEE802.11a/IEEE802.11bについてはMN-WLC 54a/11b combo、IEEE802.11bについては MNSS-LAN CARD11 HQ-Rにて対応しています。(☞ 62ページ)

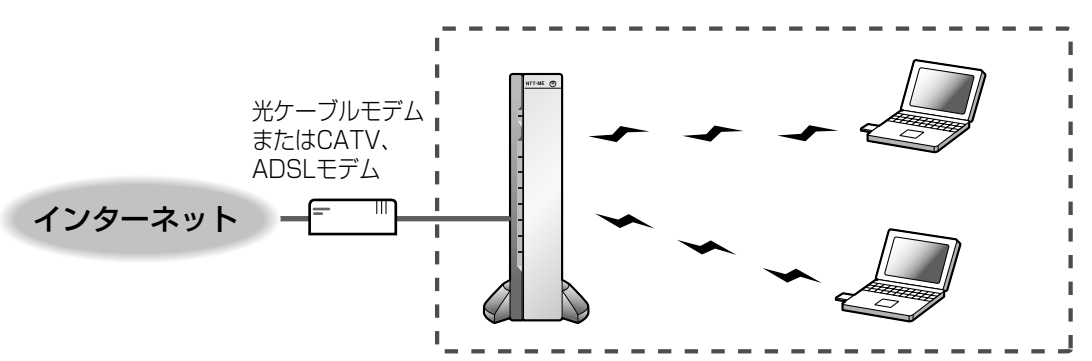

## 5. グローバルIPアドレス、プライベートIPアドレスの混在可能

グローバルIPアドレスを持つ端末とプライベートIPアドレスを持つ端末を、MN8500-CBのLAN側に同時に混在させることが可能です。

## 6. LAN型(グローバルIPアドレス8/16個)接続対応

複数のグローバルIPアドレスを取得してLAN内で利用する接続形態に対応しています。 また、通信回線側にIPアドレスを割り当てないアンナンバード方式にも対応しています。

## 7. UPnP (Universal Plug and Play) 対応

MSN® Messenger Ver.5.0 以降、Windows Messenger Ver.4.7 以降に対応しています。

### 8. 多彩なセキュリティ機能搭載

「攻撃検知」、「ステルスモード」、「フィルタリング」、「セキュリティワンタッチ」、「ステートフル・ パケット・インスペクション」、「IPマスカレード」、「DMZ」などルータとしてのセキュリティ機能、および 「WEP64/128/152bit」、「SSID」、「無線端末限定機能 (MACアドレス登録方式)」など無線のセキュリティ 機能を搭載しています。

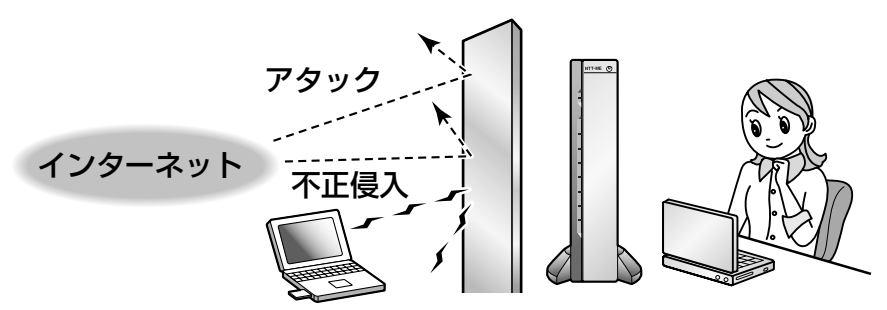

## 9. PPTP、L2TP、 IPsecパススルー対応

LAN側のネットワークとWAN側のネットワークでVPN (Virtual Private Network) 通信をサポートします。PPTP、L2TP、IPsec を利用したVPN を構築することができます。

## 10. シンプルWeb設定

設定は、WWWブラウザの設定画面に入力するだけの簡単設定です。

### 【商標/登録商標について】

- ●「フレッツ」は東日本電信電話株式会社と西日本電信電話株式会社の登録商標です。
- BROBAは、エヌ・ティ・ティ・ブロードバンドイニシアティブ株式会社の登録商標です。
- Netscape Navigator は、米国およびその他の諸国の Netscape Communications Corporation 社の登録商標です。
- Ethernet は富士ゼロックス社の登録商標です。
- Mac 、Macintosh 、MacTCP は、米国アップルコンピューター社の米国およびその他の国における登録商標 または商標です。
- Microsoft、MSN、Windows、Windows NT、DirectX および Xbox は、米国Microsoft Corporationの米国およびその他の国における登録商標または商標です。
- ●その他記載の会社名・商品名等は、各会社の商標または登録商標です。

# 【略称について】

- Windows® 95 の正式名称は、Microsoft® Windows® 95 Operating Systemです。(以下Windows 95)
- Windows® 98 の正式名称は、Microsoft® Windows® 98 Operating Systemです。(以下Windows 98)
- Windows® Me の正式名称は、Microsoft® Windows® Millennium Edition Operating Systemです。 (以下Windows Me)
- Windows<sup>®</sup> 2000 の正式名称は、Microsoft<sup>®</sup> Windows<sup>®</sup> 2000 Professional または Microsoft<sup>®</sup> Windows<sup>®</sup> 2000 Serverです。(以下Windows 2000)
- Windows® XPの正式名称は、Microsoft® Windows® XP Professional または Microsoft® Windows® XP Home Editionです。(以下Windows XP)
- Windows NT®、Windows NT® 4.0 の正式名称は、Microsoft® Windows NT® Workstation Operating System Version 4.0 および Microsoft® Windows NT® Server Network Operating System Version 4.0です。(以下 Windows NT 4.0)
- Microsoft Corporation のガイドラインにしたがって画面写真を使用しています。
- ●本書では光ケーブルモデム、ADSLモデム、またはCATVモデムのことをモデムと呼んでいます。
- UPnP(TM)は、Universal Plug and Playの略称です。
- IGDとは、UPnPフォーラムで定義されたInternet Gateway Deviceを意味します。

|            |                                       | ページ |
|------------|---------------------------------------|-----|
|            | 安全にお使いいただくために                         | 7   |
| ご使用の前に     | 正しくお使いいただくために                         |     |
|            |                                       | 12  |
|            | 久如小夕牧                                 | 13  |
|            | <b>ロ 即少 石 物</b>                       |     |
|            | 下面                                    | 14  |
|            | <br>背面                                | 14  |
|            | インジケーター                               |     |
|            | インターネット接続の手順と情報の収集                    | 16  |
|            | インターネット接続の手順                          |     |
|            | インターネット接続のための情報を集める                   | 17  |
|            |                                       |     |
|            | 接続のしかた                                | 20  |
| インターネット    | 接続図                                   | 20  |
| への逆結       | WAN側の回線を接続する                          | 21  |
| ここをお読みいただ  | パソコンを接続する                             | 22  |
| き、設定をおこなうと | 電源を入れる                                | 23  |
| インターネットに接続 | パソコンをセットアップする                         | 25  |
| できます。      | Windows 95/98/Me の場合                  | 25  |
|            | Windows XP/2000 の場合                   | 28  |
|            | Windows NT 4.0 の場合                    |     |
|            | Mac OS 8.1 ~9.2 の場合                   |     |
|            | Mac OS X/10.1 ~10.2 の場合               | 35  |
|            | MN8500-CB を設定する                       | 36  |
|            | MN8500-CB にアクセスする                     | 36  |
|            | インターネット接続の設定をする                       | 38  |
|            | ・DHCP接続 (DHCPサーバを使ったインターネット接続) の場合    |     |
|            | ・ Static 接続 (IPアドレス固定のインターネット接続) の場合  |     |
|            | ・ YYYUE                               |     |
|            | インターネットへの接続を確認する                      |     |
|            |                                       |     |
|            | · · · · · · · · · · · · · · · · · · · |     |

| MN8500-CBのWeb設定画面について |    |
|-----------------------|----|
| 接続設定                  |    |
| プロバイダ登録               |    |
| 接続設定管理                | 55 |
| PPPoE マルチセッション設定例     |    |
| 無線設定                  | 62 |
| ・無線LANカードの入れ方         | 62 |
| ・無線LANカードの取り出し方       | 62 |
| ·暗号化設定                | 66 |
| ・MACアドレスフィルタリング       | 68 |
|                       |    |

**MN8500-CB の各機能** MN8500-CB の各機 能について説明してい ます。必要に応じてお 読みください。

|                                          | ページ |
|------------------------------------------|-----|
| 拡張機能                                     | 69  |
| <br>アドレス変換                               | 69  |
| ・端末型アドレス変換                               | 70  |
| ・LAN型アドレス変換                              | 72  |
| ・LAN型接続におけるグローバルIP アドレスとプライベートIP アドレスの混在 | 76  |
| ・DMZ機能                                   | 77  |
| UPnP機能                                   | 78  |
| ・UPnPについて                                | 78  |
| <ul> <li>UPnP機能を利用できるOS</li> </ul>       | 78  |
| ・UPnP対応アプリケーション                          | 78  |
| ・UPnP機能を利用できるパソコンの台数                     | 79  |
| ・パソコンの準備                                 | 79  |
| ・Windows/MSN Messengerを利用する              | 81  |
| <ul> <li>UPnP関連情報の表示</li> </ul>          | 82  |
| セキュリティ設定                                 | 85  |
| ・セキュリティ ワンタッチ設定                          | 85  |
| ・フィルタリング設定                               | 88  |
| ・ VPNパススルー                               | 91  |
| オプション設定                                  | 92  |
| ・DHCPサーバ機能                               | 92  |

| セキュリティ設定                                                                                                  |  |
|----------------------------------------------------------------------------------------------------|--|
| ・セキュリティ ワンタッチ設定                                                                                           |  |
| ・フィルタリング設定                                                                                                |  |
| ・ VPNパススルー                                                                                                |  |
| オプション設定                                                                                                   |  |
| · DHCPサーバ機能                                                                                               |  |
| ・DHCP スタティック設定                                                                                            |  |
| · PPP設定                                                                                                   |  |
| ・DNSリレー                                                                                                   |  |
| ・MTUサイズ                                                                                                   |  |
| ・動的/静的ルーティング                                                                                              |  |
| ・WAN側MACアドレス変更                                                                                            |  |
| 管理コマンド                                                                                                    |  |
|                                                                                                    |  |
|                                                                                                    |  |
| <br>PPP 接続<br>Ping                                                                                        |  |
| <br>PPP 接続<br>Ping<br>再起動                                                                                 |  |
| PPP 接続<br>Ping<br>再起動<br>初期化                                                                              |  |
| - PPP 接続<br>Ping<br>再起動<br>初期化<br>パスワード変更                                                                 |  |
| <ul> <li>PPP 接続</li> <li>Ping…</li> <li>再起動</li> <li>初期化</li> <li>パスワード変更</li> <li>ファームウェアの更新</li> </ul>  |  |
| PPP 接続         Ping         再起動         初期化         パスワード変更         ファームウェアの更新         設定メンテナンス           |  |
| PPP 接続<br>Ping<br>再起動<br>初期化<br>パスワード変更<br>ファームウェアの更新<br>設定メンテナンス<br><b>桂和主元</b>                          |  |
| PPP 接続<br>Ping<br>再起動                                                                                     |  |
| PPP 接続<br>Ping<br>再起動                                                                                     |  |
| PPP 接続                                                                                                    |  |
| PPP 接続<br>Ping<br>再起動<br>初期化<br>パスワード変更<br>ファームウェアの更新<br>設定メンテナンス<br><b>情報表示</b><br>ステータス<br>使用状況<br>ログ表示 |  |

# MN8500-CB の各機能

MN8500-CB の各機 能について説明してい ます。必要に応じてお 読みください。

# 目 次

|                         |                                                                                                    | ページ                                           |
|-------------------------|----------------------------------------------------------------------------------------------------|-----------------------------------------------|
| その他<br>MNI9500 CP た(中)  | <b>MN8500-CB の初期化</b><br>MN8500-CB の初期化<br>MN8500-CB の再起動                                                                                         | <b>116</b>                                    |
| こなすのに必要な事柄<br>を説明しています。 | <b>プロキシサーバ使用時の WWW ブラウザの設定</b><br>Windows の場合<br>Macintosh の場合                                                                                    | <b>117</b>                                    |
|                         | <b>パソコンの IP アドレスを固定するには</b><br>Windows 95/98/Me の場合<br>Windows XP/2000 の場合<br>Windows NT 4.0 の場合<br>Mac OS 8.1 ~9.2 の場合<br>Mac OS X/10.1 ~10.2の場合 | 120<br>121<br>123<br>125<br>125<br>127<br>128 |
|                         | <b>パソコンの IP アドレスや MAC アドレスを確認するには</b><br>Windows 95/98/Me の場合<br>Windows XP/2000/NT4.0 の場合                                                        | <b>130</b><br>130<br>                         |
|                         | 困ったときは                                                                                                    |                                               |
| 困ったときは                  | お問い合わせ先                                                                                                    |                                               |
|                         | MN8500-CBの工場出荷時設定一覧<br>用語集                                                                                                    | 142                                           |
|                         | さくいん                                                                                                    | 150                                           |

# 安全にお使いいただくために

| ▲ 警告 この表示の欄は、「死亡または重傷などを負う可能性が想定される」内容です。                                                                             |                                                                                                    |  |  |
|----------------------------------------------------------------------------------------------------|----------------------------------------------------------------------------------------------------|--|--|
| ① 注意 この表示の欄は、「傷害を負う可能性または物的損害のみが発生する可能性が<br>想定される」内容です。                                                               |                                                                                                    |  |  |
|                                                                                                    |                                                                                                    |  |  |
| ▲警告                                                                                                    |                                                                                                    |  |  |
|                                                                                                    |                                                                                                    |  |  |
| ACアダプターのコードやプラグを<br>破損しないでください。                                                                                       | ACアダプターのプラグのほこりな<br>どは定期的にとってください。                                                                   |  |  |
| 傷つけたり、加工したり、熱器具に近づけ<br>たり、無理に曲げたり、ねじったり、引っ<br>張ったり、重い物を載せたり、束ねたりし<br>ないでください。                                         | プラグにほこりなどがたまると、湿気などで<br>絶縁不良となり、火災の原因になります。<br>ACアダプターをコンセントから抜き、乾い<br>た布でふいてください。                   |  |  |
| 傷んだまま使用すると、感電・ショート・火<br>災の原因になります。                                                                                    | <b>ぬれた手でACアダプターの抜き差</b><br>しはしないでください。<br>感電の原因になります。                                                |  |  |
| AC アダプターのプラグは根元まで<br>確実に差し込んでください。<br>差し込みが不完全だと、感電や発熱による火<br>災の原因になります。<br>傷んだプラグ・ゆるんだコンセントは使用し<br>ないでください。          | コンセントや配線器具の定格を超え<br>る使いかたや、交流 100V 以外で<br>の使用はしないでください。<br>たこ足配線などで、定格を超えると、発熱に<br>よる火災の原因になります。     |  |  |
| <b>専用のAC アダプター(極性統一形<br/>プラグ)以外は使わないでください。</b><br>専用以外の AC アダプターを使用すると、電<br>圧や+-の極性が異なっていることがあるた<br>め、発煙・火災のおそれがあります。 | AC アダプターを抜き差しするとき<br>は本体(金属でない部分)を持って<br>ください。<br>感電の原因になります。                                        |  |  |
| <b>心臓ペースメーカーの装着部位から<br/>22 cm 以上離してください。</b><br>電波によりペースメーカーの作動に影響を与<br>える場合があります。                                    | 自動ドア、火災報知器などの自動制<br>御機器の近くには設置しないでくだ<br>さい。<br>本製品からの電波が自動制御機器に影響を及<br>ぼすことがあり、誤動作による事故の原因に<br>なります。 |  |  |

# 安全にお使いいただくために

| ▲ 警告                                                                                                    |                                                                   |  |
|----------------------------------------------------------------------------------------------------|-------------------------------------------------------------------|--|
| 医用電気機器の近くでの設置や使用<br>をしないでください。                                                                                                    | 本製品や、ACアダプターをぬらさな<br>いでください。                                      |  |
| 「手術室、集中治療室、CCU*等には持ち」<br>」込まないでください。                                                                                                    | 近くに花びん、コップなどを置かないでくだ<br>さい。                                       |  |
| 本製品からの電波が、医用電気機器に影響を                                                                                                    | 発火・感電の原因になります。                                                    |  |
| 及ぼすことがあり、誤動作による事故の原因<br>になります。<br>*CCUとは、冠状動脈疾患監視病室の略称です。                                                                               | ぬらした場合は、ACアダプターを抜いて技術<br>サポートセンターへご連絡ください。                        |  |
| 本製品やAC アダプターから煙・異<br>臭・異音が出たり、落下などにより<br>破損したときは使用を中止してくだ<br>さい。<br>そのまま使用すると、火災や感電の原因にな<br>ります。<br>AC アダプターを抜いて技術サポートセンタ<br>ーへご連絡ください。 | 本製品内部や、ジャックにクリップや<br>ピンなどの金属物や異物を入れないで<br>ください。<br>火災・感電の原因になります。 |  |
| 本製品を分解したり、修理・改造を<br>しないでください。<br>故障したり、火災・感電の原因になります。                                                                                   | <b>落下させたり、強い衝撃を加えないで<br/>ください。</b><br>故障やけがの原因になることがあります。         |  |
|                                                                                                    |                                                                   |  |

# 雷が鳴ったら本製品や AC アダプターに触れないでください。

感電の原因になります。

落雷などのおそれがあるときは、必ず AC アダプターをコンセントから抜いて、ご使用を控えてください。場合によっては感電や故障のおそれがあります。

| ⚠注意                                                                                             |                                                              |  |
|-------------------------------------------------------------------------------------------------|--------------------------------------------------------------|--|
| 水平でない場所や振動の激しい場所<br>には設置しないでください。<br>落下により、けがの原因になることがあります。                                     | <b>火気を近づけないでください。</b><br>火災の原因になることがあります。                    |  |
| 水、湿気、ほこり、油煙などの多い<br>場所(調理台や加湿器のそばなど)<br>に設置しないでください。<br><sup>故障や感電・ショートの原因になることがあ</sup><br>ります。 | <b>通気孔をふさぐような設置はしない<br/>でください。</b><br>熱がこもり、火災や故障の原因になります。   |  |
| ケーブルを曲げたり落としたり、強<br>い衝撃を与えたりしないでください。<br>故障・変形・破損や感電の原因になることが<br>あります。                          | ケーブルを引っぱったり、コネクタ<br>部に無理な力を加えないでください。<br>損傷や感電の原因になることがあります。 |  |
| 本製品同士、またはモデムなどその<br>他の通信機器を重ねて設置しないで<br>ください。<br>本製品が変形したり、火災や故障の原因にな<br>ります。                   |                                                              |  |

ご使用の前に

# 正しくお使いいただくために

## 使用・設置場所について

#### 長時間直射日光の当たるところや、冷・暖 房器の近くなどに設置しないでください

(変形・変色または故障・誤動作の原因になります。)

本製品は、涼しくて湿気が少なく、なるべ く温度が一定の場所に設置してください

動作温度:5℃~40℃ 動作湿度:20%~85%(結露しないこと)

ご使用について

### ジャックに触れないでください

(故障の原因になります。)

隣接して使用しているラジオやテレビから 2m 以上離してください また、同一コンセントでご使用の場合は、 コンセントを別にしてください

(ラジオやテレビに雑音が入ることがあります。)

## 日頃のお手入れについて

ベンジンやシンナー、研磨剤などを使っ て本製品を拭かないでください 柔らかい乾いた布をお使いください

(本製品が変形・変色することがあります。)

長時間使用しないときや、お手入れすると きは、必ず電源プラグをコンセントから抜 いてください

(漏電・感電の原因になることがあります。)

- 本製品は日本国内用です。国外での使用に対するサービスは致しかねます。
   This product is designed for use in Japan.
   NTT-ME cannot provide service for this product if used outside Japan.
- ●本製品の故障・誤作動・不具合・通信不良、あるいは停電、落雷などの外的要因によって、通信などの機会を逃したために生じた損害などの純粋経済損失につきましては、当社は責任を負えない場合もございますのであらかじめご了承ください。
- ●通信内容の漏洩による経済的・精神的損害につきましては、当社は責任を負えない場合もございま すので、あらかじめご了承ください。
- ●本製品は、プロバイダから付与されるインターネットアクセスアカウント1つで、複数端末からの インターネットアクセスを実現する機能を搭載しています。ただし、プロバイダによってはインタ ーネットにアクセス可能な端末台数を制限、あるいは台数によって別途追加料金を設定している場 合があります。本製品をインターネットアクセスに用いる際は、ご契約プロバイダとの約款の範囲 内でのご利用をお願いいたします。
- ●本書の記載内容の一部、または全部を無断で転載することを禁じます。
- ●本書の記載内容およびハードウェア、ソフトウェア、外観に関しては、将来予告なく変更されることがあります。
- ●この装置は、情報処理装置等電波障害自主規制協議会(VCCI)の基準に基づくクラス B 情報技術 装置です。この装置は、家庭環境で使用することを目的としていますが、この装置がラジオやテレ ビジョン受信機に近接して使用されると、受信障害を引き起こすことがあります。 取扱説明書に従って正しい取り扱いをしてください。

# 無線通信の使用範囲について

#### 本製品と無線端末の距離が屋内距離約 0.5m ~30m の範囲でお使いください

(周囲の環境によっては、使用範囲が狭くなりま す。)

### 次のような場所でのご使用は避けてください

(電波が混信したり、誤動作の原因になります。) ・特定無線局や移動通信体のある屋内

- ・電子レンジの近く
- ・盗難防止装置など 2.4GHz 周波数帯域を利用 している装置のある屋内

本製品と無線端末の間に次のような物質が あるときは設置場所を変更したり、仕切り を取り払うなどしてください

(電波を通しにくい物質が周囲にあると通信が できなかったり通信速度が遅くなる場合があ ります。)

- ・鉄のドア
- ・スチール棚や仕切り
- ・コンクリート、石、レンガなどの壁
- ・防火ガラス
- ・アパートなどの上階と下階

# 付属品

ご使用いただく前に、次の付属品・添付品がそろっているか確認してください。 万一、不足の品がありましたら、お手数ですがお買い上げの販売店または技術サポートセンターまでご連絡く ださい。

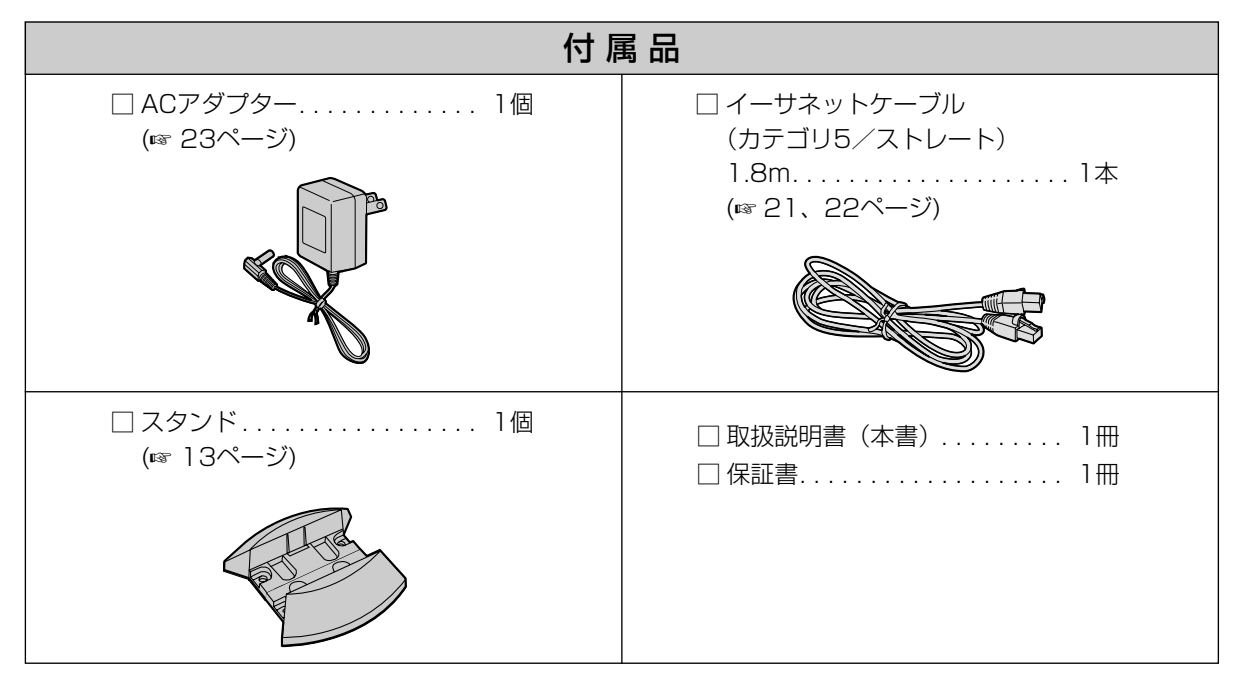

# 【推奨パソコン環境】

MN8500-CB の設置には、下記のパソコンやソフトウェアを準備してください。

|         | Windows パソコン                                                | Macintosh® パソコン                                            |
|---------|-------------------------------------------------------------|------------------------------------------------------------|
| インタフェース | イーサネットインタフェース<br>イーサネットケーブル                                 | イーサネットインタフェース<br>イーサネットケーブル                                |
| メモリ     | 16MB 以上                                                     | 16MB 以上                                                    |
| プロトコル   | TCP/IP プロトコルが実装されている<br>こと                                  | Open Transport 1.3 以降が実装され<br>ていること                        |
| WWWブラウザ | Internet Explorer 5.0 以降、また<br>は、Netscape Navigator® 6.2 以降 | Internet Explorer 5.0 以降、また<br>は、Netscape Navigator 6.2 以降 |

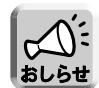

● Macintosh パソコンでInternet Explorerを使用している場合、入力した文字がテキストボック スの左側に隠れることがあります。

● WindowsパソコンでInternet Explorerバージョン5.5を使用している場合、ブラウザの戻るボ タンでは、設定内容が正しく表示されないことがあります。バージョン6.0以降の使用をお勧め します。

# スタンドの取り付け/取り外し

スタンドを取り付けるときは、スタンドのロック部を本体の穴に合わせ、カチッという音がするまで確実に挿 入してください。

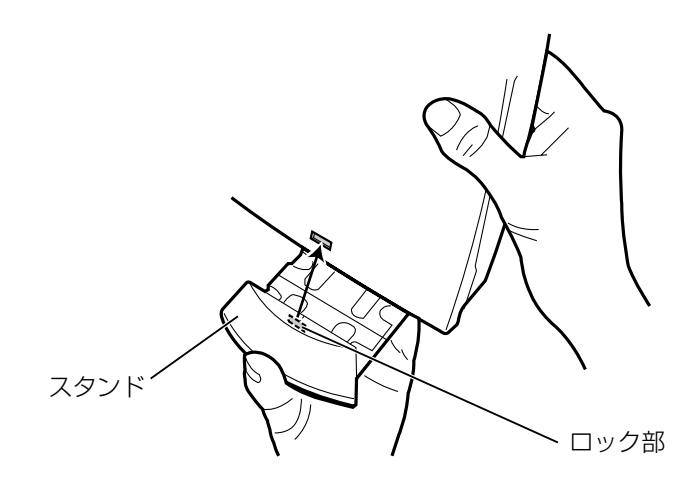

スタンドを取り外すときは、スタンドのノブを指で下げたまま、スタンドを矢印の方向に引いてください。

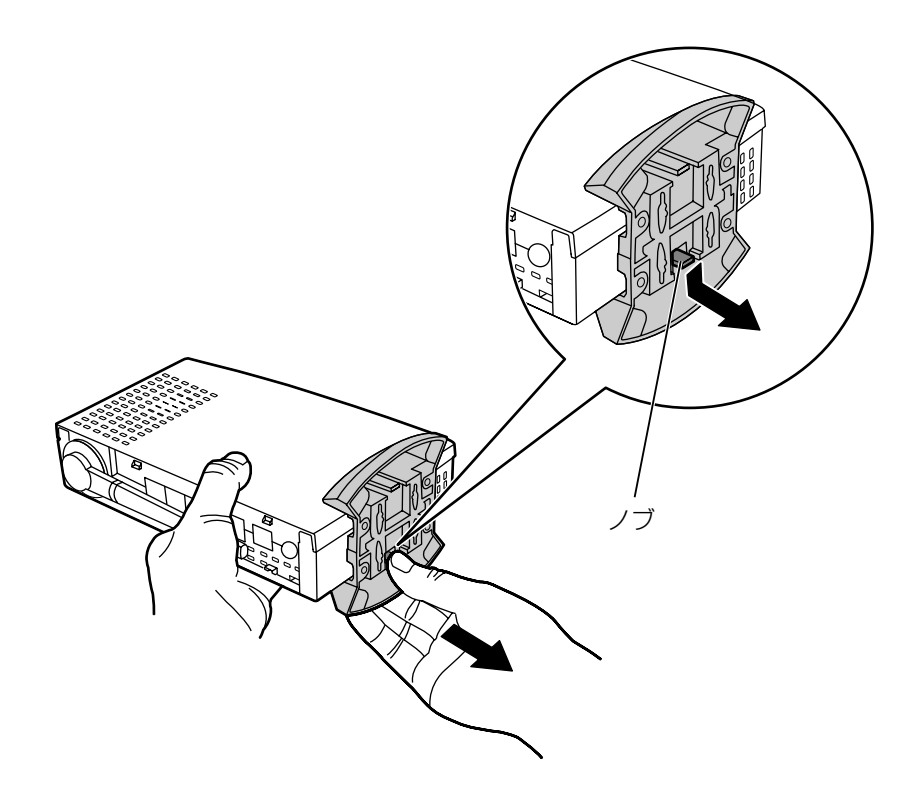

# 各部の名称

正面

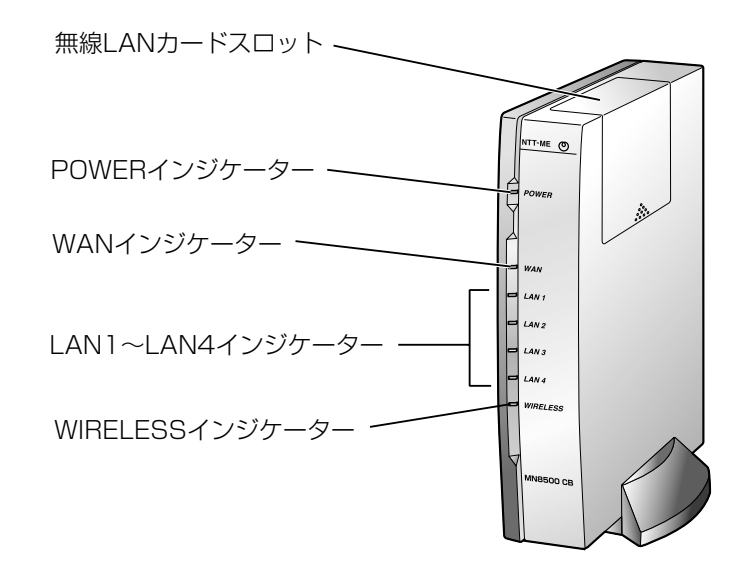

背面

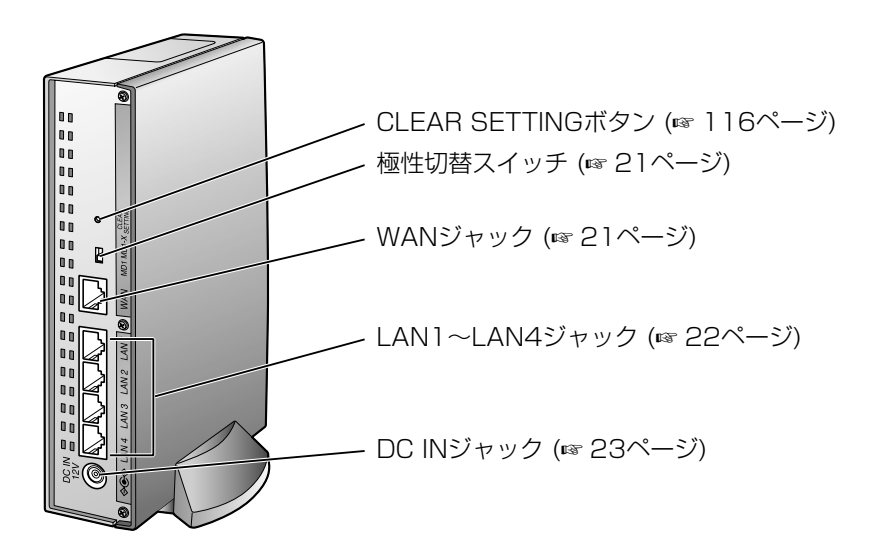

# インジケーター

| インジケーター  | 点灯色                       | 表示内容                                                             |
|----------|---------------------------|------------------------------------------------------------------|
|          | 禄                         | 電源が入っています                                                        |
| POWER    | コオレンジ                     | ハードウェアに障害があります<br>電源コンセントからACアダプターを抜き、再度差<br>し込んでください (☞ 134ページ) |
| WAN      | 禄                         | ADSLモデム、光ケーブルモデムなどに接続してい<br>ます                                   |
|          | - <del>:</del> -<br>緑(点滅) | WAN回線接続後の点滅は、データ通信をしていま<br>す                                     |
|          | 禄                         | ハブまたはパソコンに接続されています                                               |
|          | -宍-<br>緑(点滅)              | データ通信をしています                                                      |
| WIRELESS | 禄                         | 無線LANのアクセスポイントとして通信できる状<br>態です                                   |
|          | -宍-<br>緑(点滅)              | データ通信をしています                                                      |

# インターネット接続の手順と情報の収集

## インターネット接続の手順

MN8500-CBを使ってインターネットに接続する流れを図で説明します。この手順に従って接続や設定をお こなってください。

### 7 プロバイダに加入する

ご自分のお住まいや環境にあったプロバイダや回線接続業者 とご契約いただき、回線接続工事をおこなってください。

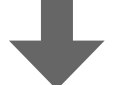

2 インターネット接続のための情報を集める ☞ 17ページ

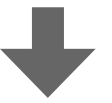

3 機器の接続をおこなう ☞ 21ページ

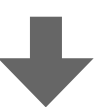

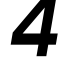

4 パソコンの設定をおこなう Windows 95/98/Me ☞ 25ページ ☞ 28ページ Windows XP/2000 Windows NT 4.0 ☞ 31ページ Mac<sup>®</sup> OS 8.1~9.2 ☞ 33ページ Mac OS X/10.1~10.2 ☞ 35ページ

5 MN8500-CBにアクセスする

☞ 36ページ

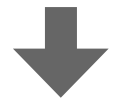

6 インターネット接続の設定をする ☞ 38ページ

## インターネット接続のための情報を集める

MN8500-CBを設置する前に、以下のものがそろっていることをご確認ください。

- ネットワークカード(イーサネットあるいはIEEE802.11a/IEEE802.11b 無線LANカード)、TCP/IP を 実装しているWindows パソコンまたはMacintosh パソコン
- CATV/ADSL/光ケーブルモデム

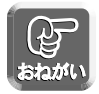

モデムによっては、最初に接続されていたネットワーク機器のMACアドレスを記憶し、それ以外のネットワーク機器と接続できなくなる機種があります。この場合は、一度モデムの電源を切り、しばらくしてから再度電源を入れてください。

- モデムによっては、数時間から1日程度電源を切る必要がある場合があります。
- プロバイダによっては、モデムの電源を切ることを禁止している場合があります。問題がないことを 確認のうえ、作業をおこなってください。
- インターネット接続に関するアカウント情報(プロバイダから通知されています。)

#### ■ インターネット接続に関するアカウント情報を集める

インターネットへの接続方法は、プロバイダによって異なります。接続方法は、大きく次の4種類に分けられ ます。

- DHCP接続(DHCP サーバを使ったインターネット接続)
- Static接続(IPアドレス固定のインターネット接続)
- PPPoE (Point to Point Protocol over Ethernet®) 接続(端末型)
- PPPoE接続(LAN型)

インターネット接続に関するアカウント情報を参照のうえ、適切な接続方法をご確認ください。インターネットへの接続方法がどれに該当するかわからない場合は、ご契約のプロバイダにお問い合わせください。

#### ■ プロバイダからのアカウント情報をメモしてください

#### 1. DHCP接続(DHCPサーバを使ったインターネット接続)

プロバイダのサーバがIPアドレスを自動で割り当て、接続します。デバイス名\*、ゲートウェイアドレス、 DNSサーバアドレス、ドメイン名の入力が必要になる場合があります。プロバイダから送付されるアカウ ント情報を確認し、下記にメモしてください。

|  | • |
|--|---|

◎ ドメイン名

※「デバイス名」は、プロバイダによっては「コンピュータ名入力欄に入力するID」と指示されている場合があります。

# インターネット接続の手順と情報の収集

#### 2. Static 接続(IPアドレス固定のインターネット接続)

プロバイダから、IPアドレスを固定に設定するように指示されている場合は、IPアドレス、サブネットマスク、ゲートウェイアドレス、DNSサーバアドレスの入力が必要になります。また、ドメイン名の入力も必要になる場合があります。プロバイダから送付されるアカウント情報を確認し、必要事項をメモしてください。

| ◎ IP アドレス    | ◎ サブネットマスク    |
|--------------|---------------|
| ◎ ゲートウェイアドレス | SDNS サーバ1アドレス |
|              | <br>◎ ドメイン名   |

#### 3. PPPoE(Point to Point Protocol over Ethernet)接続(端末型)

光ケーブル、ADSLを使ってインターネットに接続する一般的な接続方法です。Bフレッツ、フレッツ・ ADSLなどで採用されています。端末型の場合は、1つのIPアドレスをプロバイダから取得し、インター ネットに接続します。

ユーザ名とパスワードの入力が必要になります。また、サービス名、アクセスコンセントレータ名、 DNSサーバアドレス、ドメイン名の入力も必要になる場合があります。プロバイダから送付されるアカウ ント情報を確認し、必要事項をメモしてください。

| ◎ ユーザ名         | ◎ パスワード            |
|----------------|--------------------|
| ◎ サービス名        | ◎ アクセスコンセントレータ名    |
| ◎ DNS サーバ1アドレス | <br>◎ DNS サーバ2アドレス |
| <br>◎ ドメイン名    |                    |

#### 4. PPPoE接続(LAN型)

PPPoE接続で複数のIPアドレスがプロバイダから与えられる場合の接続方式です。入力事項は、PPPoE 接続(端末型)と同じですが、プロバイダから割り当てられたIPアドレスのうちの1つをMN8500-CB本 体のIPアドレスとして指定し、下記にメモしてください。

| ◎ ユーザ名             | ◎ パスワード        |
|--------------------|----------------|
|                    |                |
| SDNS サーバ1アドレス      | ◎ DNS サーバ2アドレス |
| ◎ ドメイン名            |                |
| MN8500-CB本体のIPアドレス |                |
|                    | ◎ サブネットマスク     |

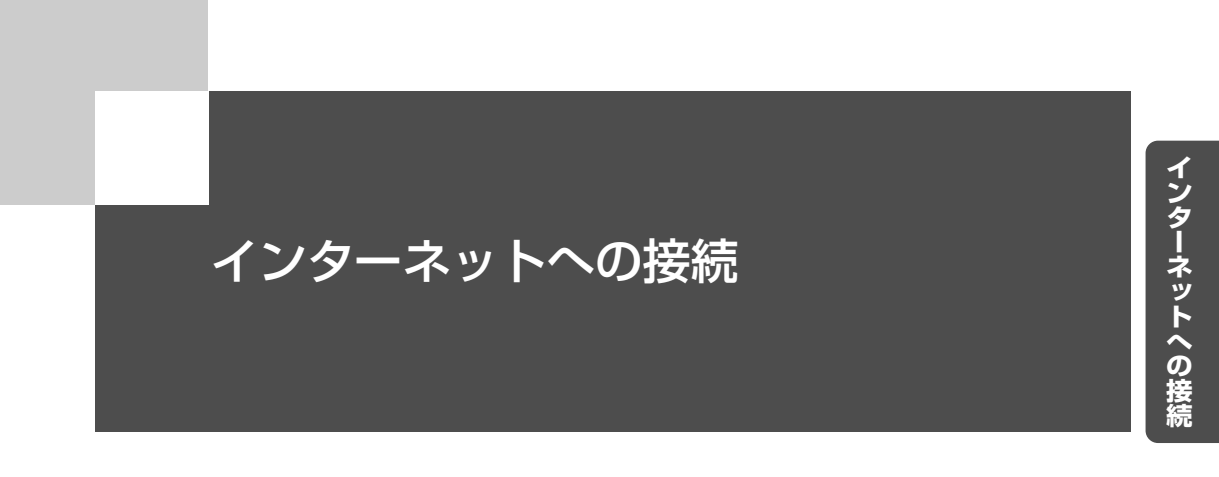

「インターネットへの接続」をお読みいただくと、ご使用のパソコンを インターネットに接続することができます。

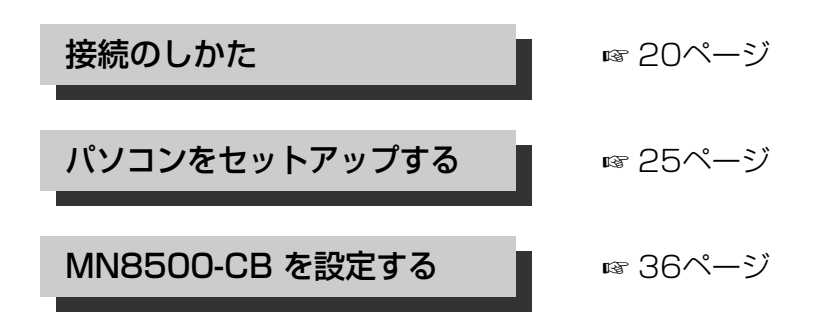

19

# 接続のしかた

接続図

# ■イーサネットを使った接続

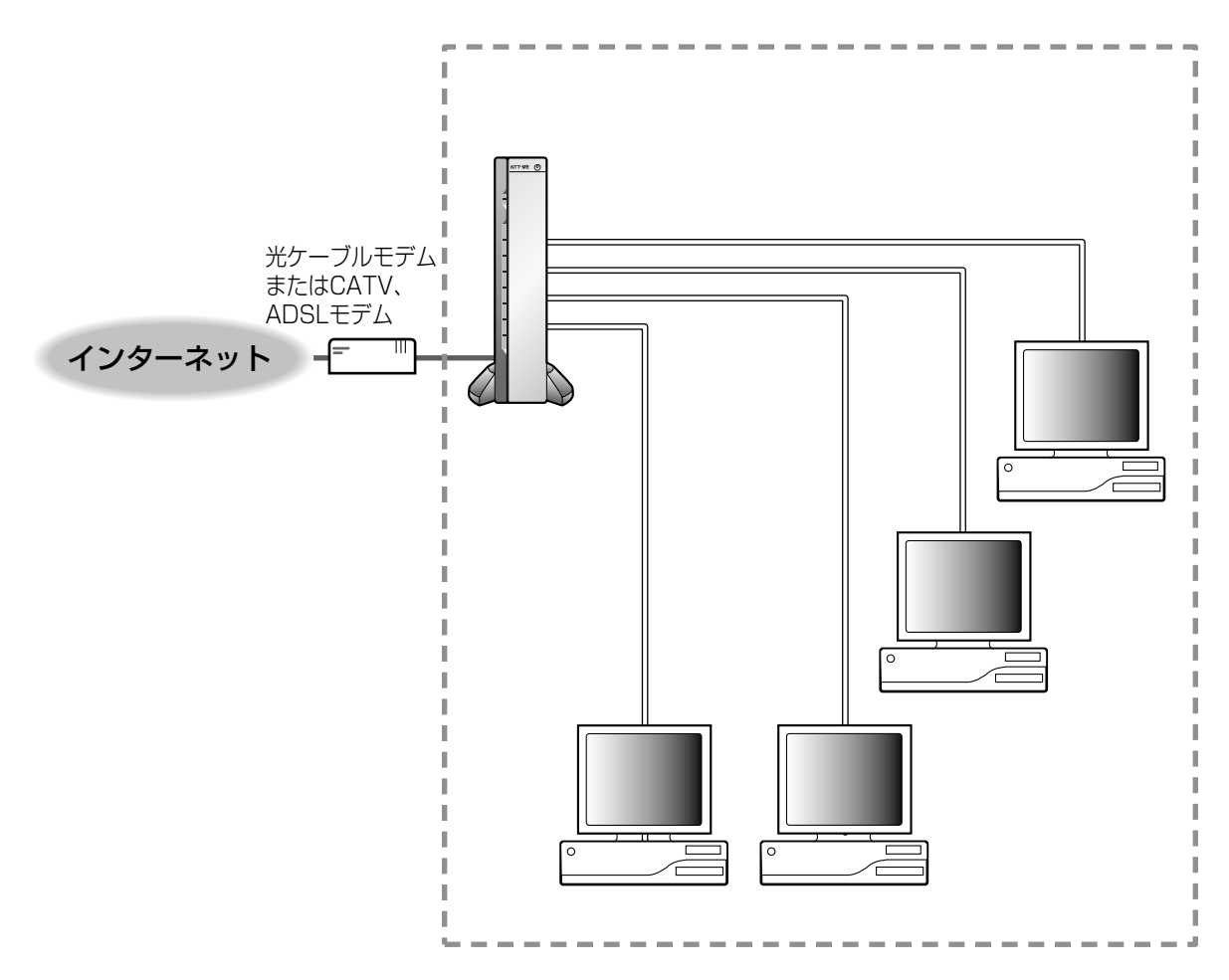

■無線LANカードを使った接続(☞ 62ページ)

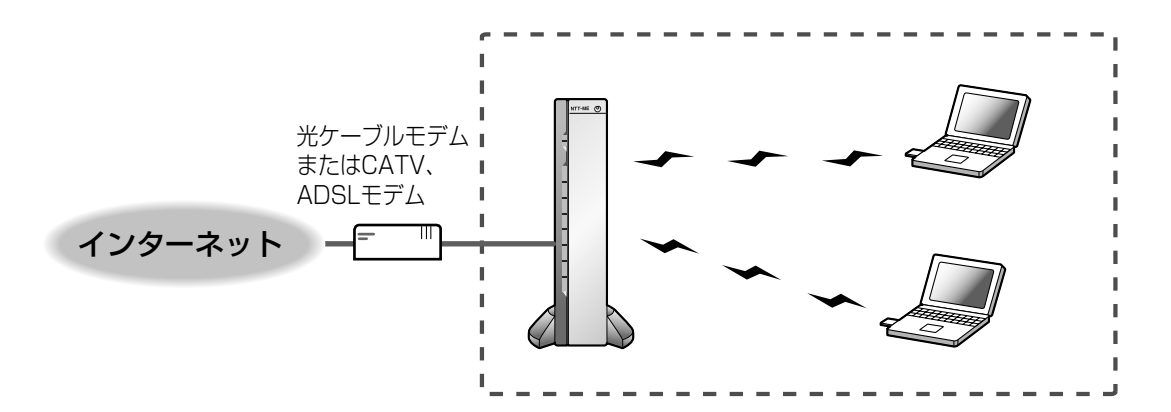

WAN側の回線を接続する

- 光ケーブルモデムまたはCATV、ADSLモデムを使用して接続する 接続する前に光ケーブルモデムまたはCATV、ADSLモデムなどをご用意ください。
  - 極性切替スイッチがMDI側になっていることを確認する
  - **2** 付属のイーサネットケーブル(カテゴリ5/ストレートケーブル)を光ケー ブルモデムなどのRJ-45ジャックに差し込む
  - 3 イーサネットケーブルのもう一方をMN8500-CBのWANジャックに差し 込む

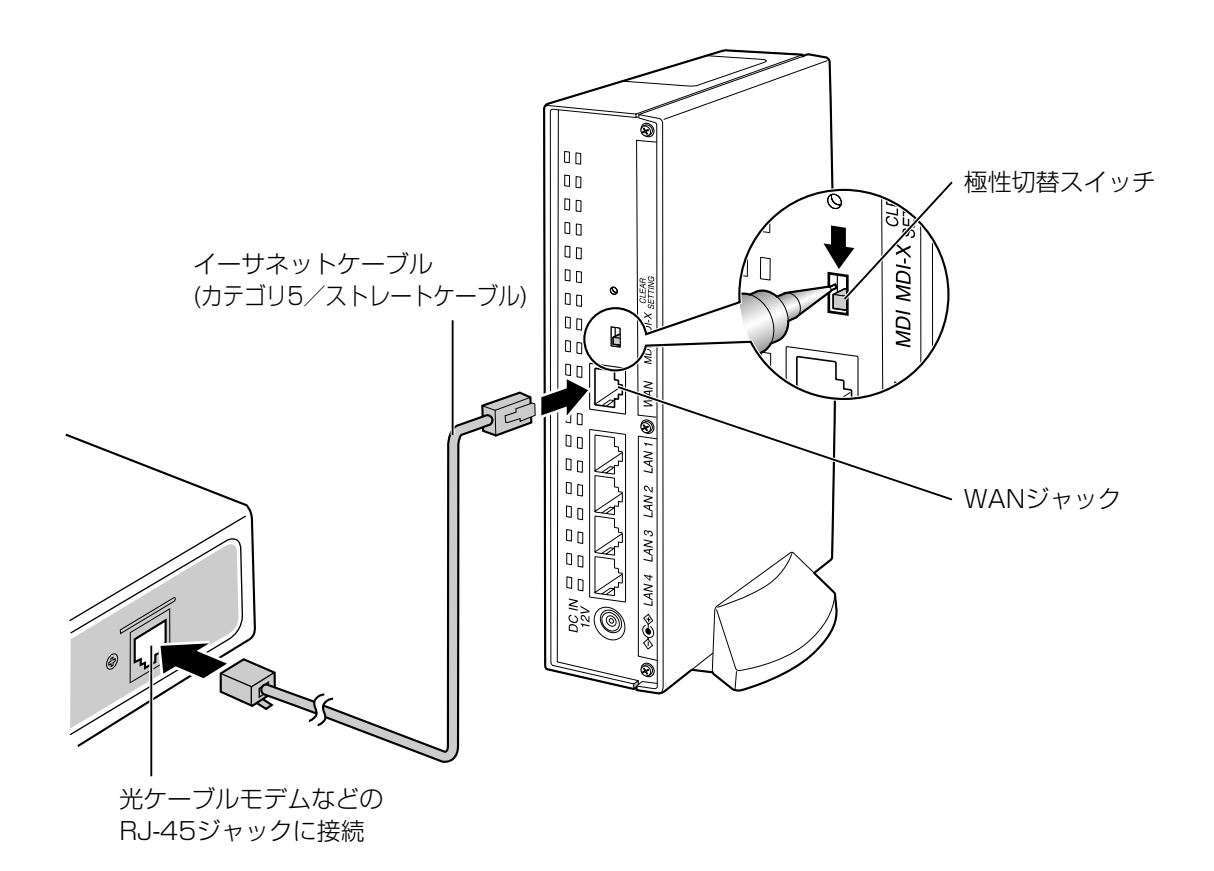

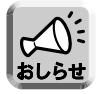

モデムによってはカテゴリ5/クロスケーブルを必要とする場合があります。 その場合は、MN8500-CBの極性切替スイッチをMDI-X側に切り替えることで対応できます。 パソコンを接続する

■ パソコンとMN8500-CBを接続する

LANポートを搭載したパソコンに、イーサネットケーブルを接続してください。

- 1 パソコンの電源を切る
- **2** イーサネットケーブル(カテゴリ5/ストレートケーブル)をMN8500-CBのLAN1~LAN4ジャックのいずれかに差し込む
- 3 イーサネットケーブルのもう一方をパソコンのLANポートに差し込む

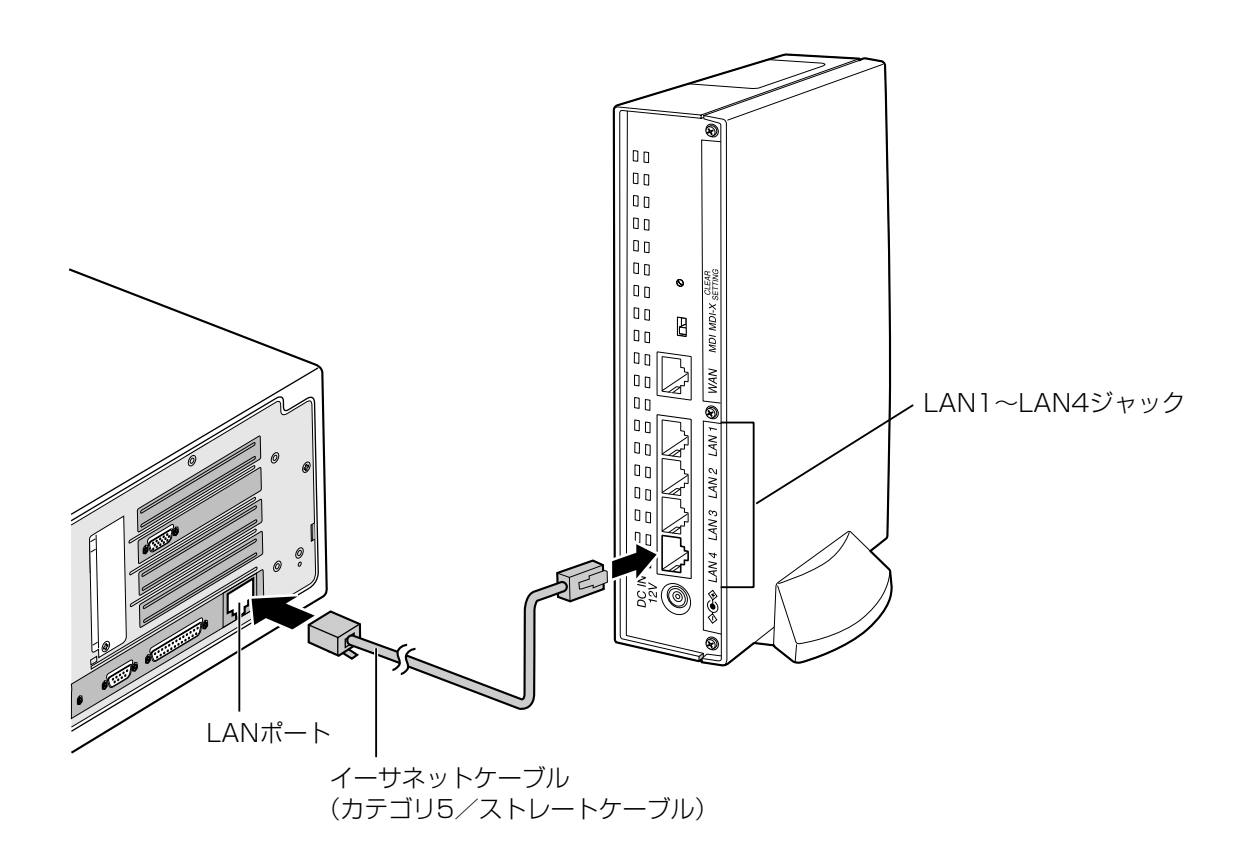

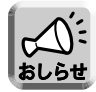

LAN1~LAN4ジャックはポートの極性に関係なく接続できます。MN8500-CBが極性の切り替えを 自動でおこないます。

## 電源を入れる

すべての機器を接続したら、次の手順に従って、電源を入れてください。 パソコンやイーサネットハブを含め、すべての機器の電源が入っていないことを事前に確認してください。

ACアダプターのDCプラグをMN8500-CBのDC INジャックに差し込み、AC アダプターをコンセントに差し込む

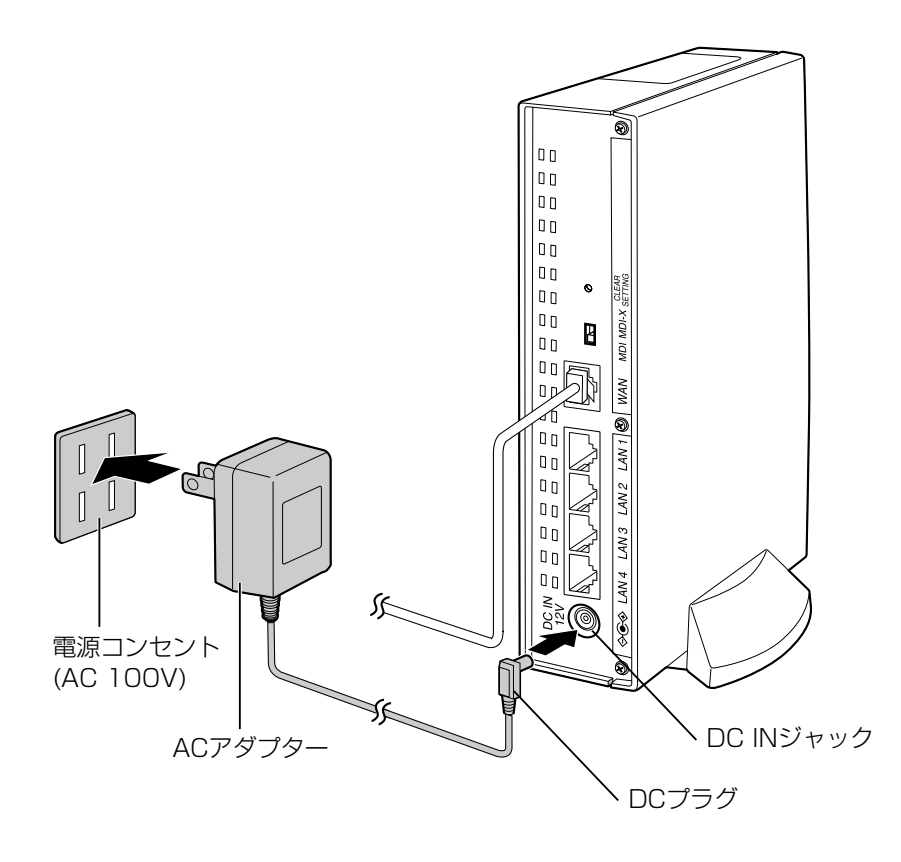

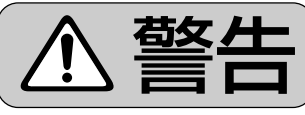

# 専用のACアダプター(極性統一形プラグ)以外は使わない

専用以外のACアダプターは、電圧や+-の極性が異なっていることがあるため、発煙・火災のおそれがあり、危険です。

**2** イーサネットハブが LAN1 ~ LAN4 ジャックに接続されている場合は、 イーサネットハブの電源を入れる

# 3 MN8500-CB に接続されているパソコンの電源を入れる

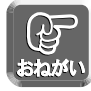

MN8500-CB の POWER インジケーターが緑色に点灯していることと、接続しているネットワーク に対応したインジケーター (WAN、LAN) が緑色に点灯していることを確認してください。 (☞ 14、15ページ) インジケーターが消えていたり、オレンジ色になっているときは134ページを参照してください。

# パソコンをセットアップする

機器の接続(☞ 20~24ページ)が終わったら、MN8500-CBを使用してインターネットに接続ができるようにパソコンのTCP/IPの設定をおこないます。MN8500-CBのDHCPサーバ機能を使うと、LAN側のパソコンのTCP/IPの設定を自動化できます。ここではMN8500-CBのDHCPサーバ機能を使った場合のパソコンの設定を説明します。

次の手順に従って、MN8500-CBに接続しているすべてのパソコンを設定してください。

## Windows 95/98/Me の場合

次の手順に従って、パソコンごとにIPアドレスを設定してください。

- 【スタート】ボタンをクリックし、設定を選び、 コントロールパネルをクリックする
- **2 「ネットワーク」**アイコンをダブルクリック する

Windows Meを使っていて「ネットワーク」アイ コンが見つからない場合は、「すべてのコントロー ルパネルのオプションを表示する」をクリックし てください。

| 3 | MN8500-CBに接続してい      | るネットワーク         |
|---|----------------------|-----------------|
|   | カードに対応したTCP/IPを      | 選び、 <b>ネットワ</b> |
|   | <b>ーク</b> ダイアログボックスの | <b>プロパティ</b> をク |
|   | リックする                |                 |

| ネットワーク <b>?</b> ×                                                                           |
|---------------------------------------------------------------------------------------------|
| ネットワークの設定  識別情報   アクセスの制御                                                                   |
| 現在のネットワークコンボーネント(凹):                                                                        |
| Microsoft ネットワーク クライアント<br>アレメンSPX 互換プロトコル<br>Net RELII                                     |
| F TOP/IP<br>Hierosoft ネットワーク共有リービス                                                          |
| <u> 遠加(仏)</u><br>周野称(①<br>プロパティ(②<br>優先的)(このガナンするネットワーク(①):<br>Microsoft ネットワーク クライアント<br>・ |
| ファイルとプリンタの共有(E)<br>説明<br>TCP/IP は、インターネットや WAN への接続に使用するプロトコルです。                            |
| OK キャンセル                                                                                    |

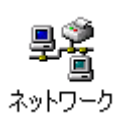

|   | -1           |
|---|--------------|
|   | 11           |
|   | ~            |
|   |              |
|   |              |
|   | $\mathbf{A}$ |
|   |              |
|   | T            |
|   | <u> </u>     |
|   | 125          |
|   | 16           |
|   | £Ξ           |
|   | 191          |
|   |              |
| _ |              |
|   |              |
|   |              |
|   |              |
|   |              |
|   |              |
|   |              |

インタ・

**4** IPアドレスタブをクリックし、「IPアドレス を自動的に取得」を選ぶ

| TCP/IPのプロパティ <b>?</b> 🗙                                                                                                    |
|----------------------------------------------------------------------------------------------------|
| バインド   詳細設定   NetBIOS   DNS 設定   ゲートウェイ   WINS 設定 IP アドレス   )                                                                   |
| IP アドレスは DHCP サーバーによって自動的にこのコンピュータに割り当てた<br>れます。ネットワーンが自動的に IP アドレスを割り当てない場合は、ネットワ<br>ーク管理者がアドレスを割り当てます。この場合はアドレスを入力してくださ<br>い。 |
| <ul> <li>アドレスを自動的に取得(2)</li> <li>アドレスを指定(2)</li> </ul>                                                                          |
| IP アドレスの:                                                                                                    |
| サブネットマスク(型):                                                                                                    |
|                                                                                                    |
|                                                                                                    |
|                                                                                                    |
| OK キャンセル                                                                                                    |

5 ゲートウェイタブをクリックし、インストー ルされているゲートウェイの入力欄に何も入 力されていないことを確認する 入力されていた場合は、入力されているIPア ドレスを選択し、**削除**をクリックする

| TCP/IPのプロパティ <b>?</b> 🗙                                              |
|----------------------------------------------------------------------|
| バインド   詳細設定   NetBIOS   DNS 設定 ゲートウェイ   )/INS 設定   IP アドレス           |
| 一覧の最初のゲートウェイがデフォルトゲートウェイになります。リストボックス<br>のアドレス順がコンピュータが使うアドレス順になります。 |
| 新しし、ッゲート・ウェイ(12)                                                     |
| - インストールされているゲートウェイロ<br>- 「万万年(5)                                    |
|                                                                      |
| OK キャンセル                                                             |

6 DNS設定タブをクリックし、「DNSを使わない」を選び、「OK」をクリックする

| ТСР/IРФプロパティ <b>?</b> Х                                                                                                    |
|----------------------------------------------------------------------------------------------------|
| バインド 詳細設定   NetBIO DNS 設定   ケートウェイ   WINS 設定   IP アドレス                                                                                                    |
| DNS を使わない     DNS を使わない     DNS を使われ     DNS を使われ     DNS を使わない     DNS を使われ     DNS を使われ     DNS を使われ |
| DNS を使う     ホスト(出):     ドメイン(2):                                                                                                    |
| DNS サーバーの検索順                                                                                                    |
| · · · · · · · 追加( <u>A</u> )                                                                                                    |
| 育15余(長)                                                                                                    |
|                                                                                                    |
| ドメイン サフィックスの検索順                                                                                                    |
| 追加(0)                                                                                                    |
| 育耶奈( <u>M</u> )                                                                                                    |
|                                                                                                    |
|                                                                                                    |
|                                                                                                    |
| UK ++721                                                                                                    |

7 識別情報タブをクリックし、「コンピュータ 名」および「ワークグループ」入力欄に名前 を入力する

「コンピュータ名」はネットワーク上でパソコンを 識別するためにつけます。 任意の名前をつけてかまいませんが、他のパソコ ンと同じ名前はつけないでください。 「ワークグループ」は、ネットワーク上でどのパソ コンをどのグループに所属させるかを決めるため の名前です。ネットワークで通信したいパソコン には、同じ「ワークグループ」を入力してください。

| ネットワーク                            | ? X                                                        |
|-----------------------------------|------------------------------------------------------------|
| ネットワークの設定 識別情報                    | アクセスの制御                                                    |
| 次の情報は、ネッ<br>めに使われます。<br>クグルーブ名、簡単 | トワーク上でコンピュータを読別するた<br>このコンピュータの名前と所属するワー<br>単な説明を入力してください。 |
| コンピュータ名:                          | コンピュータ1                                                    |
| ワークグループ:                          | オフィス1                                                      |
| コンピュータの説明:                        |                                                            |
|                                   |                                                            |
|                                   |                                                            |
|                                   |                                                            |
|                                   |                                                            |
| ·                                 | OK キャンセル                                                   |

8 OK をクリックする
 システム設定の変更ダイアログボックスを表示します。

**9** はい をクリックして、パソコンを再起動する パソコンにMN8500-CBからIPアドレスが割り当

てられます。同様に、MN8500-CBに接続してい る他のパソコンを設定してください。

| シス | テム設 | 定の変更                                              |
|----|-----|---------------------------------------------------|
| C  | ?   | 新しい設定を有効にするには、コンピュータを再起動する必要があります。<br>今すぐ再起動しますか? |
|    |     |                                                   |

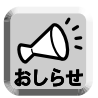

MN8500-CBの設定を確認するには、36ページの「MN8500-CBにアクセスする」を参照してください。

## Windows XP/2000 の場合

次の手順に従って、パソコンごとにIPアドレスを設定してください。 画面はWindows XP(Home Edition)の例です。

【スタート】メニューのマイコンピュータから マイネットワークを選び、ネットワーク接続 を表示するを選ぶ

Windows 2000の場合は、「マイネットワーク」 アイコンを右クリックし、「プロパティ」を選択し てください。

- 2 MN8500-CBに接続している「ローカルエ リア接続」アイコンを右クリックし、プロパ ティを選ぶ
- **3 「インターネットプロトコル(TCP/IP)」**を 選び、**プロパティ**をクリックする

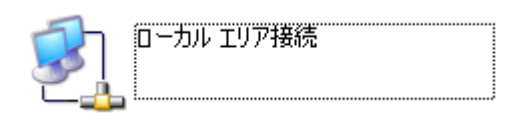

| 上 ローカル エリア接続のプロパティ 💽 🔀                                                      |
|-----------------------------------------------------------------------------|
| 全般認証言詳細設定                                                                   |
| 接続の方法:                                                                      |
| 3Com 3C920 Integrated Fast Ethernet Controller (3C905C-TX)                  |
| 構成( <u>©</u> )                                                              |
| この接続は次の項目を使用します(2):                                                         |
| ☑ ■ Microsoft ネットワーク用クライアント ☑ ■ Microsoft ネットワーク用ファイルとプリンタ共有                |
| <ul> <li>図 ■ Qos / バット スケンコーマ</li> <li>図 マインターネット プロトコル (TCP/IP)</li> </ul> |
| インストール(N) 削除(U) プロパティ(R)                                                    |
| 説明<br>コンピュータが Microsoft ネットワーク上のリソースにアクセスできます。                              |
| □接続時に通知領域(こインジケータを表示する( <u>W</u> )                                          |
| OK キャンセル                                                                    |

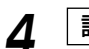

**詳細設定...**をクリックする

右の画面が表示されます。

| TCP/IP 詳細設定                       |
|-----------------------------------|
| IP 設定 DNS WINS オプション              |
| IP アドレス(R)                        |
| IP アドレス サブネット マスク                 |
| DHCP 有効                           |
| 道加(A)                             |
| デフォルト ゲートウェイ(E):                  |
| ゲートウェイ メトリック                      |
| <b>追加(型).</b> 編集(①                |
| ビ 自動メリック(型)     インターフェイス メトリック(型) |
| OK キャンセル                          |

5 「デフォルトゲートウェイ」の入力欄に何も 入力されていないことを確認し、OK を クリックする 入力されていた場合は、入力されている IPアドレスを選択し、削除 をクリックする

6 「IPアドレスを自動的に取得する」を選び、
 「DNSサーバーのアドレスを自動的に取得する」を選び、 OK をクリックする

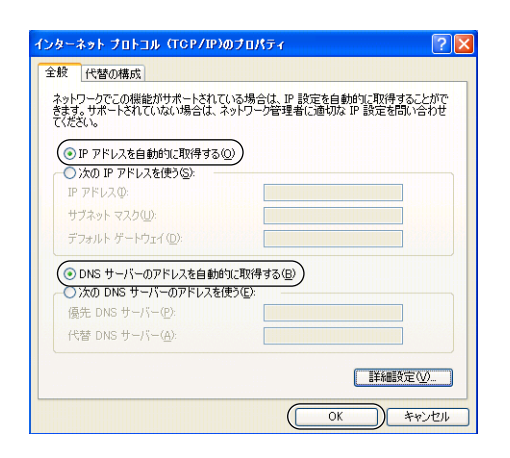

7 閉じる をクリックし、「ローカルエリア接続のプロパティ」のウィンドウを閉じる

Windows 2000の場合は、 OK をクリックし、 「ローカルエリア接続のプロパティ」のウィンドウ を閉じてください。

8 スタートメニューからマイコンピュータを表示 させた状態で右クリックし、プロパティを選ぶ

Windows 2000の場合は、「マイコンピュータ」 アイコンを右クリックし、プロパティを選んでく ださい。

**9 コンピュータ名**タブをクリックし、 変更... をクリックする

Windows 2000の場合は、**ネットワークID**タブ をクリックし、「プロパティ」をクリックしてくだ さい。

| 次の情報を使                          | ってネットワーク上でこの | のコンピュータを識別 | 心ます。         |          |
|---------------------------------|--------------|------------|--------------|----------|
| コンピュータの説明(回):                   | 例: "キッチンのコン」 | ノピュータ"、"仕事 | 用コンピュータ      | Į"       |
| フル コンピュータ名:                     | panasonic.   |            |              |          |
| ワークグループ:                        | MSHOME       |            |              |          |
| コンピュータ名を変更したり<br>更]をクリックしてください。 | ワークグループに参加し  | たりするには 医   | ( <u>変</u> 更 | <u>.</u> |
|                                 |              |            |              |          |

10 「コンピュータ名」と「ワークグループ」入

カ欄に名前を入力する
「コンピュータ名」はネットワーク上でパソコンを
識別するためにつけます。
任意の名前をつけてかまいませんが、他のパソコ
ンと同じ名前はつけないでください。
「ワークグループ」は、ネットワーク上でどのパソ
コンをどのグループに所属させるかを決めるため
の名前です。
ネットワークで通信したいパソコンには、同じ
「ワークグループ」を入力してください。

- 12 ほい をクリックして、パソコンを再起動する

パソコンにMN8500-CBからIPアドレスが割り当 てられます。同様に、MN8500-CBに接続してい る他のパソコンを設定してください。

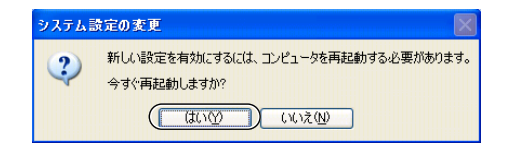

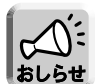

MN8500-CBの設定を確認するには、36ページの「MN8500-CBにアクセスする」を参照してください。

# Windows NT 4.0 の場合

次の手順に従って、パソコンごとにIPアドレスを設定してください。

- 【スタート】ボタンをクリックし、設定を選び、 コントロールパネルをクリックする
- **2 「ネットワーク」**アイコンをダブルクリック する
- **3 プロトコル**タブをクリックし、「TCP/IPプロトコル」を選び、「プロパティ」をクリックする

| ネットワーク                                       | ? X |
|----------------------------------------------|-----|
| 識別   サービン フロトコル   )かつな   ハインド                |     |
| ネットワーク フロトコル( <u>N</u> ):                    |     |
|                                              | 1   |
|                                              |     |
|                                              |     |
|                                              |     |
|                                              |     |
|                                              |     |
|                                              | ]   |
| 1009<br>伝送制御プロトコル/インターネット プロトコル。相互接続されたさまざまな |     |
| ネットワーク間の通信を提供する、既定のワイト、エリアネットワークフロトコルです。     |     |
|                                              |     |
|                                              | - 1 |
|                                              |     |
|                                              |     |
| OK ++2th                                     |     |

- **4** TCP/IPのプロパティダイアログボックスで、 IPアドレスタブをクリックする
- 5 MN8500-CBに接続しているネットワーク カードを「アダプタ」コンボボックスから選 び、「DHCPサーバーからIPアドレスを取得 する」を選ぶ

| Microsoft TCP/IPのプロパティ ? 🗙                                                                                                    |
|----------------------------------------------------------------------------------------------------|
| IP アドレス DNS WINS アドレス ルーティング                                                                                                    |
| DHOP サーバーから IP アドレスを取得し、このネットワーク アタフウ カードこ自動的<br>IC割り当てることができます。ネットワーカこ DHOP サーハーがない は最合は、<br>ネットワープ管理者にアドレスを聞い合わせて、そのアドレスを下のホックスに入力し<br>てください。 |
| 7対7後 <u>P):</u><br>([1] ネットワークカード)                                                                                                    |
| (* [DHCP サーバーから IP 7ドレスを取得する(Q))<br>C IP 7ドリスを指定する(S)                                                                                           |
| 18 71 1/2/08                                                                                                    |
| <b>労</b> 力(第9月-72.290.0):                                                                                                    |
| テラカルトダートウェイベル                                                                                                    |
|                                                                                                    |
| OK キャンセル 適用( <u>A</u> )                                                                                                    |

# パソコンをセットアップする

6 「デフォルトゲートウェイ」の入力欄に何も 入力されていないことを確認する

- 7 OK をクリックする
- 8 識別タブをクリックする

9 必要に応じて 変更 をクリックし、「コン ピュータ名」と「ワークグループ」入力欄に 名前を入力する

「コンピュータ名」はネットワーク上でパソコンを 識別するためにつけます。 任意の名前をつけてかまいませんが、他のパソコン と同じ名前はつけないでください。 「ワークグループ」は、ネットワーク上でどのパソ コンをどのグループに所属させるかを決めるための 名前です。ネットワークで通信したいパソコンには、 同じ「ワークグループ」を入力してください。

- **10** 閉じる をクリックする
- **1 はい** をクリックして、パソコンを再起動する パソコンにMN8500-CBからIPアドレスが割り当 てられます。同様に、MN8500-CBに接続してい る他のパソコンを設定してください。

ネットワー始定の変更 新し、酸定を有効にするには、コピュージを再起動する必要があります。 今すぐコピュージを再起動ますか?

 (□はいび)
 し、い、えの)

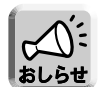

MN8500-CBの設定を確認するには、36ページの「MN8500-CBにアクセスする」を参照してください。

# Mac OS 8.1~9.2 の場合

次の手順は、Mac OS 9.2 operating system softwareを使った場合です。Mac OSのバージョンによっては若干操作方法が異なる場合があります。パソコンごとにIPアドレスを設定してください。

- **7** アップルメニューから**コントロールパネル**を 選ぶ
- **2 コントロールパネル**メニューからTCP/IPを 選ぶ

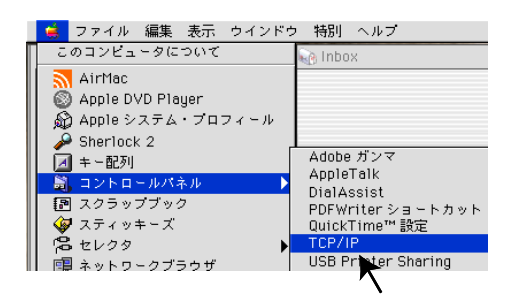

- 3 経由先ポップアップメニューからEthernet を選ぶ
- **4 設定方法**ポップアップメニューからDHCPサ ーバを参照を選ぶ

| TCP/IP                                        |          |
|-----------------------------------------------|----------|
| 経由先: Ethernet                                 |          |
| 設定方法: DHCP サーバを参照                             |          |
| DHCP クライアント ID:                               |          |
| Pアドレス: 192.108.0.3<br>サブネットマスク: 255.255.255.0 |          |
| ルータアドレス: 192.168.0.1                          |          |
| ネームサーバアドレス: 192.168.0.1                       | 検索ドメイン名: |
| 0                                             |          |

# パソコンをセットアップする

|                | クローズボタン                         |
|----------------|---------------------------------|
| クローズボタンをクリックする | □ TCP/IP 目<br>認由先: [Ethernet ◆] |
|                | - 設定<br>- 設定方法: DHCP サーバを参照   ♀ |
|                | DHCP クライアント ID:                 |
|                | IP アドレス: 192.168.0.3            |
|                | サブネットマスク: 255.255.0             |
|                | ルータアドレス: 192.168.0.1            |
|                | キームサーバアドレス: 192.168.0.1         |
|                |                                 |
|                |                                 |
|                |                                 |
|                |                                 |
|                |                                 |

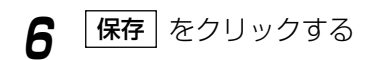

| 変更内容を現在の設定 | 定に保存しますか? |
|------------|-----------|
| 【保存しない】    | キャンセル     |

7 パソコンを再起動する

パソコンにMN8500-CBからIPアドレスが割り当 てられます。同様に、MN8500-CBに接続してい る他のパソコンを設定してください。

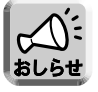

5

MN8500-CBの設定を確認するには、36ページの「MN8500-CBにアクセスする」を参照してください。

# Mac OS X/10.1~10.2 の場合

次の手順に従って、パソコンごとにIPアドレスを設定してください。次の手順は、Mac OS 10.1を使った場合です。Mac OSのバージョンによっては若干操作方法が異なる場合があります。パソコンごとにIPアドレスを設定してください。

| 1 | アップルメニューから <b>システム環境設定…</b> を選ぶ |
|---|---------------------------------|
| - | システム環境設定画面が表示されます。              |

- ? 「ネットワーク」 アイコンをクリックする
- **3**表示ポップアップメニューから内蔵 Ethernetを選ぶ

| ) () ネットワ                                    | -7                |
|----------------------------------------------|-------------------|
| 場所:(自動                                       | •                 |
| t: 内蔵 Ethernet 🗧 🗧                           |                   |
|                                              |                   |
|                                              |                   |
| 設定: DHCP サーバを参照                              | *                 |
|                                              | ドメインネームサーバ (オフション |
| IP アドレス: 192.168.0.3<br>(DHCP サーバから割り当てられます) |                   |
| サブネットマスク:255.255.255.0                       |                   |
| II                                           | 検索ドメイン (オプション     |
| // / / / / / / / / / / / / / / /             | •                 |
|                                              |                   |
| DHCP クライアント ID:<br>(オプション)                   |                   |

4 TCP/IPの設定ポップアップメニューから DHCPサーバを参照を選び、必要に応じて 今すぐ適用 をクリックする

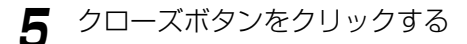

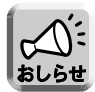

MN8500-CBの設定を確認するには、36ページの「MN8500-CBにアクセスする」を参照してください。

# MN8500-CB を設定する

## MN8500-CBにアクセスする

MN8500-CB は、WWW サーバ機能を内蔵しています。MN8500-CB のWeb設定画面にアクセスできれば、MN8500-CB とLAN側のパソコンは接続されたことになります。次の手順に従って、LAN側のパソコンを操作してください。

**WWW ブラウザを起動する** 

**2** WWW ブラウザのアドレスバーに http://192.168.0.1と入力する

> **ユーザー名・ID**と**パスワード**のダイアログボック スが表示されます。

**3 ユーザー名・ID** 入力欄に半角小文字で admin を入力する

「パスワード」は入力しないでください。

(Windows)

| ネットワーク /   | (አワードの入力          |             | <u>? ×</u> |
|------------|-------------------|-------------|------------|
| <b>@</b>   | ユーザー名とパスワードを      | を入力してください。  |            |
| <b>₿</b> ~ | サイト               | 192.168.0.1 |            |
|            | 領域                | MN8500      |            |
|            | ユーザー名(山)          | admin       | _          |
|            | パスワード( <u>P</u> ) |             | _          |
|            | □ このパスワードを保存      | (ja(2)      |            |
|            |                   | OK ++>>t    | л          |

(Macintosh)

|     | <i>"</i> 192.1 | 68.0.1″ | へ以下の内容で接続 :  |
|-----|----------------|---------|--------------|
|     | ユーザー ID:       | admin   |              |
|     | パスワード:         |         |              |
|     | 領域:            | M N8500 |              |
| ロバス | 、ワードを保存す       | 5       | (キャンセル) (OK) |

■ ダイアログボックスが表示されなかった場合(詳細は135ページを参照してください。)

- ・MN8500-CBとパソコンが正しく接続されているか、確認してください。
- MN8500-CB、LAN側のパソコンに電源を適切な順番で入れたか確認してください。詳細は、23 ページの「電源を入れる」を参照してください。
- プロキシサーバ経由でインターネットに接続している場合 MN8500-CBのWeb設定画面にアクセスするには、WWWブラウザの設定が必要になる場合があ ります。117ページを参照のうえ、設定を確認してください。

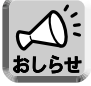

MN8500-CBのWeb 設定画面上で、ユーザー名・IDおよびパスワードを変更することができます。 詳細は、103ページを参照してください。
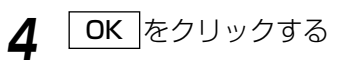

MN8500-CB の Web 設定画面が表示されます。

|                                      |                                                  | ᅾᇚᅹᇫᄸᆇᇯ                                 |                             |                                |
|--------------------------------------|--------------------------------------------------|-----------------------------------------|-----------------------------|--------------------------------|
|                                      |                                                  | ノロハイメ豆琢                                 |                             |                                |
| 無線LAN対応<br>高速プロードパンドルータ<br>MN8500 CB | 新規登録および編集をおこ<br>ください。DHCP接続、Stat<br>を登録、変更する場合は、 | なうには、その設定<br>tic接続、およびPPP<br>左メニューの「接続詞 | の「編集する<br>oEセッション<br>役定管理」を | 」をクリックして<br>の使用接続先<br>クリックしてくだ |
| 接続設定                                 | eu.                                              |                                         |                             |                                |
| プロバイダ登録                              | 注:ルータ設定は登録した「プロバイ                                | イダ名称」ごとに管理されま                           | :す。ブロバイダ <i>0</i>           | )登録数は最大4つ                      |
| 接続設定管理                               |                                                  |                                         |                             |                                |
| 無線設定                                 | ゴロバノガジュテーク                                       |                                         |                             |                                |
| 拡張機能                                 | ノロハイス豆球モーメー                                      |                                         |                             |                                |
| アドレス変換                               | No. ブロバイダ名称 接続                                   | モード 登録編集                                | 使用接続先                       | 登録削除                           |
| セキュリティ設定                             | 1                                                | 登録/編集                                   | 未使用                         | 肖川际余                           |
| オプション設定                              | 2                                                | 登錄/編集                                   | 未使用                         | 肖川际                            |
|                                      | 3                                                | 登録/編集                                   | 未使用                         | 肖川『余                           |
|                                      | 4                                                | 登録/編集                                   | 未使用                         | 肖川际余                           |
| PPP按抗                                |                                                  | 、ことができます                                |                             |                                |
| Ping                                 | 使用接続先が未使用になる場合は                                  | 適切なWAN側接続モードな                           | が選択されている                    | か御確認ください。                      |
| 冉起動                                  | · · · · · · · · · · · · · · · · · · ·            |                                         |                             |                                |
| ₹川期化                                 |                                                  |                                         |                             |                                |
| パスワード変更                              |                                                  |                                         |                             |                                |
| ファームウェアの更新                           |                                                  |                                         |                             |                                |
| 設定メンテナンス                             |                                                  |                                         |                             |                                |
|                                      |                                                  |                                         |                             |                                |
|                                      |                                                  |                                         |                             |                                |
| ステータス                                |                                                  |                                         |                             |                                |
| 使用状况                                 |                                                  |                                         |                             |                                |
| ログ表示                                 |                                                  |                                         |                             |                                |
| ヘルブ                                  |                                                  |                                         |                             |                                |
|                                      |                                                  |                                         |                             |                                |

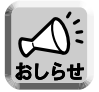

Web 設定画面についての詳細は、52ページの「MN8500-CB の Web 設定画面について」を参照してください。

#### インターネット接続の設定をする

MN8500-CB をインターネットに接続するための接続方法は、次の4種類に分けられます。\*

- DHCP接続 (DHCPサーバを使ったインターネット接続)(下記参照)
- Static接続 (IPアドレス固定のインターネット接続) (☞ 41ページ)
- PPPoE (端末型) 接続 (☞ 44ページ)
- PPPoE(LAN型)接続(☞ 47ページ)

「インターネット接続に関するアカウント情報を集める」(☞ 17ページ)を参照して、MN8500-CB をイン ターネットに接続してください。

※インターネットの接続方法が、DHCP 接続、Static 接続、PPPoE 接続(端末型)、PPPoE 接続(LAN型)のどれに該当するかなど、サービス内容や契約内容についての詳細は、ご契約のプロバイダにお問い合わせください。

#### ■ DHCP接続 (DHCPサーバを使ったインターネット接続)の場合

DHCP接続(IPアドレスを自動的にプロバイダから割り当ててもらう)は、次の手順に従ってください。

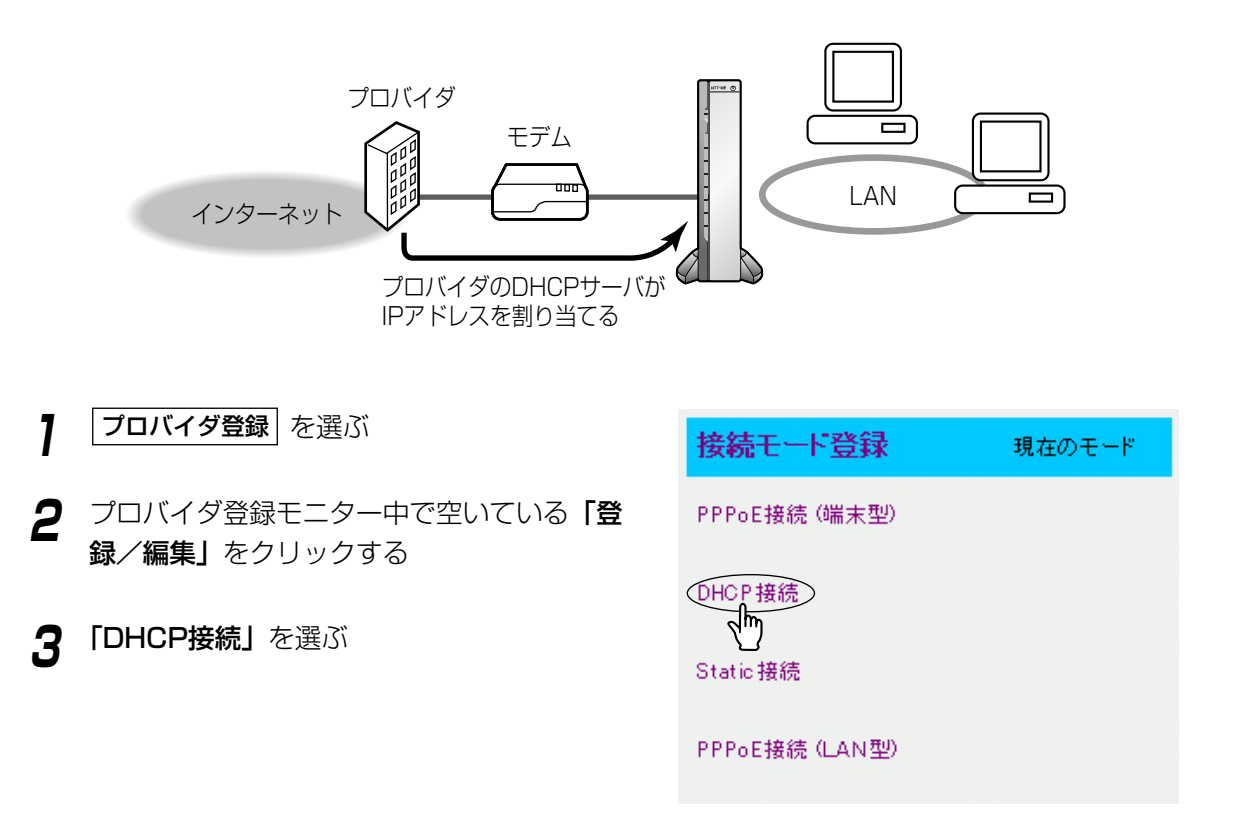

# 4 「プロバイダの名称」を入力する ほかに登録するプロバイダと区別するために、任意の名称を入力してください。 半角20文字以内で入力してください。 5 プロバイダから指定がある場合は 「デバイス名」\*、「ゲートウェイ」、「DNSサ ーバ1、2」、「ドメイン名」を入力する 「インターネット接続に関するアカウント情報を集める」(☞ 17ページ)を参照してください。 元の設定に戻すには、「取り消し」をクリックして

\*「デバイス名」は、プロバイダによってはパソコンのコンピ ュータ名入力欄に入力するIDと指示されている場合がありま す。

ください。

6 設定値の入力を終えたら、 接続設定へ を クリックする

接続設定管理画面が表示されます。

| プロバイダの名称 |           |
|----------|-----------|
| ブロバイダから持 | 指定がある時に入力 |
| デバイス名    |           |
| ゲートウェイ   |           |
| NS サーバ1  |           |
| DNS サーバ2 |           |
| ドメイン名    |           |

## MN8500-CB を設定する

- 7 WAN側接続モードで 「通常(DHCP/Static)」を選ぶ
- **8** プロバイダ設定(通常選択時)のプロバイダ メニューの中からプロバイダを選ぶ
- 9 設定を終えたら、保存 をクリックする 設定した内容が保存されます。

| WAN側 接続モード                           |                         |
|--------------------------------------|-------------------------|
| 接続モード                                | ◎ 通常(DHCP/Static)       |
|                                      | O PPPoE                 |
| ブロバイダ設定(通                            | 常 選択時)                  |
| 接続名                                  | ブロバイダ 選択                |
| DHCP/Static                          | 未登録▼                    |
|                                      |                         |
| ブロバイダ設定 (PI                          | PPoE 選択時)               |
| 接続名                                  | プロバイダ 選択                |
|                                      |                         |
| メインセッション                             | 未登録 ▼                   |
| メインセッション<br>メインセッション(予備)             | 未登録 ▼                   |
| メインセッション<br>メインセッション(予備)<br>サブ1セッション | 未登録 ▼<br>未登録 ▼<br>未登録 ▼ |

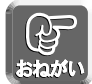

保存中は絶対に電源を切らないでください。保存中に電源を切るとMN8500-CBが正常に動作しなくなる可能性があります。

- **10** Web設定画面に **再起動** が表示されたら、 それをクリックする
- **11** LAN側に接続しているすべてのパソコンを 再起動する

インターネットへの接続を確認してください。 (☞ 50ページ)

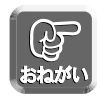

- 登録/編集をおこなった場合、LAN側に接続しているすべてのパソコンを再起動してください。
- 設定完了後パソコンを増設する場合は、増設するパソコンをLAN1~LAN4ジャックに接続してから 再起動してください。
- データ入力欄には、スペースおよびダブルクォーテーション(")を入れないでください。

#### ■ Static接続 (IPアドレス固定のインターネット接続) の場合

プロバイダからのアカウント情報にIPアドレスやゲートウェイアドレスなどの値を入力するように指示がある 場合は、MN8500-CBにこれらの値を入力する必要があります。

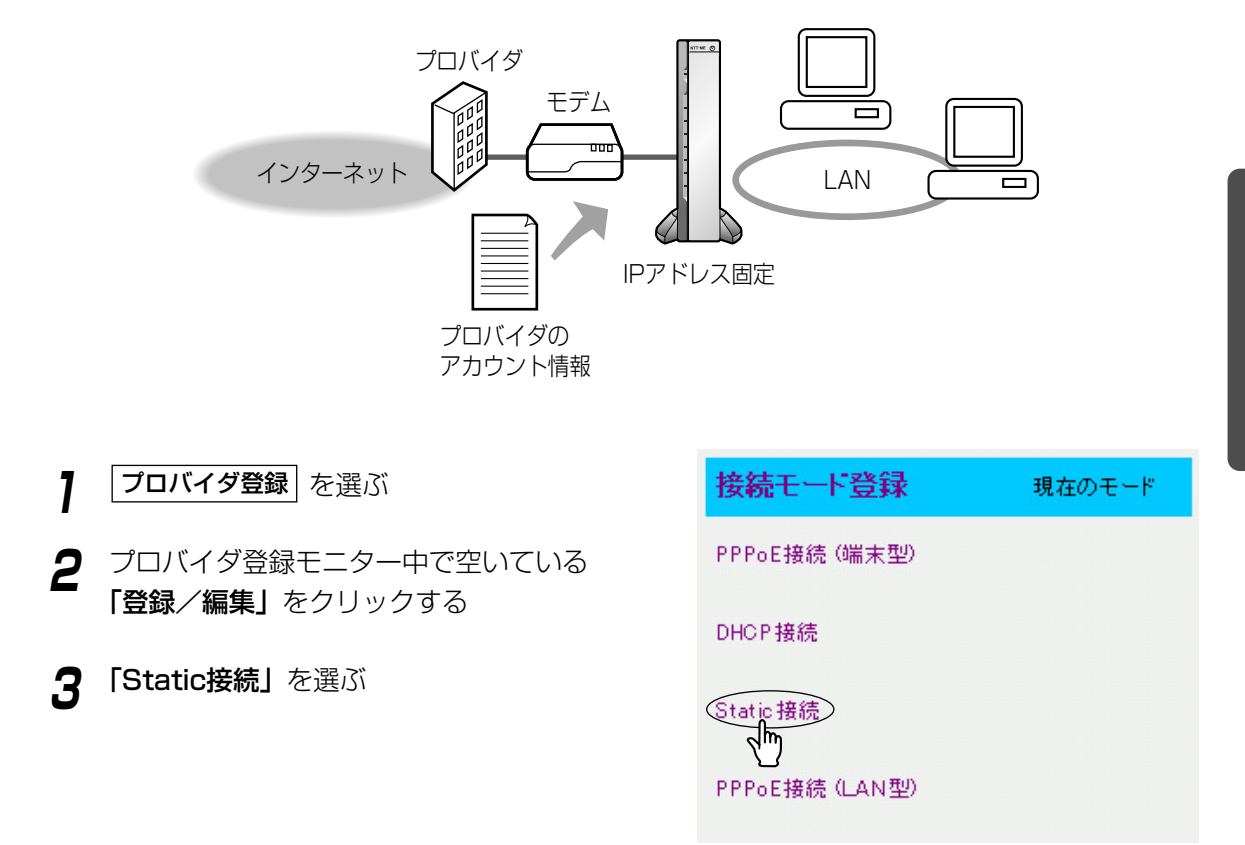

## MN8500-CB を設定する

#### **4 「プロバイダの名称」**を入力する

ほかに登録するプロバイダと区別するために、任 意の名称を入力してください。

半角20文字以内で入力してください。

5 「IPアドレス」、「ネットマスク」、「ゲート ウェイ」、「DNSサーバ1、2」を入力し、 プロバイダから指定がある場合は「ドメイン 名」を入力する

「インターネット接続に関するアカウント情報を集める」(107 18ページ)を参照してください。 元の設定に戻すには、**取り消し**をクリックして ください。

| プロバイダの名称 |  |
|----------|--|
| 基本設定     |  |
| IP アドレス  |  |
| ネットマスク   |  |
| ゲートウェイ   |  |
| DNS サーバ1 |  |
| DNS サーバ2 |  |
| ドメイン名    |  |

6 設定値の入力を終えたら、 接続設定へ を
 クリックする

接続設定管理画面が表示されます。

| 7 | WAN側接続モードで                   |  |  |
|---|------------------------------|--|--|
| / | <b>「通常(DHCP/Static)」</b> を選ぶ |  |  |

- 8 プロバイダ設定(通常選択時)のプロバイダ メニューの中からプロバイダを選ぶ
- **9** 設定を終えたら、**保存** をクリックする 設定した内容が保存されます。

| WAN側 接続モード   |                              |
|--------------|------------------------------|
| 接続モード        | © 通常(DHCP/Static)<br>C PPPoE |
| ブロバイダ設定(通    | 常 選択時)                       |
| 接続名          | ブロバイダ 選択                     |
| DHCP/Static  | 未登録 ▼                        |
| ブロバイダ設定 (PI  | PPoE 選択時)                    |
| 接続名          | ブロバイダ 選択                     |
| メインセッション     | 未登録▼                         |
| メインセッション(予備) | 未登録 ▼                        |
| サブ1セッション     | 未登録 ▼                        |
| サブ2セッション     | 未登録 ▼                        |

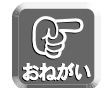

保存中は絶対に電源を切らないでください。保存中に電源を切るとMN8500-CBが正常に動作しなくなる可能性があります。

- **10** Web設定画面に **再起動** が表示されたら、 それをクリックする
- **11** LAN側に接続しているすべてのパソコンを 再起動する

インターネットへの接続を確認してください。 (☞ 50ページ)

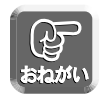

- 登録/編集をおこなった場合、LAN側に接続しているすべてのパソコンを再起動してください。
- 設定完了後パソコンを増設する場合は、増設するパソコンをLAN1~LAN4ジャックに接続してから 再起動してください。
- データ入力欄には、スペースおよびダブルクォーテーション(")を入れないでください。

#### ■ PPPoE接続(端末型)の場合

PPPoE接続(端末型)の設定は、次の手順に従ってください。

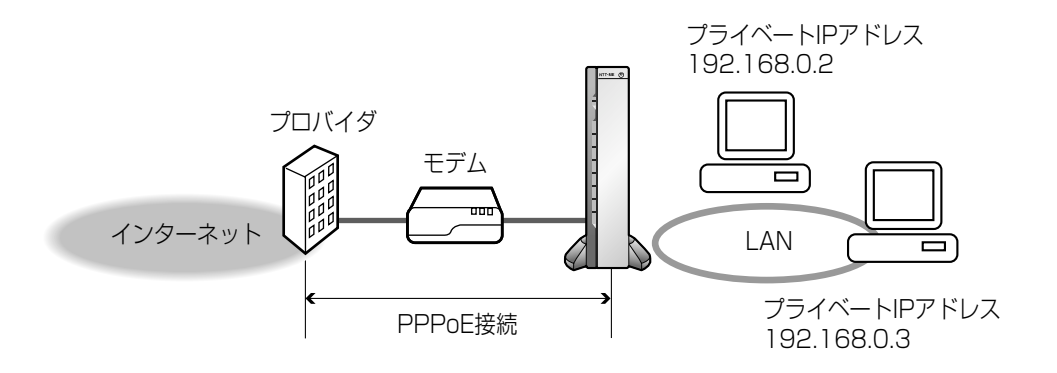

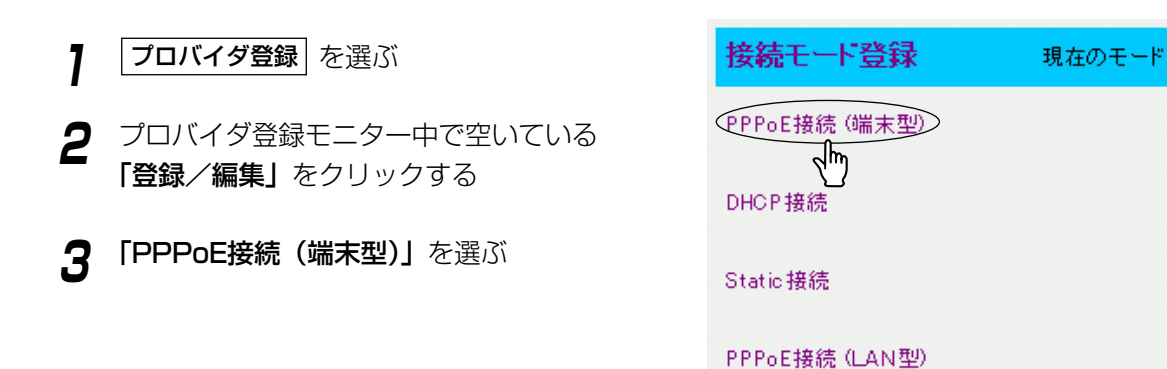

| 4<br>5 | 「プロバイダの名称」を入力する<br>ほかに登録するプロバイダと区別するために、任<br>意の名称を入力してください。<br>半角20文字以内で入力してください。<br>「ユーザ名」、「パスワード」を入力し、プロバ<br>イダから指定がある場合は「サービス名」、   | プロバイダの名称<br>プロバイダの名称<br>基本設定<br>ユーザ名<br>バスワード                                                   | 弥<br>                                                                  |
|--------|----------------------------------------------------------------------------------------------------|-------------------------------------------------------------------------------------------------|------------------------------------------------------------------------|
|        | 「アクセスコンセントレータ名」、「DNSサーバ<br>1、2」、「ドメイン名」を入力する<br>「インターネット接続に関するアカウント情報を集<br>める」(☞ 18ページ)を参照してください。<br>元の設定に戻すには、「取り消し」をクリックして<br>ください。 | プロバイダから打<br>サービス名<br>アクセス<br>コンセントレータ名<br>DNS サーバ1<br>DNS サーバ2<br>ドメイン名                         |                                                                        |
| 6      | 設定値の入力を終えたら、 <b>接続設定へ</b> を<br>クリックする<br>接続設定管理画面が表示されます。                                                                             |                                                                                                 |                                                                        |
| 7<br>8 | WAN側接続モードで「 <b>PPPoE」</b> を選ぶ<br>プロバイダ設定(PPPoE選択時)のメイン<br>セッションで利用するプロバイダを選ぶ<br>2 つ以上のPPPoE接続を同時に使用できるサービ                             | WAN側 接続モ<br>接続モード           ブロバイダ設定                                                             | ード<br>C 通常(DHCP/Static)<br>© PPPoE<br>(通常 選択時)                         |
| 9      | スを利用する場合は、サブ1セッション、サブ2<br>セッションの設定をします。「PPPoEマルチセッ<br>ション機能」(☞ 55ページ)を参照してくださ<br>い。<br>設定を終えたら、 <b>保存</b> をクリックする<br>設定した内容が保存されます。   | 接続名           DHOP/Static           プロバイダ設定           接続名           メインセッション           メインセッション | プロパイダ 選択<br>「未登録 ▼<br>(PPPoE 選択時)<br>プロパイダ 選択<br>B.FLETS ▼<br>副、「主奈紙」▼ |
|        |                                                                                                    | メインセッション(予備                                                                                     | 診 未登録 ▼                                                                |

| 未登録  | •          |
|------|------------|
| 未登録  | •          |
| 未登録  |            |
|      |            |
| 0-CB | が正常に動作しなくな |
|      |            |
|      |            |

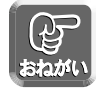

保存中は絶対に電源を切らないでください。保存中に電源を切るとMN8500-CB Ţ る可能性があります。

サブ1セッション

サブ2セッション

## MN8500-CB を設定する

- **10** Web設定画面に **再起動** が表示されたら、 それをクリックする
- **11** LAN側に接続しているすべてのパソコンを 再起動する

インターネットへの接続を確認してください。 (☞ 50ページ)

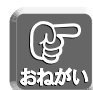

- 登録/編集をおこなった場合、LAN側に接続しているすべてのパソコンを再起動してください。
- 設定完了後パソコンを増設する場合は、増設するパソコンをLAN1~LAN4ジャックに接続してから 再起動してください。
- データ入力欄には、スペースおよびダブルクォーテーション(")を入れないでください。
- 利用するプロバイダから指示がある場合、PPP設定の認証方式を変更してください。指示がない場合は 工場出荷時設定(自動認識)のままにしてください。(☞ 95ページ)
- 利用するプロバイダから指示がある場合、MTU値を変更してください。指示がない場合は工場出荷時 設定(1500)のままにしてください。(☞ 96ページ)

#### ■ PPPoE接続(LAN 型)の場合

PPPoE接続(LAN 型)は、複数のグローバル IP アドレスをプロバイダから提供される接続形態です。 PPPoE接続(LAN 型)の設定は、次の手順に従ってください。

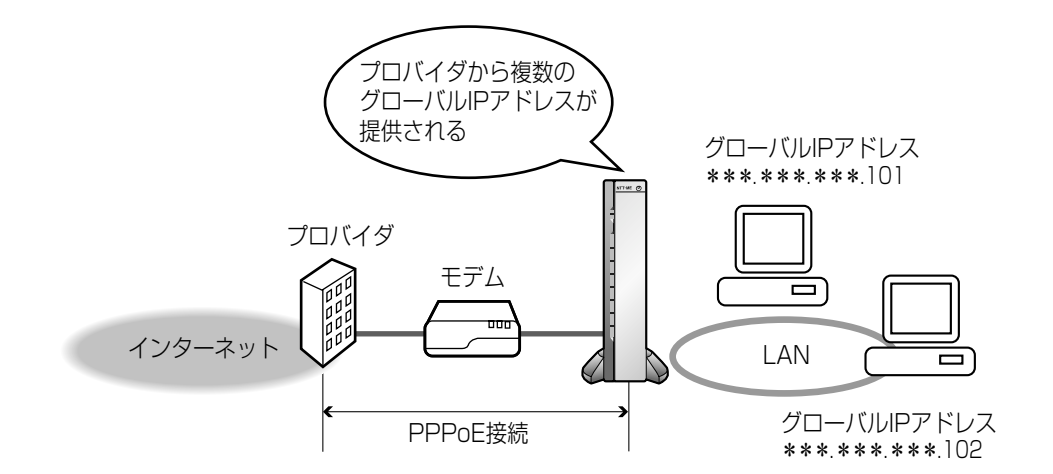

| 1 | <b>プロバイダ登録</b> を選ぶ     | 接続モード登録          |
|---|------------------------|------------------|
| 2 | プロバイダ登録モニター中で空いている     | PPPoE接続 (端末型)    |
| - | <b>「登録/編集」</b> をクリックする | DHCP接続           |
| 3 | 「PPPoE接続(LAN型)」を選ぶ     |                  |
|   |                        | Static接続         |
|   |                        | (PPPoF接続 (LAN型)) |

現在のモード

dm)

## MN8500-CB を設定する

#### **4 「プロバイダの名称」**を入力する

ほかに登録するプロバイダと区別するために、任 意の名称を入力してください。

半角20文字以内で入力してください。

5 「ユーザ名」、「パスワード」を入力し、プロバ イダから指定がある場合は「サービス名」、 「アクセスコンセントレータ名」、「DNSサーバ 1、2」「ドメイン名」を入力する

「インターネット接続に関するアカウント情報を集める」(18718ページ)を参照してください。

#### ルータ本体の IP アドレスについて

プロバイダから割り当てられたグローバル IP ア ドレスの1つを「ルータ本体の IP アドレス」に 入力し、指定されたネットマスクを入力してくだ さい。ルータからWAN側に直接送信するときに、 この IP アドレスを送信元 IP アドレスとして使い ます。

元の設定に戻すには、**取り消し**をクリックして ください。

6 設定値の入力を終えたら、 接続設定へ を クリックする

接続設定管理画面が表示されます。

| ブロバイダの名称          |                 |  |
|-------------------|-----------------|--|
| プロバイダの名称          |                 |  |
|                   |                 |  |
| 基本設定              |                 |  |
| ユーザ名              |                 |  |
| バスワード             |                 |  |
|                   |                 |  |
| プロバイダから打          | <b>記がある時に入力</b> |  |
| サービス名             |                 |  |
| アクセス<br>コンセントレータ名 |                 |  |
| DNS サーバ1          |                 |  |
| DNS サーバ2          |                 |  |
| ドメイン名             |                 |  |
|                   |                 |  |
| ルータ本体のIP          | アドレス            |  |
| IP アドレス           |                 |  |
| ネットマスク            |                 |  |
|                   |                 |  |
| 接線                | 設定へ 取り消し 戻る     |  |

| 7        | WAN側接続モードで <b>「PPPoE」</b> を選ぶ                                                                                 | WAN側 接続モート                                                   |                                           |
|----------|----------------------------------------------------------------------------------------------------|--------------------------------------------------------------|-------------------------------------------|
| <i>8</i> | プロバイダ設定(PPPoE選択時)のメイン<br>セッションで利用するプロバイダを選ぶ                                                                   | 接続モード                                                        | ○ 通常(DHCP/Static)<br>◎ PPPoE              |
|          | 2 つ以上のPPPoE接続を同時に使用できるサービ<br>スを利用する場合は、サブ 1 セッション、サブ 2<br>セッションの設定をします。「PPPoEマルチセッ<br>ション機能」(☞ 55ページ)を参照してくださ | <mark>ブロバイダ設定 (通常<br/>接続名</mark><br>DHCP/Static              | き 選択時)<br>プロバイダ選択<br><sup>未登録</sup> ▼     |
| 9        | い。<br>設定を終えたら、 <b>保存</b> をクリックする<br>設定した内容が保存されます。                                                            | <mark>ブロバイダ設定(PPI<br/>接続名</mark><br>メインセッション<br>メインセッション(予備) | PoE 選択時)<br>プロバイダ選択<br>B_FLETS ▼<br>未登録 ▼ |
|          |                                                                                                    | サブ1セッション                                                     | 未登録 💌                                     |

未登録 💌

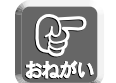

保存中は絶対に電源を切らないでください。保存中に電源を切るとMN8500-CBが正常に動作しなくな る可能性があります。

サブ2セッション

- 10 Web設定画面に|再起動|が表示されたら、 それをクリックする
- パソコンにグローバルIPアドレスを割り付ける 11
  - パソコンにグローバルIPアドレスを固定設定する。 120ページの「パソコンのIPアドレスを固定する には」を参照してください。

 ●パソコンにプライベートIPアドレスを固定設定し て、静的NATを利用してグローバルIPアドレスを 設定する。 120ページの「パソコンのIPアドレスを固定する には」、および72ページの「静的NAT」を参照し てください。

**12** LAN側に接続しているすべてのパソコンを 再起動する

> インターネットへの接続を確認してください。 (☞ 50ページ)

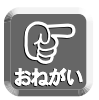

- 登録/編集をおこなった場合、LAN側に接続しているすべてのパソコンを再起動してください。
- 設定完了後パソコンを増設する場合は、増設するパソコンをLAN1~LAN4ジャックに接続してから 再起動してください。
- ●データ入力欄には、スペースおよびダブルクォーテーション(")を入れないでください。

#### インターネットへの接続を確認する

#### ■ 接続の確認

インターネットに接続するための設定が終わったら、インターネットのWWW(ワールドワイドウェブ)サイトにアクセスしてください。WWWサイトが表示されたら、インターネットに接続されたことになります。

- WWWブラウザを起動する
- 2 WWWブラウザのアドレスバーに http://192.168.0.1/を入力して、Web設 定画面にアクセスする
- 3 ステータス をクリックして、設定した接続、 またはセッションが「確立」になっているか 確認する (☞ 108ページ)
- 4 WWWブラウザのアドレスバーにWWWサイトのアドレス(例 http://www.ntt-me.co.jp/)を入力する WWWサイトが表示されます。

■ WWWサイトが表示されなかった場合(詳細は136ページを参照してください。)

- WWWサイトのアドレスがWWWブラウザのアドレスバーに正しく入力されているか、確認してく ださい。
- •「MN8500-CBにアクセスする」(☞ 36ページ)をおこなったか、確認してください。
- ・MN8500-CBとモデムとの接続を確認してください。
- パソコン、MN8500-CB、その他の機器の電源を適切な順番で入れたか、確認してください。詳細は、「電源を入れる」(☞ 23ページ)を参照してください。
- ・プロバイダから受け取ったインターネットへの接続に関するアカウント情報を確認してください。
   設定値を入力する必要があれば、「インターネット接続の設定をする」(☞ 38ページ)を参照し、
   MN8500-CBに設定値を入力してください。

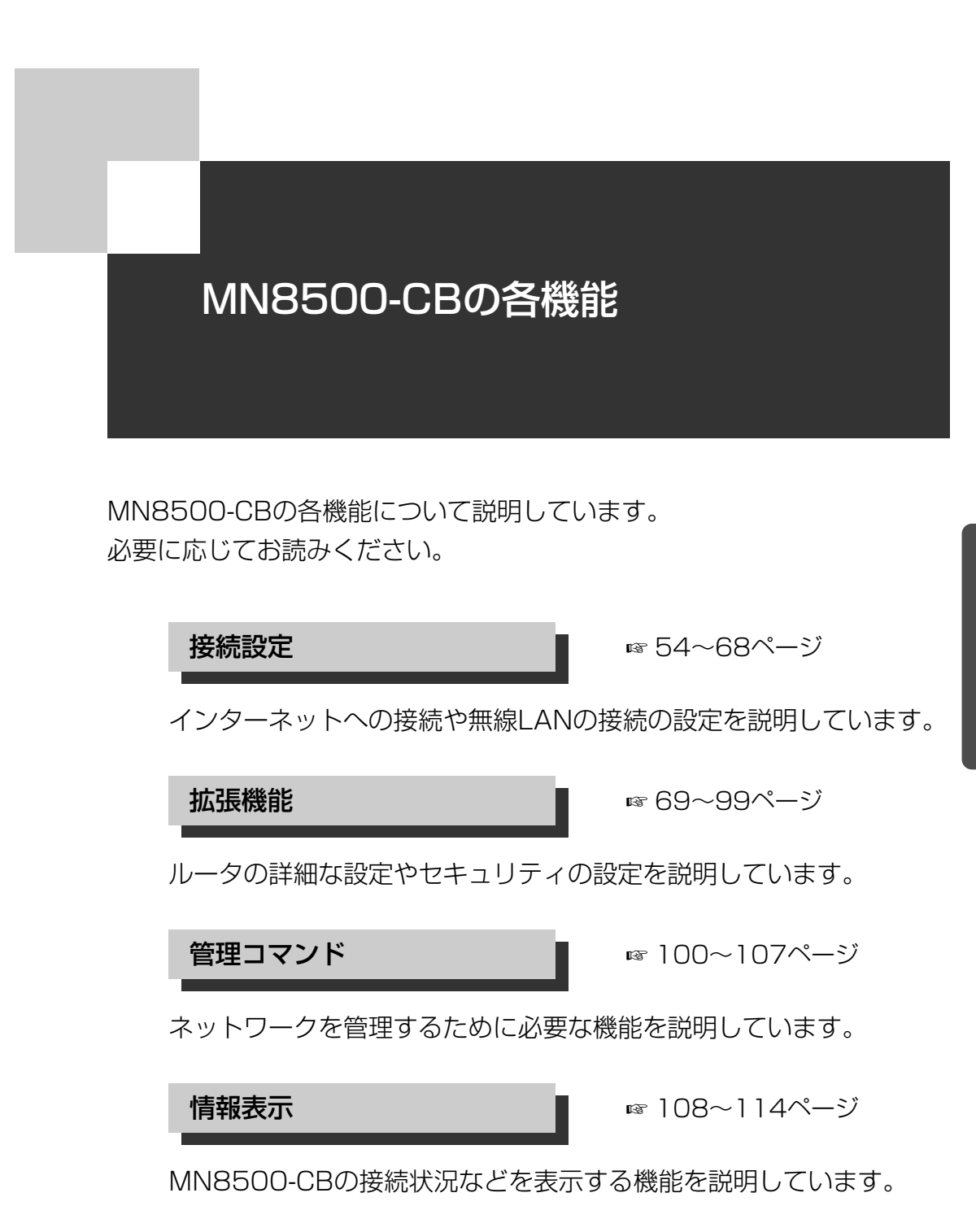

# MN8500-CBのWeb設定画面について

MN8500-CBの設定は、パソコンからWWWブラウザを使っておこなうことができます。\* 各項目ごとに操作に関するヘルプ画面を参照できます。

|        | NTT-ME                                              | プロバイダ登録                                                                                                    |
|--------|-----------------------------------------------------|----------------------------------------------------------------------------------------------------|
|        | 無線LAN対応<br>高速ブロードパンドルータ<br>MN8500 CB<br><u>接続設定</u> | 新規登録および編集をおこなうには、その設定の「編集する」をクリックして<br>ください。DHCP接続、Static接続、およびPPPoEセッションの使用接続先<br>を登録、変更する場合は、左メニューの「接続設定管理」をクリックしてくだ<br>さい。 |
| 1      | プロバイダ登録                                             | 注:ルータ設定は登録した「プロバイダ名称」ごとに管理されます。プロバイダの登録数は最大4つ                                                                                 |
| 2 -    | 接続設定管理                                              | C9°                                                                                                    |
| 3 -    | ——— 無線設定<br><u>拡張機能</u>                             | プロバイダ登録モニター                                                                                                    |
| 4      | アドレス変換                                              | No.ブロバイダ名称接続モード 登録編集 使用接続先 登録削除                                                                                               |
| 5 -    | セキュリティ設定                                            | 1 登録/編集 未使用 削除                                                                                                    |
| 6      | オブション設定                                             | 2 登録/編集 未使用 削除                                                                                                    |
|        |                                                     | 3 登録/編集 未使用 削除                                                                                                    |
|        | <u>管理コマンド</u>                                       | 4 登録/編集 未使用 削除                                                                                                    |
| 7      | PPP 接続                                              |                                                                                                    |
| 8 -    | Ping                                                | こちらから、使用接続先を変更することかできます。<br>使用接続先が未使用になる場合は適切なWAN側接続モードが選択されているか御確認ください。                                                      |
| 9 -    | 再起動                                                 |                                                                                                    |
| 10 -   | 初期化                                                 |                                                                                                    |
| 11 -   | パスワード変更                                             |                                                                                                    |
| (12) - | ファームウェアの更新                                          |                                                                                                    |
| (13) - | 設定メンテナンス                                            |                                                                                                    |
|        |                                                     |                                                                                                    |
|        | 情報表示                                                |                                                                                                    |
| (14) - | ステータス                                               |                                                                                                    |
| (15) - | 使用状況                                                |                                                                                                    |
| 16 -   | ログ表示                                                |                                                                                                    |
| 17 -   | へルブ                                                 |                                                                                                    |
|        |                                                     |                                                                                                    |

\* Web設定画面は、実際のものと異なる場合があります。

#### 【接続設定】

① プロバイダ登録: インターネットに接続するための基本的な設定をします。

② 接続設定管理: 接続するプロバイダを設定します。また、PPPoEマルチセッションで接続する場合の詳細設定をします。

③ 無線設定: 無線LANの設定とセキュリティの設定をします。

#### 【拡張機能】

- ④ アドレス変換: アドレス変換はプロバイダから提供されたグローバルIPアドレスとプライベート IPアドレスを相互変換して、LAN側に接続しているプライベートIPアドレスを持ったパソコンをインターネットに接続する機能です。
- ⑤ セキュリティ設定: MN8500-CBのセキュリティ確保についての設定をします。
- ⑥ オプション設定: LAN側にアクセスするための設定と、インターネットに接続するための詳細な設定をします。

#### 【管理コマンド】

| 7    | PPP接続:       | プロバイダへのPPPoE接続を、手動で開始または停止します。           |
|------|--------------|------------------------------------------|
| 8    | Ping :       | IPアドレスを持った機器がMN8500-CBに接続されているかを確認します。   |
| 9    | 再起動:         | MN8500-CBを再起動します。                        |
| 10   | 初期化:         | MN8500-CBを初期化します。設定値は工場出荷時設定になります。       |
| (1)  | パスワード変更:     | MN8500-CBのWeb設定画面にアクセスするためのユーザ名・IDやパスワード |
|      |              | を変更します。                                  |
| (12) | ファームウェアの更新*: | MN8500-CBのファームウェアを最新版に更新します。             |
| (13) | 設定メンテナンス:    | 設定ファイルのバックアップと、バックアップファイルの復元をします。        |
|      |              |                                          |
|      |              |                                          |

#### 【情報表示】

| ⑭ ステータス: | 回線接続状態などの情報を表示します。                  |
|----------|-------------------------------------|
| ⑮ 使用状況:  | MN8500-CBのデータの通信状態を表示します。           |
| 16 ログ表示: | MN8500-CBが取得している各種ログを表示します。         |
| ⑪ ヘルプ:   | MN8500-CBのWeb設定画面のコマンドや機能について説明します。 |
|          |                                     |

\*ホームページから最新のファームウェアをダウンロードするには、インターネットへの接続が必要になります。

## 接続設定

#### プロバイダ登録

プロバイダ登録画面では、プロバイダとMN8500-CBを接続するための基本的な設定をします。

データ入力欄に設定する内容がない場合は、空欄のままにしてください。

インターネットへの接続方法はプロバイダによって異なります。プロバイダからの設定情報を見て、接続方法 を確認してください。次に、MN8500-CBのWeb設定画面上で、DHCP接続、Static接続、PPPoE接続 (端末型)、PPPoE接続(LAN型)の中から接続方法\*を選び、必要に応じて設定値を入力してください。 具体的な入力方法については、38~49ページを参照してください。

\*インターネットの接続方法がどれに該当するかなど、サービス内容や契約内容についての詳細はご契約のプロバイダにお問い合わせください。

| DHCP接続<br>● プロバイダの名称<br>● デバイス名<br>● ゲートウェイ<br>● DNSサーバ1 / DNSサーバ2<br>● ドメイン名                                                                                                    | プロバイダがDHCPサーバ機能を利用している場合、基本的に設定値の<br>入力は必要ありませんが、デバイス名、ゲートウェイ、DNSサーバ1、<br>DNSサーバ2、ドメイン名の入力を求められる場合があります。プロバ<br>イダのアカウント情報を参照のうえ、必要に応じて入力してください。                         |
|----------------------------------------------------------------------------------------------------|----------------------------------------------------------------------------------------------------|
| Static接続<br>● プロバイダの名称<br>● IPアドレス<br>● ネットマスク<br>● ゲートウェイ<br>● DNSサーバ1 ∕ DNSサーバ2<br>● ドメイン名                                                                                                    | プロバイダがIPアドレスを指定してきた場合、IPアドレス、ネットマス<br>ク(サブネットマスク)、ゲートウェイ、DNSサーバ1、DNSサーバ2<br>を入力してください。<br>プロバイダから指定がある場合は、ドメイン名を入力してください。                                               |
| <ul> <li>PPPoE 接続(端末型/LAN型)</li> <li>プロバイダの名称</li> <li>ユーザ名/パスワード</li> <li>サービス名</li> <li>アクセスコンセントレータ名</li> <li>DNSサーバ1/DNSサーバ2</li> <li>ドメイン名</li> <li>ルータ本体のIP アドレス、<br/>ネットマスク<br/>(LAN 型接続のみ)</li> </ul> | PPPoE接続をする場合、これらのデータ入力欄への入力が必要になり<br>ます。<br>プロバイダのアカウント情報を参照のうえ、ユーザ名とパスワードを入<br>力してください。<br>プロバイダから指定がある場合は、サービス名、アクセスコンセントレ<br>ータ名、DNSサーバ1、DNSサーバ2、ドメイン名を入力してくださ<br>い。 |

登録を削除するときは、プロバイダ登録画面でその設定の 削除 をクリックします。

→ プロバイダの登録削除確認画面が表示されます。

登録情報を確認のうえ、 削除 をクリックしてください。

削除しない場合は 戻る をクリックします。

→ プロバイダ登録画面に戻ります。

#### 接続設定管理

接続設定管理画面では、LAN側からWAN側に接続するプロバイダを選択します。 具体的な入力方法については、38~49ページを参照してください。

| ● WAN側接続モード              | 通常接続(DHCPまたはStatic)か PPPoE接続かを選択してください。                                                                                                    |
|--------------------------|----------------------------------------------------------------------------------------------------|
| ● プロバイダ設定<br>(通常選択時)     | 通常接続(DHCPまたはStatic)を選択した場合、使用するプロバイダを<br>1つ選択してください。                                                                                                    |
| ● プロバイダ設定<br>(PPPoE選択時)  | <ul> <li>PPPoE接続を選択した場合、使用するプロバイダをメインセッションに設定してください。</li> <li>PPPoEマルチセッション機能を使用する場合は、2つ以上のプロバイダを設定する必要があります。それぞれのセッションにプロバイダを設定してください。</li> <li>PPPoE接続(端末型)では、メインセッションの予備設定をすることができます。メインセッションへ設定したプロバイダへの接続ができなくなったとき、自動的に予備のプロバイダへの接続に切り替えます。</li> <li>注: ● メインセッション(予備)を設定できるのは、メインセッションがPPPoE接続(端末型)のときだけです。ほかの接続方法では、設定することができません。</li> <li>しいったんメインセッション(予備)に切り替わると、接続が切断されるまでメインセッションへは接続されません。</li> <li>フィルタリング、アドレス変換の設定は、メインセッションの設定がそのまま利用されます。</li> <li>メインセッション(予備)を利用する場合は、DNSリレー(** 96ページ)を使用してください。</li> </ul> |
| ● PPPoEマルチセッション<br>切替ルール | 通常のインターネットへの接続は、メインセッションに設定したプロバイダ<br>が使用されます。以下の条件に一致した通信が検出された場合には、各サブ<br>セッションに設定したプロバイダが使用されます。                                                                                                    |

#### ■ PPPoEマルチセッション機能

MN8500-CBはPPPoEマルチセッション機能に対応しており、複数のPPPoEセッションを同時に接続する ことができます。2つ以上のプロバイダを設定することにより、接続の切り替えをしなくても指定したプロバ イダを利用してインターネットへ接続することができます。NTT東日本エリアでは、Bフレッツで2~4セッ ション、フレッツ・ADSLで2セッション、NTT西日本エリアでは、Bフレッツで1~20セッション、フレッ ツ・ADSLで1~5セッションが利用できます。ただし、NTT西日本エリアの場合、利用するセッション数に よって申込み、またはフレッツ・プラスの契約が必要になります。(平成15年3月現在)

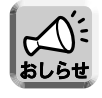

PPPoEマルチセッション機能を使用するためには、この機能に対応した回線接続業者またはプロバイダ と別途契約する必要があります。詳細は各回線接続業者またはプロバイダにお問い合わせください。

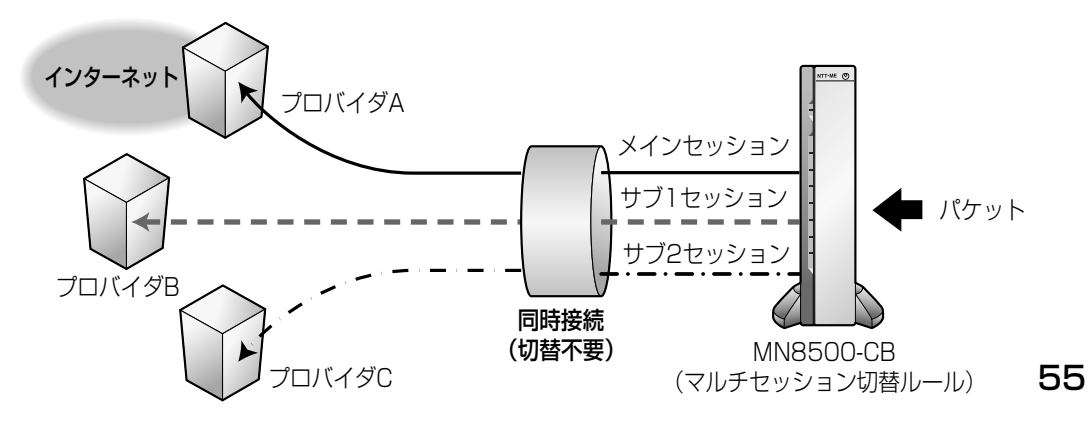

#### PPPoEマルチセッション設定例

MN8500-CBでは、PPPoEマルチセッション機能を使用することで、通常のインターネット接続をしたまま フレッツ・スクウェア、BROBAなどへの接続をすることができます。(BROBAとの契約が必要です。)この 設定をおこなうことにより、通常のインターネット接続とフレッツ・スクウェア、BROBAなどへの接続を、 自動的に切り替えることができます。

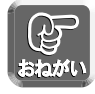

PPPoEマルチセッションを利用するには、メインセッションの登録が必要です。

プロバイダ経由の通常のインターネット接続用設定は必ずメインセッションに設定してください。 メインセッションの登録は、下記を参照してください。

- PPPoE接続 (端末型) の場合 (☞ 44ページ)
- PPPoE接続 (LAN型) の場合 (☞ 47ページ)

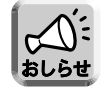

サブセッション経由でのPPPoE (LAN型) 接続はできません。

#### IPアドレス指定方法

「送信元IPアドレス」および「宛先IPアドレス」の指定方法です。

| IPアドレス                                                                  | 説明                                                          |
|-------------------------------------------------------------------------|-------------------------------------------------------------|
| *                                                                       | すべてのIPアドレス                                                  |
| 192.168.1.3                                                             | 特定のIPアドレス                                                   |
| 192.168.1.0/24                                                          | 192.168.1.0~192.168.1.255までのIPアドレス (24ビットマスク)               |
| 192.168.1.3-192.168.1.33                                                | ハイフン " <del>-</del> " 区切り、192.168.1.3~192.168.1.33までのIPアドレス |
| 192.168.1.3,192.168.1.8,<br>192.168.1.3-192.168.1.33,<br>192.168.1.0/24 | コンマ","区切り、コンマで区切ることでそれぞれを4つまで指定できます<br>いずれもスペースなし           |
| 何も指定せず (空欄)                                                             | このサブセッション切替ルールを無視する                                         |

#### ホスト名指定方法

「宛先ホスト名」としてのみ使用できます。またIPアドレスを用いた指定方法との併用はできません。

| ホスト名              | 説明                                                                                                    |
|-------------------|----------------------------------------------------------------------------------------------------|
| .jp               | トップレベルドメインのみ指定<br>日本(jp)サイトすべて                                                                              |
| .co.jp            | セカンダリレベルドメインまで指定<br>最後に"co.jp"がつくサイトすべて                                                                     |
| www.ntt-me.co.jp  | "www.ntt-me.co.jp"のみ                                                                                        |
| .www.ntt-me.co.jp | "host1.www.ntt-me.co.jp"、"host2.www.ntt-me.co.jp"<br>"www.ntt-me.co.jp" には該当しない<br>上の例と"." (ドット)の有無による違いに注意 |
| www.*.co.jp       | ワイルドカード使用<br>"www.ntt-*.co.jp"など、一部をワイルドカードとする指定はできない                                                       |
| 何も指定せず (空欄)       | このサブセッション切替ルールを無視する                                                                                         |

#### ポート指定方法

| 送信元ポート例        | 説明                                                |
|----------------|---------------------------------------------------|
| *              | すべてのポート                                           |
| 80             | 特定のポート                                            |
| 80-110         | ハイフン "-" 区切り、80~110までのポート番号                       |
| 80,8080,80-110 | コンマ","区切り、コンマで区切ることでそれぞれを4つまで指定できます<br>いずれもスペースなし |
| 何も指定せず (空欄)    | このサブセッション切替ルールを無視する                               |

\* プロトコルが\* (すべて)の場合、宛先ポートは\*として認識されます。

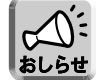

サブセッション切替ルールの設定項目のうちどれか一つでも空欄がある場合、サブセッション切替ルール すべてが無視されるため、該当サブセッションの通信はおこなわれません。

#### <サブ1セッション:フレッツ・スクウェアの登録>

プロバイダのPPPoEアカウントを1つしかもっていなくても、Bフレッツ、またはフレッツ・ADSLユーザであればフレッツ・スクウェアのPPPoEアカウントを無料で利用できます。

- **プロバイダ登録**を選ぶ
- **2** プロバイダ登録モニター中で空いている 「登録/編集」をクリックする
- **3** 接続モード登録画面で PPPoE接続(端末型) をクリックする
- 4 プロバイダの名称(任意の文字列)、ユーザ名、 パスワード欄にそれぞれ入力する。

| 設定項目             | プロバイダの名称 | ユーザ名        | パスワード |
|------------------|----------|-------------|-------|
| NTT東日本フレッツ・スクウェア | @square  | guest@flets | guest |
| NTT西日本フレッツ・スクウェア | @square  | flets@flets | flets |

5 設定を終えたら、 接続設定へ をクリックする

接続設定管理画面が表示されます。

6 プロバイダの設定 (PPPoE選択時) 画面で、 サブ1セッションに手順4で登録した@square を選択する

## 接続設定

#### 7 マルチセッション切替ルール(PPPoE選択時) 画面のサブ1セッション欄を確認する 工場出荷時設定は、下表の設定になっています。

| 送信元IPアドレス       | *         |
|-----------------|-----------|
| 宛先IPアドレスまたはホスト名 | .flets    |
| プロトコル           | * (すべて) * |
| 宛先ポート           | *         |

\* プロトコルが\*(すべて)の場合、宛先ポートは\*として認識されます。

8 設定を確認したら、 保存 をクリックする 内容が保存されます。

保存中は絶対に電源を切らないでください。保存中に電源を切るとMN8500-CBが正常に動作しなくなる可能性があります。

**9** Web設定画面に、**再起動**が表示されたら、 それをクリックする

10 WWWブラウザのアドレスバーに http://www.flets/を入力してフレッツ・ス クウェアのホームページが表示できれば正常 にサブ1セッションが確立しています。サブ セッションの接続状態は、ステータス画面で 確認することができます。 ステータス画面については108ページを参照して ください。

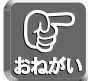

● フレッツ・スクウェアは、プライベートIPアドレスで通信されます。セキュリティ ワンタッチ設定画 面で、プライベートIPアドレスでのアクセス禁止設定を許可にしてください。(☞85ページ) 工場出荷時設定ではサブ1セッションは許可になっています。

● オプション設定画面にアクセスして、DNSリレーが「使用する」になっていることを確認してください。 (☞96ページ)

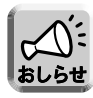

フレッツ・スクウェアに関しては、以下のホームページを参照するか、NTT東日本、NTT西日本にお問 い合わせください。

NTT東日本ホームページ http://www.ntt-east.co.jp/flets/ NTT西日本ホームページ http://www.ntt-west.co.jp/flets/

#### <サブ2セッション:BROBAの登録>

BROBAはNTT-BB社によって運営されているブロードバンドサービスです。 (http://www.broba.cc). BROBAは通常のインターネット経由でも利用できますが、1つのセッションを専有することで高品質のコン テンツを利用することが可能です。

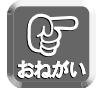

PPPoEマルチセッションを利用するには、メインセッションの登録が必要です。 メインセッションの登録は、下記を参照してください。

● PPPoE接続 (端末型) の場合 (☞ 44ページ)

- PPPoE接続 (LAN型) の場合 (☞ 47ページ)
- **プロバイダ登録**を選ぶ
- 2 プロバイダ登録モニター中で空いている 「登録/編集」をクリックする
- 3 接続モード登録画面で PPPoE接続(端末型)
   をクリックする
- **4** プロバイダの名称 (任意の文字列)、ユーザ名、 パスワード欄にそれぞれ入力する

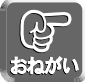

BROBAから提供されたユーザ名、パスワードを参照してください。ユーザ名の後ろには必ず @broba.ccを入力してください。 (例) ユーザ名がmn8500の場合、mn8500@broba.ccとします。

5 設定を終えたら、接続設定へをクリックする

接続設定管理画面が表示されます。

6 プロバイダの設定 (PPPoE選択時) 画面で、サブ 2セッションに手順4で登録した「プロバイダの 名称」を選ぶ 工場出荷時設定は、下表の設定になっています。

| 送信元IPアドレス       | *                   |
|-----------------|---------------------|
| 宛先IPアドレスまたはホスト名 | .broba.cc           |
| プロトコル           | *(すべて) <sup>*</sup> |
| 宛先ポート           | *                   |

\* プロトコルが \* (すべて)の場合、宛先ポートは \* として認識されます。

7 マルチセッション切替ルール (PPPoE選択時) 画 面のサブ2セッション欄を確認する 設定した内容が保存されます。

### 接続設定

- **8** Web設定画面に、**再起動**が表示されたら、 それをクリックする
- 9 WWWブラウザのアドレスバーに http://www.broba.cc/を入力してから、 「会員の方のログイン」でログインしてコン テンツを利用してください。高品質メニュー を利用できれば、確立したサブ2セッション 経由でデータがやりとりされています。

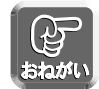

オプション設定画面にアクセスして、DNSリレーが「使用する」になっていることを確認してください。 (☞ 96ページ)

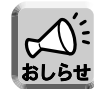

- BROBAの設定・サービスに関するお問い合わせは下記へご連絡ください。
   <BROBAコンタクトセンター> フリーダイヤル:0120-268250
   <BROBAホームページ> http://www.broba.cc/
  - ●サブセッションの接続状態は、ステータス画面で確認することができます。ステータス画面については108ページを参照してください。

#### <複数プロバイダの登録>

MN8500-CBでは、メインセッション、サブ1セッション、サブ2セッションを設定することができます。これ により、最大3つのプロバイダと同時に接続が可能です。(それぞれのプロバイダとの契約が必要です。) 配下のパソコンがインターネットに接続するときに、設定した切替ルールに従ってパケットの送信セッションを 選択します。工場出荷時設定の切替ルールはフレッツ・スクウェア(☞ 57ページ)、BROBA(☞ 59ページ) のものが設定されています。

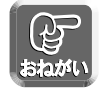

PPPoEマルチセッションを利用するには、メインセッションの登録が必要です。

- メインセッションの登録は、下記を参照してください。
- PPPoE接続 (端末型) の場合 (☞ 44ページ)
- PPPoE接続 (LAN型) の場合 (☞ 47ページ)

**プロバイダ登録**を選ぶ

- 2 プロバイダ登録モニター中の「登録/編集」 をクリックする
- **3** 契約したプロバイダに対応した接続モードを 選択する

PPPoE接続(端末型)を選択してください。 DHCP接続、Static接続またはPPPoE (LAN型) では、PPPoEマルチセッション機能を利用するこ とはできません。

4 各接続モードの設定画面で、プロバイダ接続 のための情報を入力する 56ページを参照してください。

| 接続モート登録        | 現在のモード |
|----------------|--------|
| PPPoE接続 (端末型)  |        |
| DHCP接続         |        |
| Static接続       |        |
| PPPoE接続 (LAN型) |        |

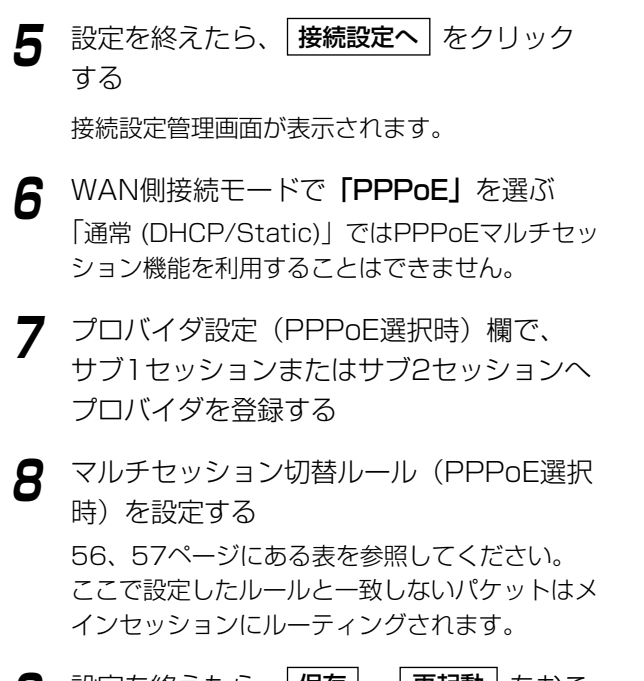

| マルチセッション切替ル                             | レール (PPPoE 選択時)   |  |  |
|-----------------------------------------|-------------------|--|--|
| サブ1セッション 〈LAN側か〉                        | SWAN側へのパケット通信ルール) |  |  |
| 送信元IPアドレス                               | *                 |  |  |
| 宛先IPアドレス<br>またはホスト名                     | flets             |  |  |
| プロトコル                                   | *(すべて) 🔻          |  |  |
| 宛先ポート                                   | *                 |  |  |
|                                         |                   |  |  |
| <b>サブ2セッション</b> (LAN側からWAN側へのパケット通信ルール) |                   |  |  |
| 送信元IPアドレス                               | *                 |  |  |
| 宛先IPアドレス<br>またはホスト名                     | brobacc           |  |  |
| ブロトコル                                   | *(すべて) 🔻          |  |  |
| 宛先ポート                                   | *                 |  |  |
|                                         |                   |  |  |
| 保存                                      | 取り消し 戻る           |  |  |

**9** 設定を終えたら、**保存**、**再起動** をおこなう

 $\mathcal{A}$ 

おねがい

- オプション設定画面にアクセスして、DNSリレーが「使用する」になっていることを確認してください。 (☞ 96ページ)
  - マルチセッション切替ルールを有効にするには、4項目すべてを設定してください。設定不要の項目 は空欄にせず、"\*"を設定してください。

接続設定

#### 無線設定

MN8500-CBに入れる無線LANカードは、IEEE802.11a/IEEE802.11bについてはMN-WLC 54a/11b combo、IEEE802.11bについてはMNSS-LAN CARD11 HQ-Rにて対応しています。

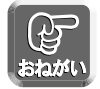

無線LANカードの出し入れは、必ずMN8500-CBの電源を切っておこなってください。

#### ■ 無線LANカードの入れ方

- 】 フタの△部を押しながら、まっすぐ引き 上げて取り外す
- **2** 無線LANカードスロットに無線LANカー ドを奥まで差し込む

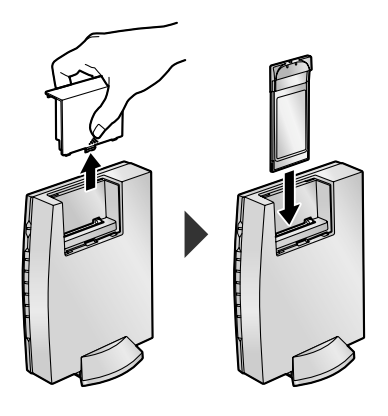

**3** 取り外したときと逆の手順で、フタを取り付ける

#### ■ 無線LANカードの取り出し方

- 】 フタの△部を押しながら、まっすぐ引き 上げて取り外す
- **2** カード取り出しボタンを押す ボタンが上がってきます。
- **3** もう一度カード取り出しボタンを押す カードが上がってきます。

▲ 無線LANカードを取り出す

カード取り出しボタン

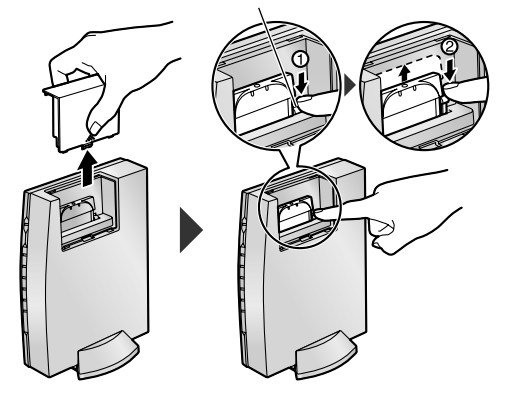

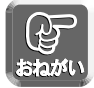

無線LANカードを取り出すときは、必ずカード取り出しボタンを操作してください。ボタンの操作なく 手でカードを無理に引き出さないでください。

5 取り外したときと逆の手順で、フタを取り付ける

無線設定画面では、MN8500-CBを無線LANに接続するための設定やセキュリティの設定をおこないます。無 線LANでは、テレビやトランシーバーと同じように電波を使い、通信チャネルを選択して通信します。また、ネ ットワークに名前(SSID)をつけます。同じSSIDと通信チャネルの機器同士でのみ接続することができます。 無線LANに接続する機器には同じSSIDと通信チャネル\*を設定してください。

\* MN8500-CBに接続する無線LANの端末は、MN8500-CBと同じSSIDが設定されていれば、通信チャネ ルを自動的に検索し、通信することができます。

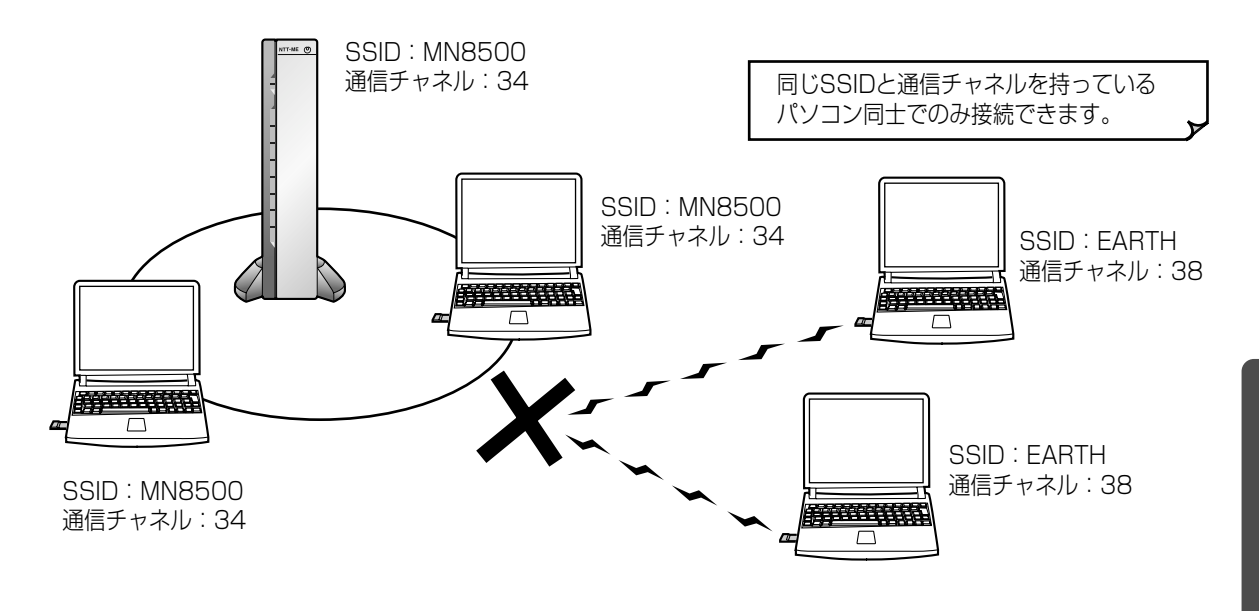

無線LANでは、電波を使って通信をおこなうため、他人がネットワークに侵入する可能性がありますの で、セキュリティの設定をおこなうことをおすすめします。 おねがい

| 1 | MN8500-CBのWeb設定画面上の               | 基本                                                                                         | <b>無線設定</b><br>暗号化                         |
|---|-----------------------------------|--------------------------------------------------------------------------------------------|--------------------------------------------|
| - | 無線設定 をクリックする                      | 無線通信に関する基                                                                                  | 本的な設定を行います                                 |
|   | それぞれの入力欄については、65ページを参照し<br>てください。 | <ul> <li>無線動作モードの設</li> <li>ネットワークIDGSID)</li> <li>セキュリティの設定</li> <li>通信チャネルの設定</li> </ul> | 定<br>の設定                                   |
|   |                                   | 無線動作モード                                                                                    |                                            |
|   |                                   | モード指定                                                                                      | С 802.11b (11 Mbps)<br>Ф 802.11a (54 Mbps) |
|   |                                   | ネットワークID(SSID)                                                                             | の設定                                        |
|   |                                   | SSID                                                                                       | MN8500                                     |
|   |                                   |                                                                                            |                                            |

MACアドレスフィルタリング iいます。 Mbps) 11 a/54 Mbps)をj 無線での 通信が : す。802.11b(11 てください。 Mbps) 注:半角英数字32字(大/小文字の区別可)以内で入力くださ ○許可 ④禁止 注: MN-WLC 54a/11b comboを セットして802.11b(11Mbps)で利 用する場合、適信チャネル:14ch では適信速度が2Mbps以下とな Ut=+ 通信チャネル 34 💌

## 接続設定

- **2** 使用する無線LANカードの「無線動作モード」 を選ぶ
- 3 SSID入力欄にSSIDを入力し、「SSID空白 クライアントの接続」と「通信チャネル」を 選ぶ 元の設定に戻すには、「取り消し」をクリックしま す。 MN8500-CBに接続する無線LANの端末にも同 じSSIDを入力してください。
- **4** 設定を終えたら、**保存** をクリックする 設定した内容が保存されます。

| 無線動作モード        |                                            |
|----------------|--------------------------------------------|
| モード指定          | © 802.11b (11 Mbps)<br>@ 802.11a (54 Mbps) |
| ネットワークID(SSID) | )の設定                                       |
| SSID           | MN8500                                     |
|                |                                            |
| SSID空白クライアン    | トの接続                                       |
| ○許可 ⓒ禁止        |                                            |
| 通信チャネルの設定      |                                            |
| 通信チャネル<br>     | 34 💌                                       |
| 保存             | 取り消し                                       |

- 無線LANカードが同梱されたセットをお使いの場合、MN8500-CB のSSID の初期値と無線LAN カードの初期値が異なります。無線LANカードのSSIDをMN8500-CB のSSIDに合わせてください。
- MN8500-CBと無線端末側で同じSSIDを設定する必要があります。セキュリティ確保のために、 SSIDの初期値を変更することをお勧めします。
- 無線LANカードの種類によっては、「SSID空白クライアントの接続」で「禁止」を選ぶと接続できな い場合があります。その場合は、「許可」を選んでください。
- MN8500-CBの無線LANカードスロットに MNSS-LAN CARD11 HQ-Rをセットして利用する場合は、無線動作モードで「802.11b (11Mbps)」を選択してください。

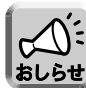

- MN-WLC 54a/11b comboをセットして802.11b (11Mbps) で利用する場合、通信チャネル: 14chでは通信速度が2Mbps以下となります。
- クライアント側で使用している無線LANカードによっては、使用できる通信チャネルに制限のあるものがあります。無線LANカードの通信チャネルの範囲を確認して、MN8500-CBの通信チャネルを 設定してください。

#### データ入力欄について

| 無線動作モード             | 無線コンボカードを使用する場合、802.11b(11Mbps)か802.11a<br>(54Mbps)のいずれかを選びます。<br>802.11bモードと802.11aモードを同時に作動させることはできません。                                                                                                    |
|---------------------|----------------------------------------------------------------------------------------------------|
| SSID                | <ul> <li>無線LANでは、ネットワークに名前をつけます。この名前をSSID(ESSID)と呼びます。SSIDは無線LANに接続できる各機器に設定し、同じSSIDを持つ機器同士でのみ通信ができます。SSIDの入力では、次の規則に従ってください。(工場出荷時設定で"MN8500"が入力されています。)</li> <li>半角英数字しか入力できません。</li> <li>英字の大文字と小文字は区別されます。</li> <li>(例): "TOM"と "tom"は異なる名前と認識される</li> <li>32文字まで入力できます。</li> </ul>                                                                                                    |
| SSID空白クライ<br>アントの接続 | 「 <b>許可</b> 」を選ぶと、SSIDが"ANY"または空欄のパソコンが接続できます。「 <b>禁止</b> 」<br>を選ぶと、同じSSIDを設定しているパソコンしか接続されません。<br>セキュリティ上「 <b>禁止</b> 」を選ぶことをおすすめします。                                                                                                    |
| 通信チャネル              | ネットワーク内で通信するチャネルを設定します。<br>802.11bモードのときは、1~140中から選びます。複数の無線LANで通信チャネ<br>ルが重なると通信速度が下がる場合があります。その場合は、通信チャネルが重なら<br>ないように通信チャネルを変更してください。<br><b>1</b> チャネル 6チャネル 12 チャネル<br>2 チャネル 7 チャネル 12 チャネル<br>4 チャネル 9 チャネル 13 チャネル<br>4 チャネル 9 チャネル 14 チャネル<br>2400MHz 2500MHzの帯域で、チャネルが重ならないよう周波数<br>が割り当てられています。工場出荷時設定では34 チャネルが選択されています。<br>802.11aモードのくきは、34、38、42、460中から選びます。802.11aモー<br>ドでは、5150MHzから5250MHzの帯域で、チャネルが運ならないよう周波数<br>が割り当てられています。工場出荷時設定では34 チャネルが選択されています。<br>802.11aモードでの、チャネルと中心周波数の割り当ては以下のとおりです。<br>34 チャネル 5170MHz<br>38 チャネル 5190MHz<br>42 チャネル 5190MHz |

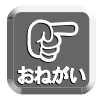

必要に応じて「暗号化」や「MACアドレスフィルタリング」を設定してください。通信データを暗号化 するには「無線設定」画面の上の「暗号化」をクリックしてください。(☞ 66ページ) MN8500-CB に登録した無線端末以外が接続できないようにするには、「MACアドレスフィルタリング」をクリック してください。(☞ 68ページ)

#### ■ 暗号化設定

無線LAN内で通信するデータを暗号化することができます。暗号化をおこなうと、万一無線LANのデータを 他人に読まれても解読することが困難になります。暗号化は、無線LANの全てのパソコンに同じ暗号化キーを 登録しておこないます。

暗号化の認証方式として、Open System方式を採用しています。パソコンに使用する無線端末の認証方式は、 通常自動切替になっています。ルータ側の認証方式にあわせて自動切替します。

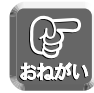

無線端末によっては、認証方式がShared Key方式、もしくはOpen System方式に固定している場合 があります。そのときは無線端末の認証方式をMN8500-CBに合わせるか、自動切替に設定してくださ い。Open System方式は、WECA Compliantと記述してある場合もあります。

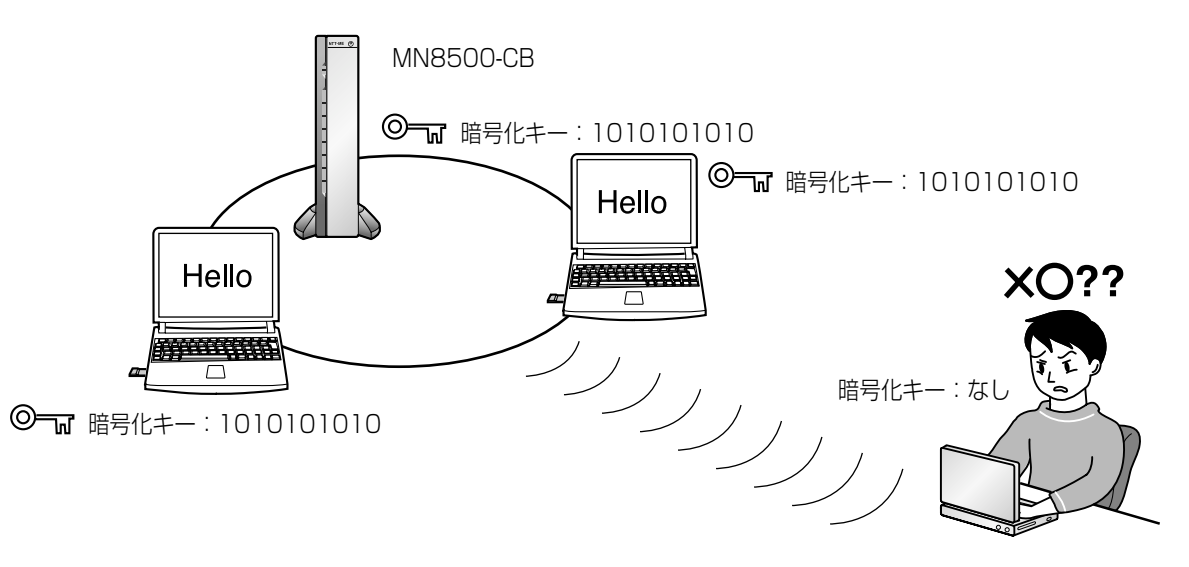

暗号化キーは64bitと128bit、152bitの3種類あります。数字が大きくなるほど安全性が高まります。

 暗号化 をクリックする
 「有効 (64bit)」、「有効 (128bit)」、「有効 (152bit)」 のうちいずれかの暗号方式を選ぶ 152bit暗号方式は、MN-WLC 54a/11b comboを使用する場合のみ設定できます。
 標準キーの設定で、1~4のキーのうち1つを選ぶ
 キーの手動設定で、暗号化キーを入力する 暗号化キーのビット数により、入力文字数が異な ります。次ページの「データ入力欄について」を 参照してください。

| 暗号方式の設定 |      |
|---------|------|
| 暗号方式    | 無効   |
| 標準キーの設定 |      |
| 標準キー    | 1 .  |
| キーの手動設定 |      |
| +-1     |      |
| +−2     |      |
| +-3     |      |
| +-4     |      |
| 保存      | 取り消し |

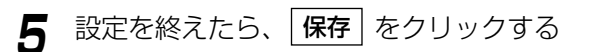

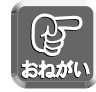

●保存中は絶対に電源を切らないでください。保存中に電源を切るとMN8500-CBが正常に動作しなくなる可能性があります。

● 暗号化キーの手動設定内容は、MN8500-CBを再起動すると\*(アスタリスク)で表示され、わから なくなります。必ずメモに記録しておき大切に保管してください。

**6** 設定内容を確認後、**再起動**をクリックする

#### データ入力欄について

| 暗号方式    | 暗号化キーのビット数を選びます。無効→有効 (64bit)→有効 (128bit)→有効 (152bit)<br>の順で安全性が高まりますが、反対に通信速度が若干低下します。                                                                                                    |  |  |  |  |
|---------|----------------------------------------------------------------------------------------------------|--|--|--|--|
| 標準キー    | 4つの標準キーの内の1つを選びます。                                                                                                    |  |  |  |  |
| キーの手動設定 | 暗号化キーを生成する文字を入力します。暗号化キーのビット数により、入力する文<br>字数が異なります。<br>入力例<br>64bit 10文字:12-34-56-78-90<br>128bit 26文字:12-34-56-78-90-ab-cd-ef-12-34-56-78-90<br>152bit 32文字:12-34-56-78-90-ab-cd-ef-12-34-56-78-90-ab-cd-ef<br>暗号化キーは、半角英数字で"0"~"9"、"A"~"F"または"a"~"f"の使用が<br>可能です。2文字ごとにハイフン"-"で区切ってください。英字の大文字と小文字は区別<br>されます。 |  |  |  |  |

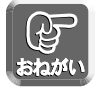

暗号化設定は、使用するパソコン側にもMN8500-CBと同じ暗号方式、標準キー、暗号化キーを設定してください。

#### ■MACアドレスフィルタリング

MN8500-CBに接続できるパソコンを制限することができます。各パソコンのネットワークカードにはその ネットワークカードに固有のMACアドレスが登録されています。そのMACアドレスの値を「MACアドレス の設定」に登録すると、登録したMACアドレスを持つパソコン以外はMN8500-CBに接続できなくなります。 なお、各パソコンのMACアドレスの確認のしかたは「パソコンのIP アドレスやMAC アドレスを確認するに は」(☞ 130ページ)を参照してください。

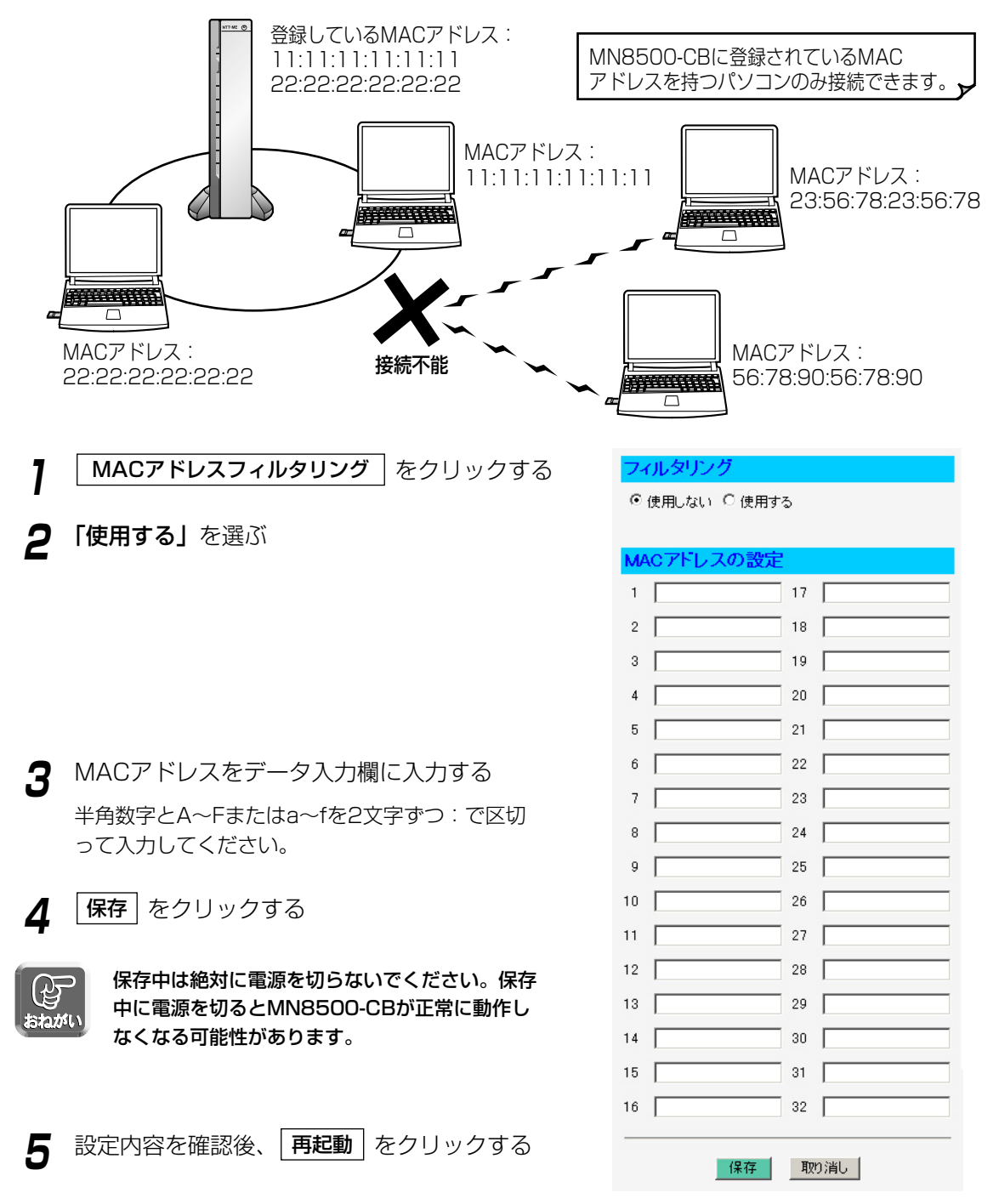

# 拡張機能

#### アドレス変換

アドレス変換画面では、WAN側のグローバルIPアドレスとプライベートIPアドレスを相互変換して、インターネットの端末からLAN側にアクセスするための詳細な設定をおこないます。

WWWサーバやメールサーバを立ち上げるときなど、IPマスカレード機能、静的IPマスカレード機能を有効に する場合に設定してください。

UPnP対応アプリケーション(Windows/MSN Messengerなど)を利用する場合は、78ページを参照して ください。

MN8500-CBのWeb設定画面上の アドレス変換 をクリックする

2「有効/無効の設定」でアドレス変換の設定をする アドレス変換をセッションごとに使用する/使用しないを設定します。 メインセッションでUPnPを利用する場合は、「使用する(UPnP対応)」、UPnPを利用しない場合は、「使用する(ノーマル)」を選んでください。

設定を終えたら、|保存|をクリックする 3 設定した内容が保存されます。

| 有効/無効の      | 設定                                                                 |  |
|-------------|--------------------------------------------------------------------|--|
| アドレス変換      |                                                                    |  |
|             | 通常接続(DHCP/Static)                                                  |  |
| DHCP/Static | <ul> <li>● 使用する (UPnP対応)</li> <li>○ 使用する (ノーマル) ○ 使用しない</li> </ul> |  |
|             | PPPoE接続                                                            |  |
| メインセッション    | <ul> <li>● 使用する (UPnP対応)</li> <li>● 使用する (ノーマル) ○ 使用しない</li> </ul> |  |
| サブ1セッション    | <ul> <li>使用する</li> <li>使用しない</li> </ul>                            |  |
| サブ2セッション    | €使用する €使用しない                                                       |  |
| UPnPポートÉ    | 目動削除設定                                                             |  |
| タイマー        | 自動削除まで 無期限 💌                                                       |  |
| DMZ機能       |                                                                    |  |
| ホストIPアドレス   |                                                                    |  |

い おねがい

保存中は絶対に電源を切らないでください。保存中に電源を切るとMN8500-CBが正常に動作しなくな る可能性があります。

**4** Web設定画面に、**再起動**が表示されたら、 それをクリックする

端末型のアドレス変換については70ページ、 LAN型のアドレス変換については72ページを参 照してください。

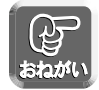

アドレス変換を変更した場合、MN8500-CBに接続しているパソコンの設定もおこない、パソコンを再 起動してください。

#### ■ 端末型アドレス変換

#### 静的IPマスカレード(ポートフォワーディング)

静的IPマスカレードのテーブル設定によって、WAN側のアプリケーション(WWWブラウザやメーラーなど) からLAN側の任意のパソコンを参照することができます。設定ページへは、「アドレス変換」の画面で「端末 型」をクリックしてください。

WAN側の端末からアプリケーションを使ってLAN側のサーバに通信がおこなわれると、パケットが MN8500-CBに送られます。パケットにはアプリケーションが使用するポート番号がついており、 MN8500-CBがパケットを特定のパソコンに転送します。静的IPマスカレードの機能を利用するには、アプ リケーションが利用するポート番号\*を調べ転送対象ポート入力欄に入力し、転送先IPアドレス入力欄に対応

#### するパソコンのIPアドレスを入力してください。 \*おもなアプリケーションとポート番号について

WWWサーバ:TCP/UDP 80番、FTPサーバ:TCP/UDP 20番と21番、 Telnet:TCP/UDP 23番、SMTPサーバ:TCP/UDP 25番、POP3サーバ:TCP/UDP110番

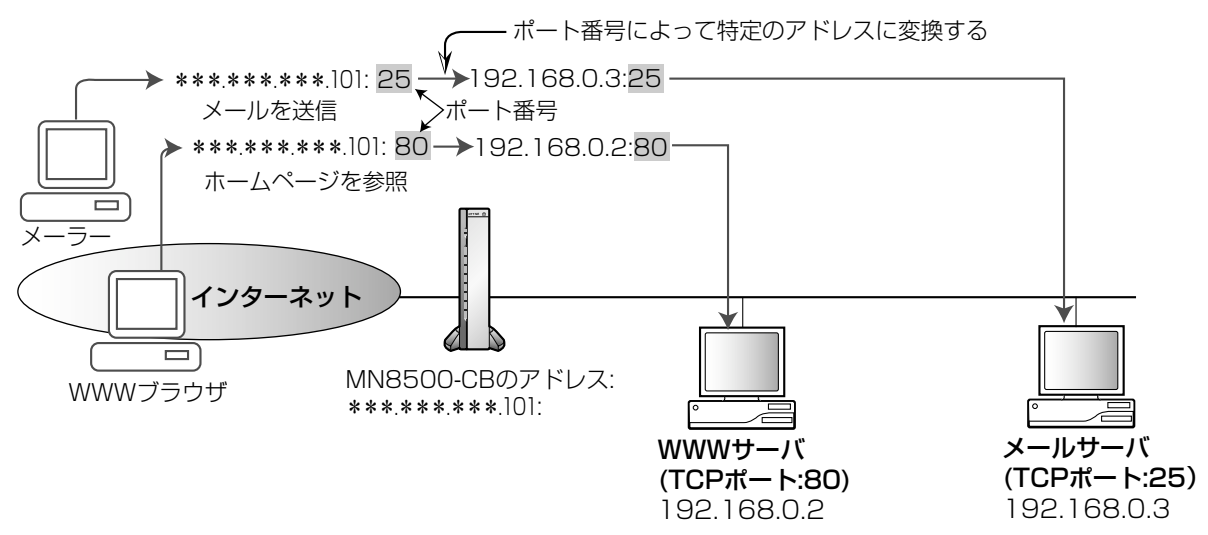

#### 設定例

プライベートIPアドレスが192.168.0.2のパソコンにWWWサーバを立ち上げてホームページを公開する場合、TCPプロトコル、ポート番号:80(WWWサービスポート番号)と192.168.0.2(プライベートIPアドレス)を入力してください。

プライベートIPアドレスが192.168.0.3のパソコンにメールサーバを立ち上げる場合、TCPプロトコル、ポート番号:25(メールサービスポート番号)と192.168.0.3(プライベートIPアドレス)を入力してください。

| エントリ   | 対象接続 | プロトコル | 転送対象ポート | 転送先IPアドレス   |
|--------|------|-------|---------|-------------|
| 1 有効 💌 | * 🔻  | ТСР 💌 | 80      | 192.168.0.2 |
| 2 有効 💌 | * 💌  | ТСР 💌 | 25      | 192.168.0.3 |

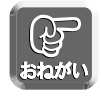

- データ入力欄には、スペースを入れないでください。
- ●「パソコンのIPアドレスを固定するには」(☞ 120ページ)を参考にTCP/IPの設定をおこなってください。

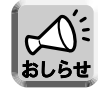

静的IPマスカレードの転送先IPアドレスに設定したネットワーク機器は、設定したプロトコル、ポート を通じてインターネットからアクセスすることができます。

| 静的IPマスカ | ルードボー | トフォワーディン・ | グ)      |           |
|---------|-------|-----------|---------|-----------|
| エントリ    | 対象接続  | プロトコル     | 転送対象ポート | 転送先IPアドレス |
| 1 無効 💌  | * 💌   | •         |         |           |
| 2 無効 💌  | * 💌   | •         |         |           |
| 3 無効 💌  | * 💌   | <b>_</b>  |         |           |
| 4 無効 💌  | * 💌   | •         |         |           |
| 5 無効 💌  | * 💌   | <b>_</b>  |         |           |
| 6 無効 💌  | * 🔻   | -         |         |           |
| 7 無効 -  | * •   |           |         |           |
| 8 1000  |       |           |         |           |

| <ul><li>■エントリ</li></ul> | "有効"または、"無効"を選びます。"有効"を選んだ場合、エントリは<br>テーブル(対象接続、プロトコル、転送対象ポート、転送先IPアドレス)<br>に設定したように機能します。"無効"を選んだ場合、他の項目を設定し<br>ても機能しませんが、"有効"を選び直すと機能するようになります。                                                                                                    |
|-------------------------|----------------------------------------------------------------------------------------------------|
| ● 対象接続                  | 1:メインセッション、2:サブ1セッション、3:サブ2セッション<br>または組み合わせの中から選びます。 ** * を選ぶと、PPP全セッショ<br>ンおよび通常接続 (DHCP/Static) が対象となります。                                                                                                    |
| ● プロトコル                 | インターネットでデータを送受信する際に使うプロトコルを選びます。<br>TCP、UDP、TCP&UDP、GRE(PPTP)、ESP(IPsec)の中から<br>選ぶことができます。                                                                                                    |
| ● 転送対象ポート               | <ul> <li>インターネットでデータを送受信する際に使うポートを指定します。ポート番号は半角文字で入力し、スペースは入力しないでください。</li> <li>ポートを1つだけ利用したいときは、そのポート番号を入力してください。</li> <li>ポートの範囲を指定したい場合は、"-"を使って入力してください。</li> <li>例えば2000から3000までのポートを利用したい場合は、"2000-3000"と入力してください。小さいポート番号が左に、大きいポート番号が右になるように入力してください。</li> </ul> |
| ● 転送先IPアドレス             | MN8500-CBに接続されたパソコンのプライベートIPアドレスを設定しま<br>す。インターネットからのデータは、このIPアドレスに送られます。対応す<br>るパソコンのIPアドレスをこの値に固定してください(☞ 70ページ)。                                                                                                    |

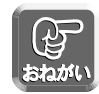

● このテーブルを設定すると、インターネットから転送対象ポートへ不正アクセスされる可能性があります。安全のため、必要なときにのみ設定してください。

● VPNサーバを設置するときは、次のプロトコル、ポートのパケットをVPNサーバへ転送するように設定してください。

| VPNの種類 | PPTP |     | IPsec |     | L2TP |
|--------|------|-----|-------|-----|------|
| プロトコル  | TCP  | GRE | UDP   | ESP | UDP  |
| ポート番号  | 1723 | _   | 500   | _   | 1701 |

#### ■LAN 型アドレス変換

プロバイダから複数のグローバルIP アドレスが提供されている時、グローバルIP アドレスとプライベートIP アドレスの相互変換の設定をおこないます。アドレス変換は以下の3 種類の方法で設定することができます。 設定ページへは、「アドレス変換」の画面で「LAN型」をクリックしてください。

#### 静的NAT

プロバイダから提供されたグローバルIP アドレスと、LAN側のパソコンのプライベートIP アドレスを1 対1 で対応させます。

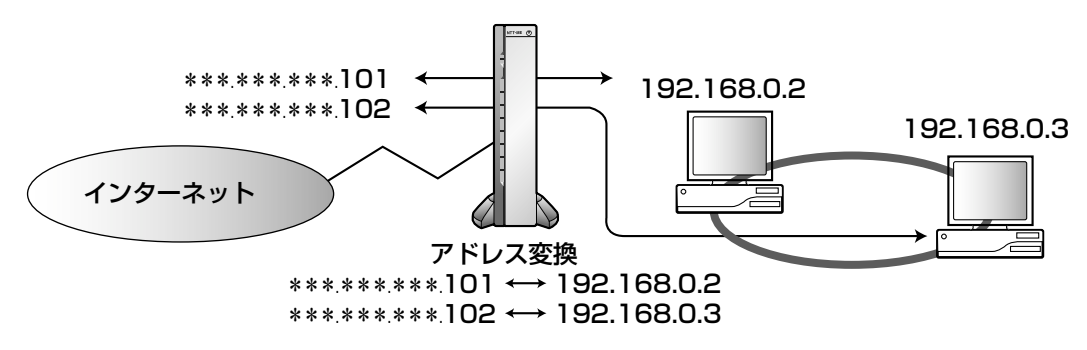

LAN型アドレス変換は、メインセッションのみ有効です。

#### 設定例:

グローバルIP アドレス\*\*\*.\*\*\*.\*\*\*.101 とプライベートIP アドレス192.168.0.2 を、\*\*\*.\*\*\*.\*\*\*.102 と192.168.0.3 をそれぞれ1 対1 で対応させる場合は、次のように入力してください。必ず転送対象プロ トコルとポートに"\*"を選んでください。

| 機能 | エントリ | WAN側<br>IPアドレス  | 転送対象<br>プロトコル | 転送対象<br>ポート | LAN側<br>IPアドレス |
|----|------|-----------------|---------------|-------------|----------------|
|    | 有効▼  | ***:***:***:101 | * •           | *           | 192.168.0.2    |
|    | 有効 💌 | ***.***.***.102 | *             | *           | 192.168.0.3    |

#### 静的IP マスカレード(ポートフォワーディング)

1つのグローバルIPアドレスを使ってWAN側のアプリケーションからLAN側の複数のパソコンを参照することができます。

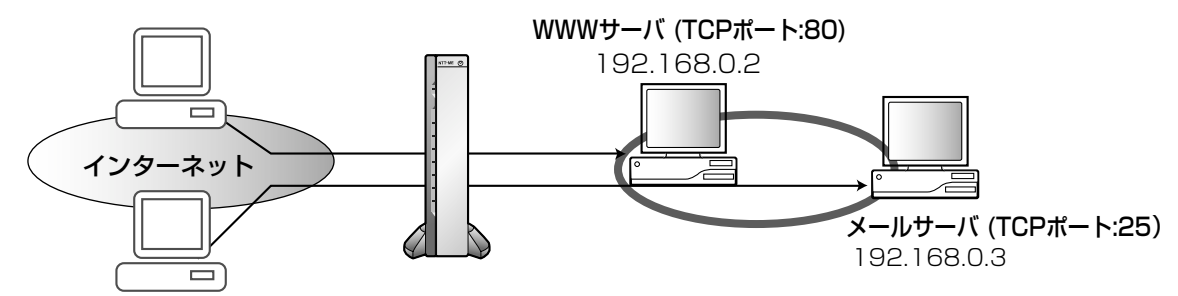
#### 設定例:

グローバルIPアドレス\*\*\*.\*\*\*.101を通して192.168.0.2のパソコンのWWWサーバを参照させたり、192.168.0.3のパソコンのメールサーバを参照させるには次のように入力してください。

| 機能 | エントリ | WAN側<br>IPアドレス  | 転送対象<br>プロトコル | 転送対象<br>ポート | LAN側<br>IPアドレス |
|----|------|-----------------|---------------|-------------|----------------|
|    | 有効 💌 | ***:***:***:101 | ТСР 🔽         | 80          | 192.168.0.2    |
|    | 有効 💌 | ***.***.***.101 | ТСР 🔽         | 25          | 192.168.0.3    |

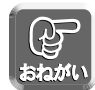

「パソコンのIPアドレスを固定するには」(III 120ページ)を参考にTCP/IPの設定をおこなってください。

#### IP マスカレード

1つのグローバルIP アドレスを使って複数のパソコンからインターネットに接続するときに、この機能を使います。

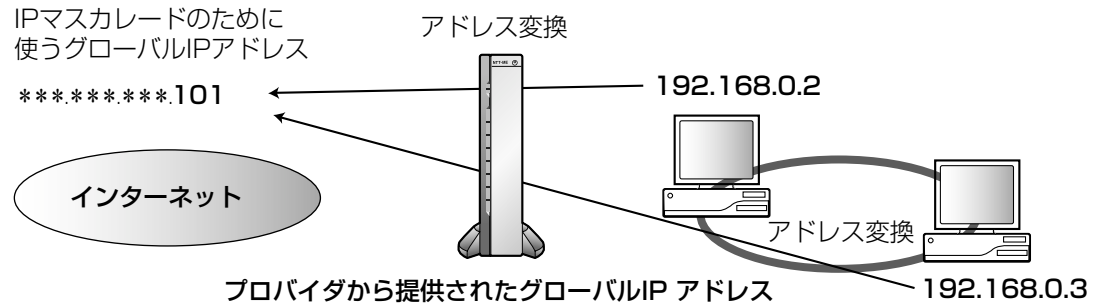

ノロハイダから提供されたクローハルドアトレ. \*\*\*.\*\*\*\*\*100 ~\*\*\*\*\*\*\*\*105

| 機能          | エントリ                                     | WAN側<br>IPアドレス | 転送対象<br>プロトコル | 転送対象<br>ポート | LAN側<br>IPアドレス |
|-------------|------------------------------------------|----------------|---------------|-------------|----------------|
|             | 無効 💌                                     |                | -             |             |                |
|             | 無効▼                                      |                |               |             |                |
|             | 無効▼                                      |                |               |             |                |
|             | 無効▼                                      |                | -             |             |                |
|             | 無効 💌                                     |                | -             |             |                |
|             | 無効 💌                                     |                | -             |             |                |
|             | 無効 💌                                     |                | -             |             |                |
| 1465フドレフ 亦頃 | 無効 💌                                     |                | -             |             |                |
|             | 無効 💌                                     |                | -             |             |                |
|             | 無効 💌                                     |                | -             |             |                |
|             | 無効 💌                                     |                | -             |             |                |
|             | 無効 💌                                     |                | -             |             |                |
|             | 無効 💌                                     |                | -             |             |                |
|             | 無効 💌                                     |                | -             |             |                |
|             | 無効 💌                                     |                | -             |             |                |
|             | 無効 💌                                     |                | -             |             |                |
| IPマスカレ~     | -1-1-1-1-1-1-1-1-1-1-1-1-1-1-1-1-1-1-1-1 | ***.***.**.101 | -             | -           | (注)            |

| ●エントリ          | "有効"または、"無効"を選びます。"有効"を選んだ場合、エントリは<br>テーブル(プロトコル、転送対象ポート、転送先IPアドレス)に設定し<br>たように機能します。"無効"を選んだ場合、他の項目を設定しても機能<br>しませんが、"有効"を選び直すと機能するようになります。                                                                                                    |
|----------------|----------------------------------------------------------------------------------------------------|
| ● WAN側 IP アドレス | WAN側でデータのやり取りをするグローバルIP アドレスを入力してく<br>ださい。                                                                                                    |
| ● 転送対象プロトコル    | インターネットでデータを送受信する際に使うプロトコルを選んでくだ<br>さい。TCP、UDP、TCP&UDP、GRE(PPTP)、ESP(IPsec)、<br>*の中から選ぶことができます。"*"を選ぶと自動的に転送対象ポート<br>も"*"となります。                                                                                                    |
| ● 転送対象ポート      | <ul> <li>インターネットでデータを送受信する際に使うポートを指定します。</li> <li>ポート番号は半角文字で入力し、スペースは入力しないでください。</li> <li>ポートを1つだけ利用したいときは、そのポート番号を入力してください。</li> <li>ポートの範囲を指定したい場合は、"-"を使って入力してください。</li> <li>例えば2000から3000までのポートを利用したい場合は、"2000-3000"と入力してください。小さいポート番号が左に、大きいポート番号が右になるように入力してください。</li> <li>*を入力すると全てのポートが選ばれます。</li> </ul> |
| ● LAN側IP アドレス  | LAN側に接続されたパソコンのプライベートIP アドレスを設定してくだ<br>さい。インターネットからのデータは、このIP アドレスに送られます。<br>対応するパソコンのIP アドレスをこの値に固定してください。                                                                                                    |
| ● IP マスカレード    | 静的アドレス変換のエントリに設定していないプライベートIP アドレス<br>を持つ複数のパソコンからインターネットに接続するとき、ここに入力<br>したグローバルIP アドレスに変換され使用されます。何も入力していな<br>いと、プロバイダ登録画面で指定したグローバルIP アドレスかプロバイ<br>ダが割り当てたIP アドレスが使用されます。                                                                                                    |

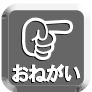

● VPNサーバを設置するときは、次のプロトコル、ポートのパケットをVPNサーバへ転送するように設定してください。

| VPNの種類 | PPTP |     | IPsec |     | L2TP |
|--------|------|-----|-------|-----|------|
| プロトコル  | TCP  | GRE | UDP   | ESP | UDP  |
| ポート番号  | 1723 |     | 500   | _   | 1701 |

#### LAN 型の設定で注意すること

●WAN側IP アドレスが異なるとき、LAN側IP アドレスを重複させることはできません。

| 機能 | エントリ | WAN側<br>IPアドレス   | 転送対象<br>プロトコル | 転送対象<br>ポート | LAN側<br>IPアドレス |           |
|----|------|------------------|---------------|-------------|----------------|-----------|
|    | 有効 💌 | ****,***,***,101 | ТСР 💌         | 10          | 192.168.0.2 🚤  |           |
|    | 有効 💌 | ***.***.102      | TCP           | 20          | 192.168.0.2 🔫  | 同一のアドレスを入 |
|    | 有効 💌 | ***.***.103      | ТСР           | 30          | 192.168.0.2 🔺  | カしない      |

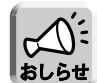

- ステートフル・パケット・インスペクション (☞ 86ページ) が無効の場合には、静的NATの転送先IP アドレスに設定したネットワーク機器にインターネットからアクセスすることができます。
- ●静的IPマスカレードの転送先IPアドレスに設定したネットワーク機器は、設定したプロトコル、ポートを通じてインターネットからアクセスすることができます。

#### ■ LAN型接続におけるグローバルIP アドレスとプライベートIP アドレスの混在

MN8500-CBでは、LAN側にグローバルIPアドレス、プライベートIPアドレスのふたつのネットワークアドレスを持つことが可能です。LAN側のパソコンにグローバルIPアドレスを割り付ける方法は2種類あります。LAN型接続におけるルータ本体のグローバルIPアドレスは、LAN側のグローバルIPアドレスと重ならないアドレスを設定してください。

#### <静的NAT>

グローバルIPアドレスと、プライベートIPアドレスを1対1で変換します。

#### <グローバルIPアドレスをパソコンに直接設定>

プロバイダから提供されたグローバルIPアドレスをLAN側パソコンに直接設定します。サブネットマスク、DNSサーバはプロバイダから指定されたものを設定してください。デフォルトゲートウェイはルータに割り付けるグローバルIPアドレスを指定してください。

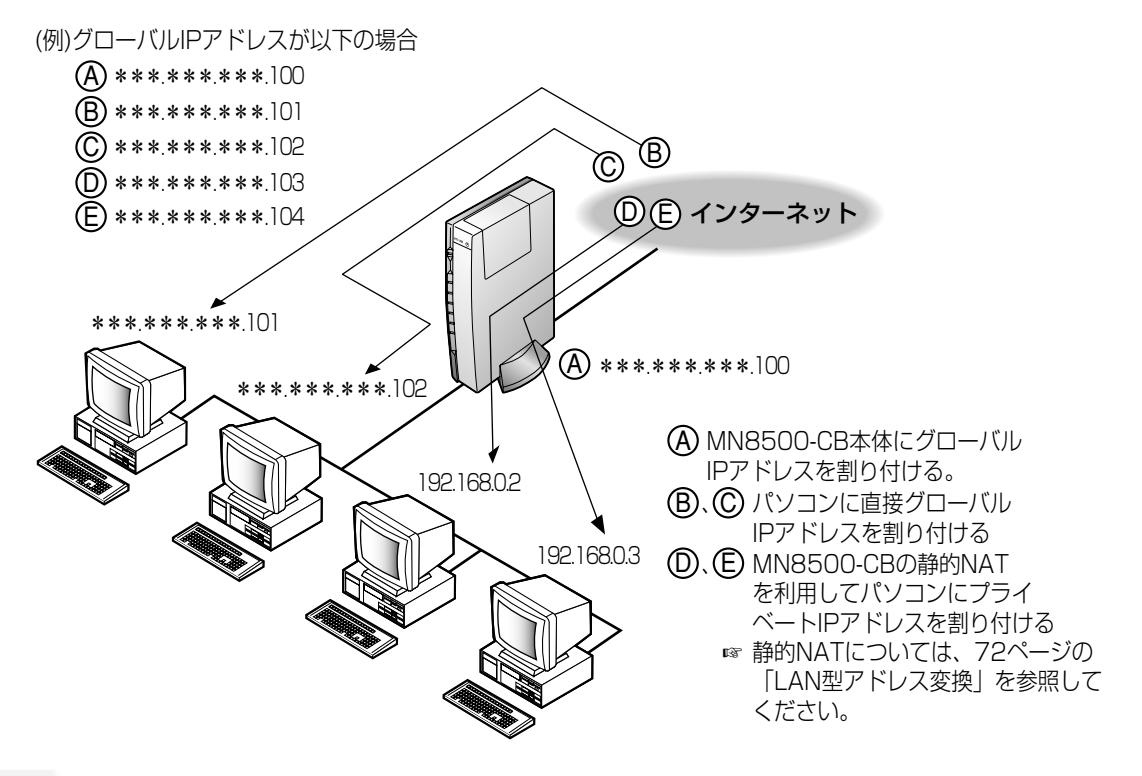

- ●工場出荷時設定では、セキュリティ確保のため、グローバルIPアドレスを持つパソコンからプライベートIPアドレスを持つパソコンへはアクセスできない設定になっています。
   アクセス可能な状態に切り替えるには、

   【セキュリティ設定】をクリックし、ワンタッチ設定画面で「G-IPから P-IPへの通信を禁止する。)のチェックをはずしてください。
- PPPoEマルチセッションを利用する場合、パソコンのDNSサーバの設定はMN8500-CBのLAN側 IPアドレスを設定して、DNSリレーを使用する必要があります。 (☞ 96ページ)

#### ■ DMZ機能

DMZ(DeMilitarized Zone)機能を利用すると、WAN側からLAN側へ送られた宛先不明のパケットを、 DMZで設定した特定のIPアドレスへ転送することができます。DMZによって転送されるパケットは、すべて のセキュリティフィルタ(フィルタリング、ステートフル・パケット・インスペクション、ワンタッチセキュ リティ)を通過して、設定されたIPアドレスへ転送されます。

- MN8500-CBのWeb設定画面上の

   アドレス変換
   をクリックする
- **2** DMZ機能のホストIPアドレス欄に、転送先 ホストのIPアドレスを入力する
- ●転送先に設定するIPアドレスは、MN8500-CBのLAN上にあるプライベートIPアドレスにしてください。
  - 転送先に設定されたIPアドレスに対するフィルタは無効となります。セキュリティ面には十分に注意してください。
- 3 設定を終えたら、保存 をクリックする

設定した内容が保存されます。

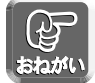

保存中は絶対に電源を切らないでください。保存中に電源を切るとMN8500-CBが正常に動作しなくな る可能性があります。

**4** Web設定画面に、**再起動**が表示されたら、 それをクリックする

#### UPnP機能

MN8500-CBでは、UPnPに対応したアプリケーションやUPnP対応機器を利用できます。UPnP機能は、 有線で接続したパソコン、無線で接続したパソコンのどちらからでも利用できます。

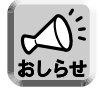

UPnP機能は、各接続(DHCP/Static/PPPoE)でアドレス変換を使用している場合に有効です。

#### ■ UPnPについて

UPnP Forum IGD (Internet Gateway Device) Version 1.0に準拠し、NATトラバーサル機能\*に対応 しています。これによって、MN8500-CBのLAN側に接続した複数台のパソコンから同時に Windows/MSN Messengerを利用できます。

\*NATトラバーサル機能

ネットワーク認識アプリケーションが、NATデバイスの配下にあることを検出し、外部IPアドレスを識別して、 外部ポートから内部ポートへパケットを転送するポートマッピングを設定できる一連の機能

#### ■ UPnP機能を利用できるOS(平成15年3月現在)

UPnP機能に対応しているOSは以下のとおりです。

Windows XP

·Windows Me

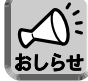

Windows 98とWindows 2000は、MSN Messengerを利用することでMN8500-CBのUPnP機能 を利用することができますが、UPnPの正式対応OSではないため、動作を保証するものではありません。

#### ■ UPnP対応アプリケーション

平成15年3月現在、動作を確認しているUPnP対応アプリケーションは以下のとおりです。

・MSN Messenger Ver. 5.0以降、Windows Messenger Ver. 4.7以降(Windows XP) Windows MessengerはWindows XPに標準搭載されており、MSN Messengerはマイクロソフトの Webサイトからダウンロードできます。「インスタントメッセージ」、「音声チャット」、「ビデオチャット」、 「ファイルまたは写真の送信」、「リモートアシスタンス」、「アプリケーション共有」、「ホワイトボード」、 「電話をかける」などの機能があります。

・MSN Messenger Ver. 5.0以降(Windows XP以外) Windows 98/Me またはWindows 2000で利用可能です。「インスタントメッセージ」、「音声チャット」、「ファイルまたは写真の送信」、「電話をかける」などの機能があります。

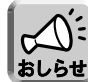

- Windows/MSN Messengerを利用するパソコンには、DirectX<sup>®</sup> 8.1以降がインストールされてい る必要があります。
- ●「電話をかける」機能を利用する場合には、マイクロソフトのWebサイトから"Windows Messengerのオーディオに関連するアップデート"をおこなう必要があります。
- 平成15年3月現在、UPnP対応機器としては、Xbox™があります。

# 79

最大10台のパソコンから同時にWindows/MSN Messengerを利用することができますが、利用する機能 によっては同時接続可能端末数が10台に満たない場合があります。

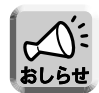

- Windows/MSN Messengerは、自動的にポートとIPアドレスの割り当て(UPnPポートマッピング) をおこなう仕様です。
- UPnPで設定可能なポートマッピング数は128件です。

#### ■ パソコンの準備

#### <Windows XPの場合>

#### ● Windows Messengerを利用する場合

Windows Messengerのヘルプメニューから「Windows Messengerのバージョン情報」を選択します。 MSN Messengerのバージョンが4.7より古い場合にはバージョンアップしてください。

#### ● MSN Messengerを利用する場合

MSN Messenger (Windows XP版) をマイクロソフトのWebサイトからダウンロードしてインストール する。

🌭 ネットワーク接続

ネットワーク タスク

#### UPnPの 設定

- 「スタート」メニューの「マイコンピュータ」 1 から「マイネットワーク」を選び、「ネット ワーク接続を表示する | を選ぶ
- 「詳細設定」メニューから「オプションネッ トワークコンポーネント|を選ぶ
- 「ネットワークサービス」を選び | 詳細|を 3 クリックする

ベリッジ接続(C) ゴリッジ接続(C) 詳細設定(S) 🔄 新しい接続を作成する オプション ネットワーク コンボーネント(0). ホーム/小規模オフィスのネット
 ワークをセットアップする
 ホーム
 ハーム
 ハーカー
 ハーカー
 ホーム
 ハーカー
 ホーム
 ハーカー
 ホーム
 ハーカー
 ホーム
 ハーカー
 ホーム
 ハーカー
 ホーム
 ホーム
 ホーム
 ホーム
 ホーム
 ホーム
 ホーム
 ホーム
 ホーム
 ホーム
 ホーム
 ホーム
 ホーム
 ホーム
 ホーム
 ホーム
 ホーム
 ホーム
 ホーム
 ホーム
 ホーム
 ホーム
 ホーム
 ホーム
 ホーム
 ホーム
 ホーム
 ホーム
 ホーム
 ホーム
 ホーム
 ホーム
 ホーム
 ホーム
 ホーム
 ホーム
 ホーム
 ホーム
 ホーム
 ホーム
 ホーム
 ホーム
 ホーム
 ホーム
 ホーム
 ホーム
 ホーム
 ホーム
 ホーム
 ホーム
 ホーム
 ホーム
 ホーム
 ホーム
 ホーム
 ホーム
 ホーム
 ホーム
 ホーム
 ホーム
 ホーム
 ホーム
 ホーム
 ホーム
 ホーム
 ホーム
 ホーム
 ホーム
 ホーム
 ホーム
 ホーム
 ホーム
 ホーム
 ホーム
 ホーム
 ホーム
 ホーム
 ホーム
 ホーム
 ホーム
 ホーム
 ホーム
 ホーム
 ホーム
 ホーム
 ホーム
 ホーム
 ホーム
 ホーム
 ホーム
 ホーム
 ホーム
 ホーム
 ホーム
 ホーム
 ホーム
 ホーム
 ホーム
 ホーム
 ホーム
 ホーム
 ホーム
 ホーム
 ホーム
 ホーム
 ホーム
 ホーム
 ホーム
 ホーム
 ホーム
 ホーム
 ホーム
 ホーム
 ホーム
 ホーム
 ホーム
 ホーム
 ホーム
 ホーム
 ホーム
 ホーム
 ホーム
 ホーム
 ホーム
 ホーム
 ホーム
 ホーム
 ホーム
 ホーム
 ホーム
 ホーム
 ホーム
 ホーム
 ホーム
 ホーム
 ホーム
 ホーム
 ホーム
 ホーム
 ホーム
 ホーム
 ホーム
 ホーム
 ホーム
 ホーム
 ホーム
 ホーム
 ホーム
 ホーム
 ホーム
 ホーム
 ホーム
 ホーム
 ホーム
 ホーム
 ホーム
 ホーム
 ホーム
 ホーム
 ホーム
 ホーム
 ホーム
 ホーム
 ホーム
 ホーム
 ホーム
 ホーム
 ホーム
 ホーム
 ホーム
 ホーム
 ホーム
 ホーム
 ホーム
 ホーム
 ホーム
 ホーム
 ホーム
 ホーム
 ホーム
 ホーム
 ホーム
 ホーム
 ホーム
 ホーム
 ホーム
 ホーム
 ホーム
 ホーム
 ホーム
 ホーム
 ホーム
 ホーム
 ホーム
 ホーム
 ホーム
 ホーム
 ホーム
 ホーム
 ホーム
 ホーム
 ホーム
 ホーム
 ホーム
 ホーム
 ホーム
 ホーム
 ホーム
 ホーム
 ホーム
 ホーム
 ホーム
 ホーム
 ホーム
 ホーム
 ホーム
 ホーム
 ホーム
 ホーム
 ホーム
 ホーム
 ホーム
 ホーム
 ホーム
 ホーム
 ホーム
 ホーム
 ホーム
 ホーム
 ホーム
 ホーム
 ホーム
 ホーム
 ホーム
 ホーム
 ワイヤレス ネットワーク接続 オプション ネットワーク コンポーネント ウィザード Windows コンボーネント Windows XP のコンボーネントを追加または削除できます。 R 各チェックボックスをクリックして、追加または削除するコンボーネントを選んでください。影付きのチェック ボックスは、コンボーネントの一部がインストールされることを表します。コンボーネントに含まれているもの を表示すること、日本組 をソックしてください。 コンポーネント(の): ■ コネットワークサービス 0.3 MB 特別なネットワーク関連のさまざまなサービスやプロトコルが含まれています。 1¥8A; 必要なディスク領域の合計: 空きディスク領域: 0.0 MB 11198.6 MB [詳細(D)... 〈戻る(13) 次へ(12) キャンセル

LAN または高

ファイル(E) 編集(E) 表示(V) お気に入り(A) ツール(I)( 詳細設定(V)) ヘルプ(H)

🕞 戻る 🔹 🕥 🔹 🏂 🔎 検索 🎼 フォルダ 📋

▲ 「ネットワークサービス」の画面で「ユニバ ーサルプラグアンドプレイ」にチェックが入 っているか確認する

> チェックが入っていない場合は、チェックを入れ て **OK** をクリックします。 Windows XPのCD-ROMを要求されたときは、 画面の指示に従って操作してください。

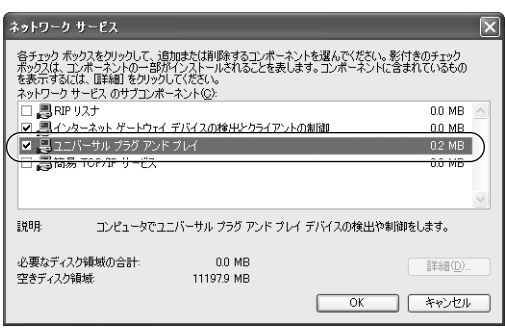

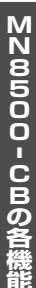

x在由のダイヤル(P

ダイヤルアップの基本設定(型).

ネットワーク ID(N).

## 拡張機能

#### <Windows Me、Windows 98、Windows 2000の場合>

#### MSN Messengerのバージョンを確認する

MSN Messengerのヘルプメニューから「MSN Messengerのバージョン情報」を選択します。MSN Messengerのバージョンが5.0 より古い場合にはバージョンアップしてください。

ファイル名を指定して実行

#### DirectXのバージョン確認

- 【 「スタート」メニューの「ファイル名を指定 して実行」を選択する
- 2 名前欄に「dxdiag」を入力して OK を クリックする
- 3 DirectXのバージョンが8.1より古い場合は バージョンアップする

画面に従って操作してください。

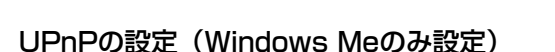

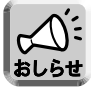

Windows 98、Windows 2000にはこの設定はありません。

- 「スタート」メニューの「設定」から「コン トロールパネル」を選ぶ
- 2「アプリケーションの追加と削除」をダブル クリックして、「Windowsファイル」タブを クリックする
- 3 「コンポーネントの種類」で「通信」を選択 して「詳細」をクリックする

「コンポーネントの種類」の画面で「ユニバーサル プラグアンドプレイ」にチェックが入っているか 確認してください。 チェックが入っていない場合は、チェックを入れ

て **OK** をクリックします。

Windows MeのCD- ROMを要求されたときは、 画面の指示に従って操作してください。

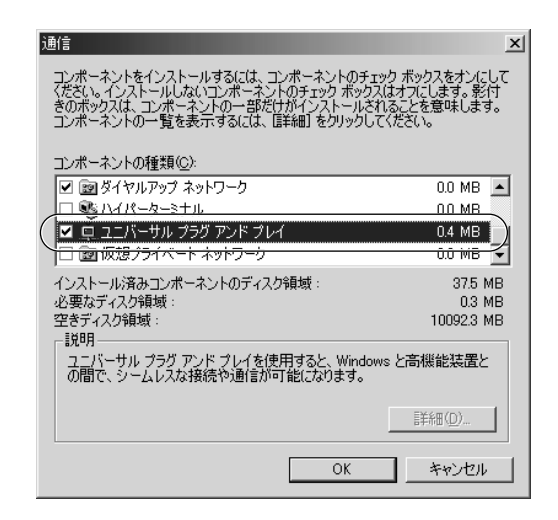

| 名前 (Q):                                                                                                    |                                                                  | ネットリソースの名前を入力してください。                                                                                                    |
|----------------------------------------------------------------------------------------------------|------------------------------------------------------------------|----------------------------------------------------------------------------------------------------|
|                                                                                                    | 名前(0):                                                           | dxdiag 🗨                                                                                                    |
| Deschi (12590-12)  2735ム   DatectX ファイル   ディスナレイ   サウンド   ミュージック   入力   ネットワーク   それでも問題が解決したい場合    2709-14代を3、ゲックトーバス TO で Descu Y コッポーネントやドライバの容易的構成を入手することができます。また機能のアスト 問題の  1855、 ジスス組織の通知の通知とと変形でである。  280分野が問題を起こしているか分かっている場合は、通知なウモジリックして (ださい、それ以外の場合は、Dxページ1 をがりっりして (ださい、  それでも問題が解決したい場合) のページでは、問題解決したIVIIIでをきその認わのツールの一覧を表示します。  2735、体験  374(1-14)・クジ 735,1、 Kirnini  374(1-14)・クジ 735,1、 Kirnini  374(1-14)・クジ 735,1、Kirnini  374(1-14)・(14)  374(1-14)・(14)・(14)・(14)・(14)・(14)・(14)・(14)・(                                                                                                    |                                                                  | OK キャンセル 参照(B)                                                                                                    |
| Control Transform     Control 「マイル」ディスナイ(サウンド「ミュージック」入力、「ネッシワーク」それでも問題が解決しない場合     Control 「レタントーはなけている」Devery エンボーネントやドライバの詳細情報を入手することができます。また場面のラスト、問題の     Control 「レタントーはない」の     Control 「レタントー」など、「レタントー」など、「レタント」など、「レタントー」など、「レタント」など、「レタント」など、「レタント」など、「レタント」など、「レタント」など、「レタント」など、「レタント」など、「レタント」など、「レタント」など、「レタント」など、「レタント」など、「レタント」など、「レタント」など、「レタント」ない。                                                                                                    |                                                                  |                                                                                                    |
| ロケールを使む、イントールだれている Direct/L コルーネントやドライバの詳細価額を入手することができます。また機能のラスト、問題の<br>注目、ジスス温度の価値に起こと美計できます。<br>との分野が問題を起こしているか分かっている場合は、適当なタフをジリッしてください。<br>それでも問題が解決しない場合)のページでは、問題研究とに利用できるその活かのツールの一覧を表示します。<br>システム情報<br>単元のの時時: 2002年19月28日、63331<br>コンピュータード・Werkin<br>スピレニータード・Werkin<br>スピレニータード・Werkin<br>スピレニータード・Werkin<br>スピレニータード・Werkin<br>スピレニータード・Werkin<br>スピレニータード・Werkin<br>スピレーターングジステム: Microsoft Working All (10, Data)<br>2020<br>コンピュータード・Werking All (10, Data)<br>スピレーターングジステム: Microsoft Working All (10, Data)<br>スピレーターング・11 (40, Data)<br>スピレーターングジェンド、11 (40, Data)<br>Direction (11, Data)<br>Direction (11, Data)<br>Direction (11, Data)<br>Direction (11, Data)<br>コンピューターング、11, Data)<br>コンピューターング、11, Da | DirectX ISB/ワール<br>ソステム DirectX ファイ                              |                                                                                                    |
| になっていたいでは、「日本」では、「問題構成」に利用できるその認力のツールの一覧を表示します。<br>システム情報                                                                                                    | このりにした(書うと イン                                                    |                                                                                                    |
| 225.5.4.情報<br>再なたの日時: 2002年12月26日,163331<br>コンピュージを: Martini<br>オペレージングスシュ、Marcoset Windows 99,410, Build 2222<br>電話: 日本語 快略強定 日本語<br>フロビッド: 16.6.Fernisa II: (2684)+<br>イージ アッパール: 9986 (2月17日)<br>Deck10,1/1-232-2011 Morsold (2月17日)<br>Drobas 408010831 Copyright (2) 1998-2001 Morsold Corporation, All rights reserved                                                                                                    | いたいまたい<br>いたい<br>いたい<br>いたい<br>いたい<br>にいたい<br>いたい<br>にいたい<br>いたい | ンストールだれている Directy コンボーネントやドライバの詳細情報を入手することができます。また機能のテスト、問題の<br>最適化なども美行できます。<br>ノブンは水がかっている場合は、遠知たわれた内に内、アンドヤリ、スカトリみの場合は、P.6ページリまかに内、アンドヤリ                                                                                                    |
| 現在の世界: 2002年12月21日, 163331<br>コンピュータモ: Mintoreal Windows 99 4010 Baild 2222)<br>言語: 日本語: 他地球型 (地球型) 日本語<br>フロビッド: Intel Fertion III (2008年<br>メゼロ: 2014日 FAM<br>ページ アンドル: 0946 世界 1059680 使用可能<br>Decket (メージ) 14 (20010981)<br>Dx.Das 408010881 Copyright (C) 1996-2001 Microsoft Corporation, All rights reserved                                                                                                    | 診断、システム構成の<br>どの分野が問題を起こ<br>にそれでも問題が解決り                          | ンスレードだれている Decext エンボーネントやドライバの容単的体積を入手することができます。また構築のテスト 間諜の<br>繊維に起く装置する構成とは、通当なガモジョクしてください、それ以外の場合は、 Daxイージリをかりつしてください。<br>よのい場合) のページでは、問題解決点ドリ所でをるその20かのツールの一覧を表示します。                                                                                                    |
| オペレーティング 27.2月. : Microseft Windows 99 (410, Build 2222)<br>音振 日 日本地 (地域)を見る (地域)を見る<br>2010 - 11 : Hel Pentum III 2008HE<br>メモリ: 364H8 FAM<br>ページ ファイル: 90MB (伊用 1065H8 (伊用 18)<br>Detect VII : 134 (2001099)<br>Dx Data 408011881 Copyright (© 1998-2001 Microsoft Corporation, All rights reserved                                                                                                    | 診断、システム構成の<br>どの分野が問題を起こ<br>「それでも問題が解決」<br>システム情報                | ンスレードだけでき DeexX ニンボーネントやドライバの容単的体積を入手することができます。また構築のテスト 問題の<br>最近にという行くため、<br>こしているか分かっている場合は、適当ながフタジックしてください。それに分かの場合は、「レベージ」をジックしてください。<br>これ、場合】のページでは、問題解決法に判用できるそのなかのツールの一覧を表示します。                                                                                                    |
| 電動:日本語 地球構成型:日本語<br>フロビッサ:1-164 Performant II: Codette<br>フロビッサ:1-164 Performant II: Codette<br>ページ フィイル: 0.906 (日野中105606 (日野中10<br>Denotif./トージョン: Direct.V31 4.00.001.0001)<br>Dr.Dias 4.00011881 Cogenitah (2) 1998-2001 Microsoft Corporation, All rights reserved                                                                                                    | 診断、ジステム構成の<br>どの分野が問題を起こ<br>「それでも問題が解決」<br>システム情報                | ンスートまたている DeexX ニンボーネントやドライバの容量的振動を入手することができます。また場路のラスト 問題の<br>最近したと美術できない。<br>しているか分かっている場合は、適当なジラをクリックしてください。 それよけれる場合は、したページ」をクリックしてください。<br>よない場合) のページでは、問題構成にざけ用できるそのなかのツールの一覧を表示します。<br>現在の日時 : 2002年12月26日、160301<br>コンピュージネ Nervin                                                                                                    |
| メゼン: 204/8 PAM<br>ベージ 7/4/4: SM48 PAM<br>Direct(パージョン: Direct(名 14 0.001030)<br>Direct(パージョン: Direct(名 14 0.001030)<br>Dir.Dise 40801.081 Cspyright (C) 1998-2001 Microsoft Corporation, All rights reserved                                                                                                    | 診断、ジステム構成の<br>どの分野が問題を起こ<br>にそれでも問題が解決。<br>システム情報                | (スノードスTC(15) DirectX コンボーネントやドライバの容単的指導を入手することができます。また構造のテスト 問題の<br>最近に起い気料できた。<br>しているからかっている場合は、適当なタフをジリックしてください。それに以外の場合は、したページ1 をジリックしてください。<br>よい、場合3 のページでは、問題解決法に判断できるそのなかのツールの一覧を表示します。<br>現在40日時: 2002年12月26日、163301<br>コンピュータ巻、MarKail<br>オペレーディング 37人21、Marcasett Windows 99 (4)10. Build 22220                                                                                                    |
| ページ ファイル・2016 (使用 THE<br>Direct M ( - 534) ( - 1000 ( ) - 1000 ( )                                                                                                    | 診断、ジステム構成の<br>どの分野が問題を起こ<br>ほれでも問題が解決・<br>システム情報                 | (スノー)を見ている Duext ンボーネントやドライバの容単的価格を入手することができます。また場後のラスト 問題の<br>最近になど満行できます。<br>としているからかっている場合は、適当なタオをジックしてください、それ以外の場合は、Dxページ1 をジックしてください、<br>しない場合)のページでは、問題解決して利用できるそのなかのツールの一覧を表示します。<br>現在のに目的、2002年12月26日、160301<br>コンピュンタを、Mannau<br>オペレーディング・ングを、Mannau<br>オペレーディング・ングを、Mannau<br>オペレーディング・ングを、Mannau<br>オペレーディング・ングを、Mannau<br>オペレーディング・2番目、日本語 (地質解放用)を目的にかい                                                                                                    |
| DxDiag 4.08.01.0881 Copyright (C) 1998-2001 Microsoft Corporation. All rights reserved                                                                                                    | 診断、システム構成の<br>どの分野が問題を起こ<br>「それでも問題が解決」<br>システム情報                | ンスレース FTC でき Due eV エンボーネントやドライバの容単的構構を入手することができます。また機能のラスト 間間の<br>酸化化と実現でをます。<br>こしているからかっている場合は、通信はゆうなグリックしてください。<br>しているからかっている場合は、通信はゆうなグリックしてください。<br>しているからかっている場合は、通信はゆうなグリックしてください。<br>しない場合」のページでは、問題構成にだり用でできるそのながののットルの一覧を表示します。<br>現在の日時、2002年12月26日、16:3301<br>エンピューンを、Monaul<br>オペレーディングン 2021 日本語 (Media)など 日本語 (10. David 2022)<br>オペレーディング 2021 日本語 (Media)など 日本語 (10. David 2022)<br>オペレーディング 2021 日本語 (Media)など 日本語 (10. David 2022)<br>オペレーディング 2021 日本語 (Media)など 日本語 (10. David 2022)<br>2012年71 - David Field (10. David 2022)<br>2012年71 - David Field (10. David 2022)                                                                                                    |
|                                                                                                    | 智能、ジステム構成の<br>との分野が問題を起こ<br>使れでも問題が解決<br>システム情報                  | (スレースFIC 10 Dure(ビンボーネントやドライバの音報的構像を入手することができます。また機能のテスト、問題の<br>他能に起い気情できます。 しているからかっている場合は、通信はタブをグリックしてください、<br>とれい場合)のページでは、問題解決には「明下でをそそのなかのツールの一覧を表示します。 現在の日時:2002年12月26日、163301<br>コンピューシネージ・MF-4011<br>コンピューシネージ・MF-4011<br>コンピューシネージ・MF-4011<br>コンピューシネージ・MF-4011<br>コンピューシネージ・MF-4011<br>コンピューシネージ・MF-4011<br>コンピューシネージ・MF-4011<br>コンピューシューシューション・<br>クロビッゴ・Date Feedman 正 GeoStrice<br>2015 (1992) Date Feedman 正 GeoStrice<br>2015 (1992) Date Feedman 正 GeoStrice<br>2015 (1992) Date Feedman 正 GeoStrice<br>2015 (1992) Date Feedman 正 GeoStrice<br>2015 (1992) Date Feedman E GeoStrice<br>2015 (1992) Date Feedman E GeoStrice<br>2015 (1992) Date Feedman E GeoStrice<br>2015 (1992) Date Feedman E GeoStrice<br>2015 (1992) Date Feedman E GeoStrice<br>2015 (1992) Date Feedman E GeoStrice<br>2015 (1992) Date Feedman E GeoStrice<br>2015 (1993) Date Feedman E GeoStrice<br>2015 (1993) Date Feedman E GeoStrice<br>2015 (1993) Date Feedman E GeoStrice<br>2015 (1993) Date Feedman E GeoStrice<br>2015 (1993) Date Feedman E GeoStrice<br>2015 (1993) Date Feedman E GeoStrice<br>2015 (1993) Date Feedman E GeoStrice<br>2015 (1993) Date Feedman E GeoStrice<br>2015 (1993) Date Feedman E GeoStrice<br>2015 (1994) Date Feedman E GeoStrice<br>2015 (1994) |

? ×

#### ■ Windows/MSN Messengerを利用する

<Windows/MSN Messenger 対応アドレス変換の設定(UPnP設定)>

- MN8500-CBのWeb設定画面上の

   アドレス変換
   をクリックする
- 2 アドレス変換の「有効/無効の設定」で「使用する (UPnP 対応)」をクリックする
- **3 「UPnP ポート自動削除設定」**の時間を設定 する

UPnP 対応の機能により、動的に開いたポートを 削除するための時間を設定します。1時間から24 時間の範囲の1時間刻みで設定できます。「無期限」 に設定するとポートの自動削除はおこなわれません。

| 有効/無効の      | 設定                                                 |                                         |
|-------------|----------------------------------------------------|-----------------------------------------|
| アドレス変換      |                                                    |                                         |
|             | 通常接続(DHCP.                                         | /Static)                                |
| DHCP/Static | ● 使用する(UPnP対<br>● 使用する(ノーマル                        | <sup>†応)</sup><br>/) <sup>©</sup> 使用しない |
|             |                                                    |                                         |
|             | PPPoE接                                             | 德                                       |
| メインセッション    | <ul> <li>● 使用する (UPnP対<br/>● 使用する (ノーマル</li> </ul> | †応)<br>/) ● 使用しない                       |
| サブ1セッション    | <ul> <li>使用する</li> </ul>                           | ● 使用しない                                 |
| サブ2セッション    | € 使用する                                             | € 使用しない                                 |
|             |                                                    |                                         |
| UPnPボート自    | 動削除設定                                              |                                         |
| ୬イマー        | 自動削除まで「無期                                          | R -                                     |
| DMZ機能       |                                                    |                                         |
| ホストIPアドレス   |                                                    |                                         |

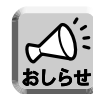

- ポートが登録されてからは、上記で設定した経過時間間隔で強制的にポートが削除されます。アプリ ケーションの使用/未使用にかかわらず時間が経過すれば、ポートが閉じます。
- 音声チャットなどを24 時間以上断続的に利用するときは、タイマー値を無期限にしてください。この場合、ポートを削除するにはMN8500-CBを再起動するか、ステータス内の「UPnP Port Mapping Table」を表示して「テーブル削除」を実行し、手動で削除をおこなう必要があります。(☞110ページ)
- UPnPポート自動削除設定はアドレス変換のUPnP対応時のみ有効になります。
- Windows/MSN Messengerを使用するとき、不正アクセス検知機能(☞ 86ページ)を利用すると、 音声チャット機能が正常に動作しないことがあります。

▲ 設定を終えたら、保存 をクリックする

設定した内容が保存されます。

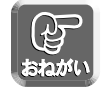

保存中は絶対に電源を切らないでください。保存中に電源を切るとMN8500-CBが正常に動作しなくなる可能性があります。

## 拡張機能

5 Web設定画面に、**再起動**が表示されたら、 それをクリックする

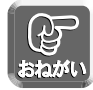

● アドレス変換の設定を変更した場合、MN8500-CBに接続しているパソコンの設定もおこない、パソ コンを再起動してください。

● UPnPポート自動削除設定の設定が無期限の場合、UPnP でオープンされた外部ポートは、アプリケ ーションからの削除要求か、アプリケーションで登録した有効期間が満了する以外は閉じられません。 セキュリティの面から、Windows/MSN Messengerを使用する場合は、自動削除するようにタイ マーを設定してください。

なお、Windows/MSN Messengerを起動している状態でタイマーによるポート削除によりリンク が切れた場合は、Windows/MSN Messengerをいったん終了してから起動し直してください。 Windows/MSN Messenger をサインインし直すだけでは正常に動作しませんのでご注意ください。

#### ■ UPnP関連情報の表示

#### <UPnPログ>

Windows/MSN MessengerがMN8500-CBに対しておこなったポートマッピングの状況について表示します。あらかじめ拡張機能の「アドレス変換」で、「使用する(UPnP 対応)」に設定する必要があります。 (☞81ページ)

Windows/MSN MessengerがMN8500-CB に対しておこなったリクエストのログを、最新のものから表示します。最大ログ件数は500件です。500件を超えた場合は古いものから順に消去されます。また、 MN8500-CB を再起動するとUPnPログ情報は消去されます。

UPnPログの確認方法については、113ページを参照してください。

#### ■ その他

#### <動作環境>

UPnPでWindows/MSN Messengerを利用する場合、通信する相手の環境によって動作環境に制約があります。

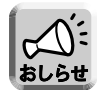

Windows/MSN Messenger機能を使う際、MN8500-CBでは問題ありませんが、他の環境によって は通信できない場合があります。たとえば通信相手がUPnPに対応していないルータを使用している場 合や、プライベートアドレスを付与するプロバイダ経由で接続している場合などです。

#### <MN8500-CB 接続時のパソコン画面について>

次の手順はWindows Me を使った場合です。

7 MN8500-CBに、UPnPがONに設定された パソコンを接続する

パソコンのマイネットワーク上とタスクトレイ上 にMN8500-CBのアイコンが表示されます。

- アイコンは、Windows 98 、Windows 2000で は表示されません。
- タスクトレイアイコンは1度だけ表示され、2度目の接続では表示されません。

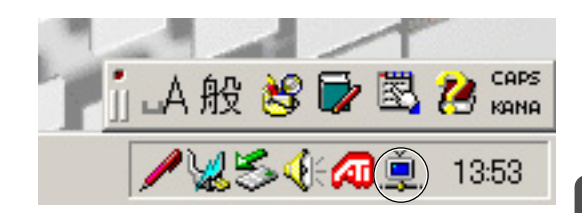

2 タスクトレイ上のアイコンをクリックする デスクトップ上にショートカットアイコンを作成

するか聞いてきます。 **はい** を押すとデスク トップ上にアイコンが作成されます。

3 マイネットワーク上のアイコンもしくはデス クトップ上のショートカットアイコンをダブ ルクリックする

ネットワークパスワードの入力画面が表示されま す。ユーザ名とパスワードを入力すると、 MN8500-CBの設定画面が表示されます。

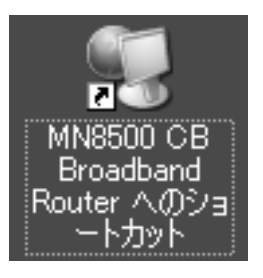

| 松谷に クチナ      | Windo                                           | Windows 98/2000/Meの場合 |                   |
|--------------|-------------------------------------------------|-----------------------|-------------------|
| 成形心机         | Windows Messenger 4.7         MSN Messenger 5.0 |                       | MSN Messenger 5.0 |
| インスタントメッセージ  | 設定によらず使用可                                       | 設定によらず使用可             | 設定によらず使用可         |
| 音声チャット       | 使用可                                             | 使用可                   | 使用可               |
| ビデオチャット      | 使用可                                             | 使用可                   | 機能なし              |
| ファイルまたは写真の送信 | 使用可 (※1) (※3)                                   | 使用可 (※1)              | 使用可 (※1) (※3)     |
| ホワイトボード      | 使用可                                             | 使用可                   | 機能なし              |
| アプリケーション共有   | 使用可                                             | 使用可                   | 機能なし              |
| リモートアシスタンス   | 使用可                                             | 使用可                   | 機能なし              |
| 電話をかける       | 使用可 (※3)                                        | 使用可 (※2)              | 使用可 (※2)          |

※1 同じLAN内のパソコン間で、片方のパソコンからファイル送信ができない場合があります。この場合、時間をおいて 片方のパソコンからファイル送信を行うか、アドレス変換を「使用する (ノーマル)」または「使用しない」にして ください。また、Windows/MSN MessengerがマイクロソフトサーバにHTTP接続している場合は、インターネ ット経由のパソコン間で片方のパソコンからファイル送信ができない場合があります。

※2 MN8500-CBを通過した過去の通信や、サーバーの状態により電話ができないと判断される場合があります。 ※3 通常UPnPを利用しませんが、弊社独自の機能により安定した通信ができるようになっています。

Windows/MSN Messengerの各機能については、Windows/MSN Messengerのヘルプを参照してください。

#### セキュリティ設定

#### ■ セキュリティ ワンタッチ設定

ルータへのアクセス制限およびフィルタリングの設定がワンタッチでできます。この画面でセキュリティを設定すると、自動的にログが保存されます。保存されたログは、3文字の略語(下表参照)として画面に表示されます。(☞ 111ページ)

| ✓ WAN開から   | 本様の設定画面のアクセスを禁止する。                       |
|------------|------------------------------------------|
| 🗹 G-IPからP- | Pへの通信を禁止する。                              |
| (注:ルータ番    | 「下のグローバルIPアドレスとプライベートIPアドレスを持つ端末が混在時に有効」 |
| ☑ ブライベート   | Pアドレスでのアクセスを双方向に禁止する。                    |
| ただし、部      | 分的に許可することができます。                          |
| 🗖 通常       | 接続 だけは許可する。                              |
| PPPc       | Eメインセッションだけは許可する。                        |
| PPPc       | E サブ1セッションだけは許可する。                       |
| 🗖 PPPo     | E サブ2セッションだけは許可する。                       |
| (注: DHOP根  | 線の場合、リンクのため一部プライベートIPアドレスを通過させます〉        |
| NetBOOS/フ  | ァイル共有/ブリンタ共有/PCリモートのアクセスは双方向に禁止する        |
| ただし、部分     | 分的に許可することができます。                          |
| NetB       | IOS間違のアクセスだけは双方向に許可する。                   |
| 🗆 ダイル      | -ウトホスティングSMBのアクセスだけは双方向に許可する。            |
| C RPCI     | こ利用されるボートのアクセスだけは双方向に許可する。               |
| ステルスモー     | 下の設定                                     |
| ☑ ルータの存:   | 生をWAN側から検知できないようにする。                     |
|            |                                          |
| 不正アクセス     | 検知                                       |
| 🗹 ステートフル   | ・パケット・インスペクションを使用する。                     |
| (動的パケッ)    | フィルタリング〉                                 |
| □ 攻整検知術    | <b>が</b> る。                              |

| <ul> <li>●セキュリティ ワンタッチ</li> <li>設定</li> </ul>                               | セキュリティ上重要で頻度の高いファイアウォールを、簡単に設定する<br>ことができます。工場出荷時設定では、最もセキュリティが高くなるよ<br>うに設定しています。必要な場合に限り変更してください。                                                                                                    |
|-----------------------------------------------------------------------------|----------------------------------------------------------------------------------------------------|
| <ul> <li>「WAN側からの本機の設定<br/>画面のアクセスを禁止する。」</li> </ul>                        | <u>ログ保存時の表示:W-M</u><br>外部からMN8500-CBの画面を不正に変更されないように、WAN側から本機<br>の設定画面へのアクセスを禁止しています。                                                                                                    |
| ·「G-IPからP-IPへの通信を<br>禁止する。」                                                 | <u>ログ保存時の表示:G-P</u><br>PPPoEのLAN型接続において、LAN側にグローバルIPアドレス(G-IP)とプラ<br>イベートIPアドレス(P-IP)が混在している場合、グローバルIPアドレスを持っ<br>たパソコンからプライベートIPアドレスを持ったパソコンへは通信できない設定<br>にしています。通信が必要な場合には、この設定のチェックをはずしてください。                                       |
| ・「プライベートIPアドレス<br>でのアクセスを双方向に禁<br>止する。」                                     | ログ保存時の表示:P-P<br>WAN側へ送信するパケットの宛先、またはWAN側から受信するパケッ<br>トの送信元がプライベートIPアドレスの場合、MN8500-CBへのアクセ<br>スを禁止します。一部のプロバイダ(CATV、フレッツ・スクウェアな<br>ど)では、プライベートIPアドレスでの接続をする場合があります。こ<br>の場合には、対応する接続のアクセスを許可する(チェックをつける)<br>か、双方向アクセス禁止のチェックをはずしてください。 |
| <ul> <li>「NetBIOS/ファイル共有/プ<br/>リンタ共有/PCリモートのアク<br/>セスは双方向に禁止する。」</li> </ul> | <u>ログ保存時の表示:SHR</u><br>Windowsで、ファイルやプリンタを共有する際に送受信されるパケット<br>の双方向アクセスを禁止しています。                                                                                                    |

| ● ステルスモードの設定                              | <u>ログ保存時の表示:STL</u><br>WAN側からMN8500-CBの本体へのPingなどに応答しない設定をして<br>います。応答しないため、Pingなどによる攻撃先の存在確認から逃れる<br>ことができます。UDP/TCPポートスキャンにも応答しません。               |
|-------------------------------------------|----------------------------------------------------------------------------------------------------|
| ● 不正アクセス検知                                | 不正アクセス検知機能を使用するときは、各項目のチェック欄にチェッ<br>クしてください。                                                                                                    |
| · ステートフル・パケット・<br>インスペクション(動的<br>フィルタリング) | <u>ログ保存時の表示:SPI</u><br>WAN側からの通信状態の予測に基づいて受信パケットを検査し、不正な<br>パケットと判断された場合にはそのパケットを破棄します。静的なフィ<br>ルタリング(ヘッダ情報でのパケット選別)と比較すると、より安全な<br>インターネット通信ができます。 |
| · 攻撃検知                                    | ログ保存時の表示:DoS<br>WAN側からの悪意のある通信などを検知し、パケットを破棄します。<br>またログへ検知記録を残します。<br>次のような攻撃を検知することができます。<br>・TCPスキャン<br>・UDPスキャン<br>・ICMPエコー                     |

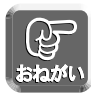

● 不正アクセス検知機能を使用すると、通信速度が極端に低下する場合があります。

● セキュリティを高めるためには、ソフトウェアなどの適切な運用およびバージョンアップが必要です

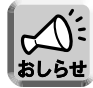

● MN8500-CBは、ウィルスの検知には対応していません。ウィルス対策は別途実施してください。

● 不正アクセス検知機能はすべての不正アクセスに対して有効ではありません。

#### <各セキュリティ機能の優先順位>

MN8500-CBは、インターネット上のさまざまな不正アクセスに対応するために、以下のセキュリティ機能を装備しています。

【優先順位上位順】

- ・攻撃検知(☞ 86ページ)
- ・フィルタリング (🖙 88ページ)
- ・セキュリティワンタッチ設定 (107 85ページ)
- · VPN パススルー (☞ 91ページ)
- ·ステートフル·パケット·インスペクション (18786ページ)
- ・ステルスモード (🖙 86ページ)

これらの機能は上から順に実行されます。条件に一致した時点でパケットの通過や破棄を決定します。

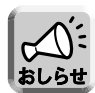

- DMZ機能(☞ 77ページ)を利用している場合、DMZ端末に関係するパケットには、攻撃検知以外のセキュリティ機能は実行されません。
- UPnP機能(☞ 78ページ)によってアドレス変換されたパケットは、ステートフル・パケット・イン スペクションで破棄されることはありません。ただし、フィルタリング設定で一致した場合は破棄さ れます。UPnP機能を利用した通信ができない場合は、フィルタリング設定を確認してください。 (☞ 88ページ)

#### ■ フィルタリング設定

IPアドレス、ポート、プロトコルの条件を指定することで、受信したIPパケットを通過あるいは遮断することができます。条件を適切に設定することでセキュリティ対策として使用することができます。エントリNoの小さい順からフィルタリングの処理がおこなわれます。

#### <フィルタリングの項目を追加するには>

| 1                                                                                                    | MN8500-CBのWeb設定画面上の<br><b>セキュリティ設定</b> )、 <b>フィルタリング</b> をクリック                                                                                                    |
|----------------------------------------------------------------------------------------------------|----------------------------------------------------------------------------------------------------|
|                                                                                                    | <br>する                                                                                                    |
|                                                                                                    | フィルタリング設定条件                                                                                                    |
|                                                                                                    | フィルタNoをクリックすると、各設定画面が開き、更新・削除ができます。                                                                                                    |
|                                                                                                    | ″MN8500″はルータ自身、″*″は全てのアドレス/ボートが対象です。                                                                                                    |
|                                                                                                    | No         対象<br>接続         タイブ         方向         送信元         宛先         プロトコ         ログ           IPアドレス         ポート         IPアドレス         ボート         レ         カカ         出力 |
|                                                                                                    | エントリの移動: 🔄 番エントリを 🔄 番エントリへ移動する。 <u>移動</u>                                                                                                    |
|                                                                                                    | 設定を有効にする場合には保存後、再起動してください。                                                                                                    |
|                                                                                                    | 保存         エントリ金削除         戻る                                                                                                    |
| 2                                                                                                    | <b>エントリ追加</b> をクリックする                                                                                                    |
| 3                                                                                                    | 必要項目を設定し、 <b>更新</b> をクリックする                                                                                                    |
| 4                                                                                                    | 設定を終えたら、保存 をクリックする                                                                                                    |
| -                                                                                                    | 設定した内容が保存されます。                                                                                                    |
| and the second second s | 保存中は絶対に電源を切らないでください。保存中に電源を切るとMN8500-CBが正常に動作しなくなる可能性があります。                                                                                                    |
| 5                                                                                                    | Web設定画面に、 <b>再起動</b> が表示されたら、<br>それをクリックする                                                                                                    |
| er<br>tata                                                                                                    | ● フィルタリング項目を追加した場合は、必ず <b>保存</b> をクリックしてください。<br>● データ入力欄には、スペースを入れないでください。                                                                                                    |

設定例:

#### 外部からWWWサーバを参照できるようにする場合

| タイプ | 方向   | IPアドレス | ポート | IPアドレス   | ポート | プロトコル | ログ |
|-----|------|--------|-----|----------|-----|-------|----|
| 許可  | W–>L | *      | *   | サーバのアドレス | 80  | TCP   | する |

| ● No        | エントリNoを1~64の値で入力します。エントリNoの小さい順にフィ<br>ルタリングの処理をおこないます。すでに登録されている場合は、その<br>エントリに上書きされます。                                                                                                    |
|-------------|----------------------------------------------------------------------------------------------------|
| ● 対象接続      | PPPoEマルチセッションを利用しているときのみ有効です。1はメイン<br>セッション、2はサブ1セッション、3はサブ2セッションを示します。<br>フィルタリングの処理をおこないたいセッションを選ぶことができます。                                                                                                    |
| ●タイプ        | 許可(条件が一致すれば通す)、禁止(条件が一致すれば破棄する)のど<br>ちらかを選びます。                                                                                                    |
| ●方向         | W→L(WANからの受信時にフィルタリング)か<br>L→W(WANへの送信時にフィルタリング)を選びます。                                                                                                    |
| ● 送信元IPアドレス | <ul> <li>フィルタリングするパケットの送信元IPアドレスを設定します。IPアドレスは半角文字で入力し、スペースは入力しないでください。</li> <li>IPアドレスを1つだけ指定したい場合は、そのIPアドレスを上の欄に入力します。</li> <li>IPアドレスの範囲を指定したい場合は、上の欄に小さいIPアドレスを入力し、下の欄に大きいIPアドレスを入力します。例えば192.168.0.3から192.168.0.10までのIPアドレスを指定したい場合は、上の欄に192.168.0.3を入力し、下の欄に192.168.0.10ます。</li> <li>上の欄に*を入力するとすべてのIPアドレスが対象になります。</li> </ul> |
| ● 送信元ポート    | <ul> <li>フィルタリングするパケットの送信元ポート番号を設定します。ポート<br/>番号は半角文字で入力し、スペースは入力しないでください。</li> <li>ポートを1つだけ指定したい場合は、上の欄にそのポート番号を入力します。</li> <li>ポートの範囲を指定したい場合は、上の欄に小さいポート番号を入力し、下の欄に大きいポート番号を入力します。例えば2000から<br/>3000までのポートを指定したい場合は、上の欄に2000を入力し、下の欄に3000を入力します。</li> <li>上の欄に*を入力するとすべてのポートが対象になります。</li> </ul>                                  |
| ● 宛先IPアドレス  | フィルタリングするパケットの宛先のIPアドレスを設定します。入力の<br>規則は送信元IPアドレスと同じです。                                                                                                    |
| ● 宛先ポート     | フィルタリングするパケットの宛先のポート番号を設定します。入力の<br>規則は送信元ポートと同じです。                                                                                                    |
| ●プロトコル      | データを送受信する際のプロトコルを選びます。TCP、UDP、TCP&UDP、<br>TCPEST、ICMP、GRE (PPTP)、ESP (IPsec)、*の中から選びます。                                                                                                    |
| ● ログ出力      |                                                                                                    |

### 拡張機能

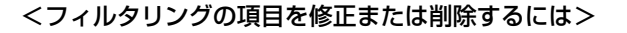

- MN8500-CBのWeb設定画面上の セキュリティ設定、フィルタリングをクリック する
- 2 フィルタリング設定の一覧から、修正または削除する項目のNoをクリックする
- 3 設定項目を修正し、更新 をクリックする 削除するには 削除 をクリックする 修正した内容を元の状態に戻すには、取り消し を クリックしてください。
- 4 設定を終えたら、 保存 をクリックする 設定した内容が保存されます。

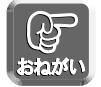

保存中は絶対に電源を切らないでください。保存中に電源を切るとMN8500-CBが正常に動作しなくな る可能性があります。

5 Web設定画面に、**再起動**が表示されたら、 それをクリックする

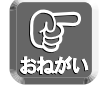

データ入力欄には、スペースを入れないでください。

#### <フィルタリング項目のエントリNoを変更するには>

エントリNoの小さい順からフィルタリングの処理をおこないます。フィルタリング項目のエントリNoを変更 するには、フィルタリング設定条件の画面から移動する項目のエントリNoを左の入力欄に入力し、移動先の エントリNoを右の入力欄に入力して「移動」をクリックしてください。 その後、「保存」をクリックしWeb設定画面に「再起動」が表示されたら、それをクリックしてください。

#### <フィルタリングの設定内容を全て削除するには>

フィルタリング設定条件の画面から [エントリ全削除] をクリックしてください。 その後、「保存」をクリックしてWeb設定画面に「再起動」が表示されたら、それをクリックしてください。

#### ■ VPNパススルー

VPN (仮想プライベートネットワーク)パススルー機能の設定をおこないます。 利用しているVPNシステムに対応した透過モードを設定してください。

#### VPNとは:

遠隔地にある2つのネットワークを一続きのネットワークとして利用できるようにしたものを仮想プライベートネットワーク(Virtual Private Network: VPN)と呼びます。2つのネットワーク間に仮想的なトンネルが作られ、その間でデータがやり取りされます。データの安全性を確保するため、MN8500-CBでは3つのVPNシステムに対応しています。

| PPTPバススルー設定      |
|------------------|
| ○ 透過しない   ◎ 透過する |
| IPSecパススルー設定     |
| ○ 透過しない   ◎ 透過する |
| L2TPバススルー設定      |
| ○ 透過しない   ◎ 透過する |
| 保存 取り消し          |

| ● PPTPパススルー設定  | PPTPを使用したVPNのパススルー機能の設定をします。  |
|----------------|-------------------------------|
| ● IPsecパススルー設定 | IPsecを使用したVPNのパススルー機能の設定をします。 |
| ● L2TPパススルー設定  | L2TPを使用したVPNのパススルー機能の設定をします。  |

日本

L2TP over IPsec を透過する場合は「IPsecパススルー設定」の項目で設定してください。

#### VPNサーバ設置時の設定について

PPTPサーバおよびL2TPサーバは、MN8500-CBのLAN側に1台だけ設置できます。それぞれのサーバに 静的IPマスカレード(ポートフォワーディング)の設定をしてください。

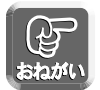

71ページ、74ページの「おねがい」にある「VPNサーバを設置するときは」を参照してから設定して ください。

#### オプション設定

オプション設定画面では、LAN側の設定やWAN側に接続するための詳細な設定をおこないます。通常は、基本設定を正しくおこなえばMN8500-CBを使用することができます。オプション設定は、特に変更が必要な場合のみおこなってください。オプション設定を変更する場合は、次の手順に従ってください。

動的/静的 ルーティング

IPアドレス (LAN側) WAN/BIMac

注:利用可能なアドレス範 囲は最大253個です。 なお、アドレス範囲はIPアド レス(LAN側)設定を含まな いように設定してください。

MACアドレス

#### ■ DHCPサーバ機能

LAN側のIPアドレスと、DHCPサーバで使用するIPアドレスの設定をおこないます。

|                                    |                 |                    | オプショ        | ョン設定             |           |
|------------------------------------|-----------------|--------------------|-------------|------------------|-----------|
| WINOSOU-CB0/Web設定画面上の              | DHCPサーバ         | PPP                | DNSUL-      | MTUサイ:           | ズ         |
| - <b>オプション設定</b> をクリックする           |                 |                    |             |                  |           |
| スれぶれの1 カ棚についてけ、次ページた关昭!            | IPアドレス          | (LAN側)設定           | 1           |                  |           |
| てれてれの人力側については、次ヘージを参照し             | IP アドレス         | 192.168.           | 0.1         |                  |           |
| てください。                             | ネットマスク          | 255.255.           | 265.0       |                  |           |
|                                    | DHCPの認          | 定                  |             |                  |           |
|                                    | DHCP サーバ        | ⓒ 使用:              | する 〇 使用しない  | 1                |           |
|                                    | 利用可能な<br>アドレス範囲 | 192.168.           | 0.2 – 192.1 | 68.0.33          |           |
| <b>9</b> 画面の上にある設定項目を選ぶ            | DHCPスタ          | ティック設定             |             |                  |           |
|                                    | エントリ            | IPアドレス<br>(LAN(ND) | MACアドレス     | エントリ             |           |
|                                    | 1 無効 💌          | (CTINIE)           | [           | 17 無効 💌          | ЭГ        |
| データ入力欄に設定値を入力する                    | 2 無効 💌          |                    |             | 18 無効 💌          | 1         |
|                                    | 3 無効 🔻          |                    |             | 19 無効 🗸          | 30        |
| 元の設定に戻すには、 <b>取り消し</b> をクリックして     | 4 無効 ⊻          |                    | I           | 20 無効 💌          | аг<br>аг  |
|                                    | ◎無効▲            |                    |             | 21 無効<br>22 筆如 • | ar<br>ar  |
| く/ことい。                             | 7 無効 ▼          |                    |             | 23 無効 •          | ār        |
|                                    | 8 無効 •          |                    |             | 24 無効 -          | ār        |
| k                                  | 9 無効 🖌          |                    | [           | 25 無効 -          | ЭГ        |
| 「○○」 データ入力欄には、スペースを入れないでくださ        | 10 無効 🔳         |                    |             | 26 無効 💆          | ЭГ        |
|                                    | 11 無効 🗾         |                    |             | 27 無効 💆          | 16        |
| おねがい                               | 12 無効 🗾         |                    |             | 28 無効 -          | 北         |
|                                    | 13   無効 三       |                    |             | 29 無効 💆          | 31<br>3 E |
|                                    | 15 無効 -         |                    |             | 31 無効 •          | ar        |
|                                    | 16 無効 -         |                    | [           | 32 無効 •          | ār        |
| ▲ 設定を終えたら、 [保存] をクリックする            |                 |                    |             |                  |           |
| •<br>設定した内容が保存されます。                |                 |                    | 保存          | 取り消し             |           |
|                                    |                 |                    |             |                  |           |
|                                    |                 |                    |             |                  |           |
| (                                  |                 |                    |             |                  |           |
|                                    |                 |                    |             |                  |           |
| おねがい<br>中に电線を切るとIVINO500-0日が正常に動作り |                 |                    |             |                  |           |
| <b>なくなる可能性があります。</b>               |                 |                    |             |                  |           |
|                                    |                 |                    |             |                  |           |
|                                    |                 |                    |             |                  |           |
|                                    |                 |                    |             |                  |           |
| 5 Web設定画面に、 再起動」が表示されたら、           |                 |                    |             |                  |           |

それをクリックする

オプション設定を変更した場合、LANに接続しているパソコンの設定もおこない、パソコンを再起動してください。

#### <IP アドレス(LAN側)設定>

| IPアドレス(LAN側)設定 |               |  |  |
|----------------|---------------|--|--|
| IP アドレス        | 192.168.0.1   |  |  |
| ネットマスク         | 255.255.255.0 |  |  |

| ● IPアドレス | MN8500-CBのLAN側のIPアドレスを入力します。工場出荷時設定は、<br><b>192.168.0.1</b> です。IPアドレスは、 <b>利用可能なアドレス範囲</b> (下表参<br>照) <b>外</b> で設定してください。 |  |
|----------|----------------------------------------------------------------------------------------------------|--|
| ● ネットマスク | MN8500-CBのLAN側のネットマスクを入力します。                                                                                              |  |

#### <DHCPの設定>

| DHCPの設定         |             |                |
|-----------------|-------------|----------------|
| DHCP サーバ        | ⊙ 使用する      | ○ 使用しない        |
| 利用可能な<br>アドレス範囲 | 192.168.0.2 | - 192.168.0.33 |

MN8500-CBのDHCPサーバ機能を使用することにより、LAN側に接続されている機器にIPアドレスを自動的に割り当てます。

| ● DHCPサーバ     | LANに接続されている機器にIPアドレスを自動的に割り当てます。<br>MN8500-CBの工場出荷時設定は、"使用する"になっています。LAN<br>側に接続されているすべての機器に手動でIPアドレスなどを設定する場<br>合は、"使用しない"を選びます。DHCPサーバの設定を変更した場合は、<br>それぞれのパソコンのIPアドレスの設定を変更してください。 |
|---------------|----------------------------------------------------------------------------------------------------|
| ● 利用可能なアドレス範囲 | MN8500-CBのDHCPサーバ機能を利用する際は、データ入力欄にプ<br>ライベートIPアドレスの範囲を入力します。入力範囲は連続した最大<br>253個の値です。特に必要ない限りは変更しないでください。                                                                              |

#### ■ DHCP スタティック機能

DHCP サーバ機能を使うとき、パソコンに装着しているネットワークカードのMAC アドレスを登録することにより、パソコンに割り当てるIP アドレスを固定することができます。

| DHCPスタティック          | 設定           |         |                  |         |
|---------------------|--------------|---------|------------------|---------|
| エントリ IPアドレ<br>(LAN側 | ス<br>MACアドレス | エントリ    | IPアドレス<br>(LAN側) | MACアドレス |
| 1 無効 🔽              |              | 17 無効 🔽 |                  |         |
| 2 無効 🔽              |              | 18 無効 🔽 |                  |         |
| 3 無効 🔽              |              | 19 無効 🔽 |                  |         |
| 4 無効 🔽              |              | 20 無効 🔽 |                  |         |
| 5 無効 🗾              |              | 21 無効 🔽 |                  |         |
| 6 無効 🗾              |              | 22 無効 🔽 |                  |         |
| 7 無効 🗾              |              | 23 無効 🔽 |                  |         |
| 8 無効 🗾              |              | 24 無効 💌 |                  |         |
| 9 無効 🔽              |              | 25 無効 💌 |                  |         |
| 10 無効 🔽             |              | 26 無効 🔽 |                  |         |
| 11 無効 👤             |              | 27 無効 🔽 |                  |         |
| 12 無効 👤             |              | 28 無効 💌 |                  |         |
| 13 無効 👤             |              | 29 無効 🔽 |                  |         |
| 14 無効 👤             |              | 30 無効 🔽 |                  |         |
| 15 無効 👤             |              | 31 無効 🔻 |                  |         |
| 16 無効 👤             |              | 32 無効 💌 |                  |         |
|                     |              |         |                  |         |
|                     | 保存           | 取り消し    |                  |         |

| ●エントリ           | "有効"あるいは"無効"を選んでください。"有効"を選んだ場合、エントリはテーブルで設定したMAC アドレスを持つパソコンを、テーブルで設定したIPアドレスに固定します。"無効"を選んだ場合、他の項目を設定しても機能しませんが、"有効"を選び直すと機能するようになります。 |
|-----------------|----------------------------------------------------------------------------------------------------|
| ● IP アドレス(LAN側) | 該当するパソコンの固定したいIPアドレスを入力してください。                                                                                                    |
| ● MAC アドレス      | 該当するパソコンのネットワークカードのMAC アドレス (☞130ページ)<br>を入力してください。必ず半角数字と半角英字"A"~"F"か"a"~<br>"f"を2 文字ずつ半角の":"で区切って"01:23:45:ab:cd:ef"のよ<br>うに入力してください。  |

#### ■ PPP設定

PPPoEを利用してプロバイダと接続する場合、PPPの接続形態を選択することができます。各PPPoEマル チセッションに対して個別に設定することができます。接続形態から接続方法を選んでください。プロバイダ との契約でインターネット接続の利用料金が従量制の場合は、手動接続を選んでください。

| PPP 設定           |              |                      |  |  |  |
|------------------|--------------|----------------------|--|--|--|
| メインセッション         | 認証方式         | ● 自動認識 ○ CHAP ○ PAP  |  |  |  |
|                  | 接続形態         | ☞ 常時接続 ♥ 手動接続        |  |  |  |
| メインセッション<br>(予備) | 認証方式         | ☞ 自動認識 CCHAP CPAP    |  |  |  |
|                  | 初訂士士         | C + HITIM COULD COLD |  |  |  |
| サブ1セッション         | 5.6 BE /J IN |                      |  |  |  |
|                  | 接続形態         | ● 常時接続 ○ 手動接続        |  |  |  |
|                  |              |                      |  |  |  |
|                  |              | C 44127 Cours Core   |  |  |  |
| サブ2セッション         | azar /) IN   |                      |  |  |  |
|                  | 接続形態         | ● 常時接続 ○ 手動接続        |  |  |  |
|                  |              |                      |  |  |  |
| 保存 取り消し          |              |                      |  |  |  |

| ● 認証方式         | PPP接続する時の認証方式を設定します。接続するプロバイダによって<br>認証方式が異なります。プロバイダのアカウント情報を参考に設定して<br>ください。通常は <b>自動認識</b> を選ぶと、MN8500-CBが認証方式を判断<br>しインターネットに接続します。 |
|----------------|----------------------------------------------------------------------------------------------------|
| 自動認識           | 接続するプロバイダの認証方式に合わせて認証します。                                                                                                    |
| CHAP           | ユーザ名とパスワードを暗号化して送るCHAP方式で認証します。                                                                                                    |
| PAP            | ユーザ名とパスワードをそのまま送るPAP方式で認証します。                                                                                                    |
| ● 接続形態<br>常時接続 | MN8500-CBの電源が入っている間は常に接続されます。これが工場<br>出荷時設定となっています。PPP接続画面から切断できます(☞ 100<br>ページ)。再接続するには、 <b>接続</b> 】をクリックするかMN8500-CBを再<br>起動します。      |
| 手動接続           | PPPoE接続は、PPP接続画面で <mark>接続</mark> を選んだ場合にのみ接続されま<br>す (☞ 100ページ)。PPPoEの接続を切断するには、PPP接続画面上で<br><b>切断</b> をクリックしてください。                    |

#### ■ DNSリレー

LAN側に接続しているパソコンのIPアドレスを固定している場合などは、インターネットに接続するために、 パソコンにDNSサーバのIPアドレスを入力する必要があります。DNSリレーはこの面倒な入力作業を省略し ます。DNSリレーによりMN8500-CBは、LAN側のパソコンに対して自身をDNSサーバとして通知します。 LAN側からのDNSの問い合わせに対しては、MN8500-CBがWAN側の指定のDNSサーバに代理で問い合わ せをします。そして、問い合わせで得た回答をLAN側のパソコンに返します。

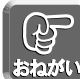

● PPPoEマルチセッションを利用する場合は、必ずDNSリレーを使用してください。

● LAN上にDNSサーバを接続している場合は、DNSリレーを使用しないでください。

● メインセッション (予備) を利用する場合は、DNSリレーを使用してください。

| ● 使用する | MN8500-CBが自身をDNSサーバのアドレスとしてパソコンに通知し<br>ます。MN8500-CBの工場出荷時設定は"使用する"になっています。<br>パソコンのIPアドレスを固定している場合は、パソコンに<br>MN8500-CBのIPアドレスを入力します。 |
|--------|----------------------------------------------------------------------------------------------------|
| ●使用しない | DNSリレー機能が働きません。<br>パソコンのIPアドレスを固定している場合は、パソコンにDNSサーバ<br>のIPアドレスを入力します。                                                               |

#### ■ MTUサイズ

MTUとは、送信できるパケットの最大長を言います。MTUの値が大きければ、1回に転送できる転送量が大き くなります。しかし、MTUの値が大きすぎるとフレッツ・ADSLなどの地域IP網を通過するときに、地域IP網 のMTU値を超えるためにパケットを2回に分けて送信することになります。その結果、転送速度が低下します。

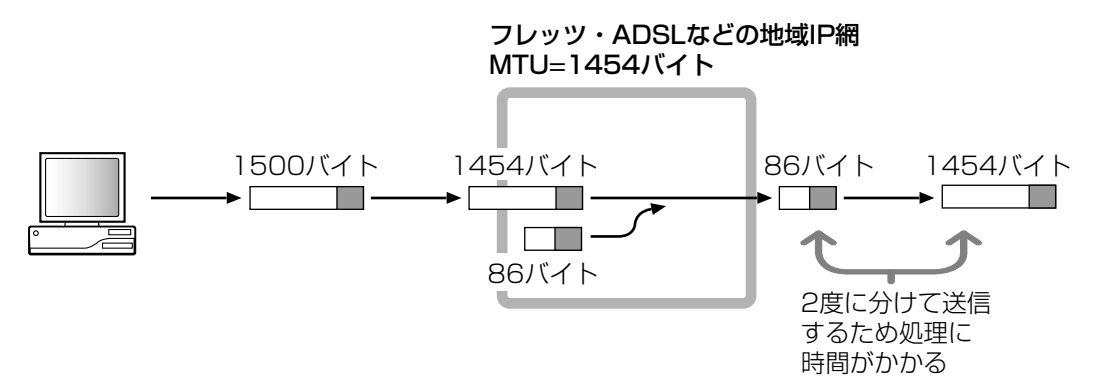

通常はMN8500-CBが最適なMTU値になるように自動調整します。変更が必要な場合のみ、MTU値を変更してください。

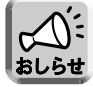

MTUの設定によっては、通信速度が極端に低下する場合があります。

#### ■ 動的/静的ルーティング

#### <動的ルーティング(ダイナミックルーティング)>

RIP(IPの経路制御パケット)をLAN側に送信する/しないと、WAN側に送信する/しないを設定します。

| 動的ルーティング設定     |      |
|----------------|------|
| LAN側RIP送信設定    | なし 💌 |
| WAN側RIP送信設定    |      |
| 通常接続(DHCP/Stat | ic)  |
| DHCP/Static    | なし 💌 |
|                |      |
| PPPoE接続        |      |
| メインセッション       | なし 💌 |
| サブ1セッション       | なし 💌 |
| サブ2セッション       | なし 💌 |
|                |      |

| ● LAN側RIP送信設定 | 通常は "なし" に設定します。必要に応じて "RIP2" を選択してくだ<br>さい。                                             |
|---------------|------------------------------------------------------------------------------------------|
| ● WAN側RIP送信設定 | IPの経路制御パケットをWAN側に送信すると、LAN側のネットワーク<br>情報が外部から見えることになります。セキュリティを確保するため、<br>通常は"なし"に設定します。 |

#### <静的ルーティング(スタティックルーティング)>

MN8500-CBでは、自動的に決定される動的ルーティングのほかに、ゲートウェイを固定で4つまで設定す ることができます。(静的ルーティング機能)これにより、MN8500-CB配下に複数のサブネットワークを構 築したり、柔軟なルーティング設定をおこなうことができます。

| 畫冊 | 争的ルーティング言 | 定      |        |       |
|----|-----------|--------|--------|-------|
|    | 宛先アドレス    | ネットマスク | ゲートウェイ | メトリック |
| 1  |           |        |        |       |
| 2  |           |        |        |       |
| 3[ |           |        |        |       |
| 4[ |           |        |        |       |

| ● 宛先アドレス | 静的ルーティング対象となるパケットの宛先アドレス   |
|----------|----------------------------|
| ● ネットマスク | 宛先アドレスのネットマスク              |
| ● ゲートウェイ | 静的ルーティング対象の転送先ゲートウェイIPアドレス |
| ● メトリック  | 宛先ネットワークまでのホップ数(ルータの数など)   |

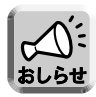

静的ルーティングで転送先に設定できるのは、MN8500-CBのネットワーク上にあるゲートウェイIP アドレスに限られます。ただし、PPPoE接続でWAN側ポートに接続されたゲートウェイは、静的ルー ティングの転送先に設定することはできません。

#### ■ WAN側MACアドレス変更

利用するプロバイダから指定された場合に限り、WAN側のMACアドレスを変更することができます。 例:CATVなどで固定のMACアドレスしかプロバイダ側(局側)がサポートしない場合

プロバイダから指定されていない場合は、MACアドレスの手動設定はしないでください。

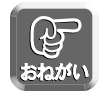

プロバイダから指定されたMACアドレス以外の設定をすると、インターネット上のシステム障害 が発生するおそれがあります。手動設定をするときは、十分な確認をしたうえで慎重におこなっ てください。

手動設定する場合は「指定」を選んで、プロバイダから指定されたMACアドレスを入力します。

アドレスにまちがいのないことを確認し、 保存 をクリックしてください。

| WAN側 | MACアドレス変更                                |        |
|------|------------------------------------------|--------|
|      | © デフォルト                                  |        |
| 手動設定 | □ [] □ □ □ □ □ □ □ □ □ □ □ □ □ □ □ □ □ □ |        |
|      | /ए <del>/</del> न विग्रभ                 | 1 1265 |

## 管理コマンド

#### **PPP接続**

PPPの接続コマンドによって、MN8500-CBのプロバイダへのPPPoE接続を手動で切断または接続すること ができます。Web設定画面上のボタンをクリックすると、切断または接続することができます。

#### ■ PPP接続をおこなう場合

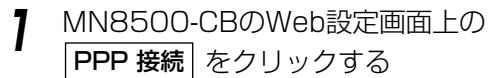

|PPP 接続| をクリックする

PPP接続を開始するには、各セッションの 2 接続 をクリックする

| PPP切断/接続を実行します。                      |       |
|--------------------------------------|-------|
| メインセッション: My FLET'S<br>PPPの状態: 確立    | 接続 切断 |
| サブ1セッション: 未使用<br>PPP <b>の状態:</b> 未使用 | 接続 切断 |
| サブ2セッション: 未使用<br>PPP <b>の状態:</b> 未使用 | 接続 切断 |

#### ■ PPP接続を切断する場合

- 1 MN8500-CBのWeb設定画面上の PPP 接続 をクリックする
- 2 接続を切断するには、各セッションの 切断 をクリックする

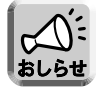

このコマンドは、PPPoEの接続形態の種類(常時接続または手動接続)に関係なく使用できます。

#### セッション・キープ・アライブ機能について

PPP接続の常時接続モード時、プロバイダのサーバとの接続が何らかの理由で切断したときに、自動的に接続 を試みる機能です。

MN8500-CBのセッション・キープ・アライブ機能は次の特徴を持っています。

- ●常時接続モード時に有効になっています。手動接続モード時は自動的に接続しません。
- プロバイダのサーバとの切断の監視は、サーバからの応答の有無により切断を判断するLCPエコーチェック 機能でおこないます。

#### Ping

WAN側またはLAN側のサイトや機器が、TCP/IPネットワークでMN8500-CBと接続されているかどうか、 確認することができます。正しく接続されている場合は、"成功!"のメッセージが画面に表示されます。

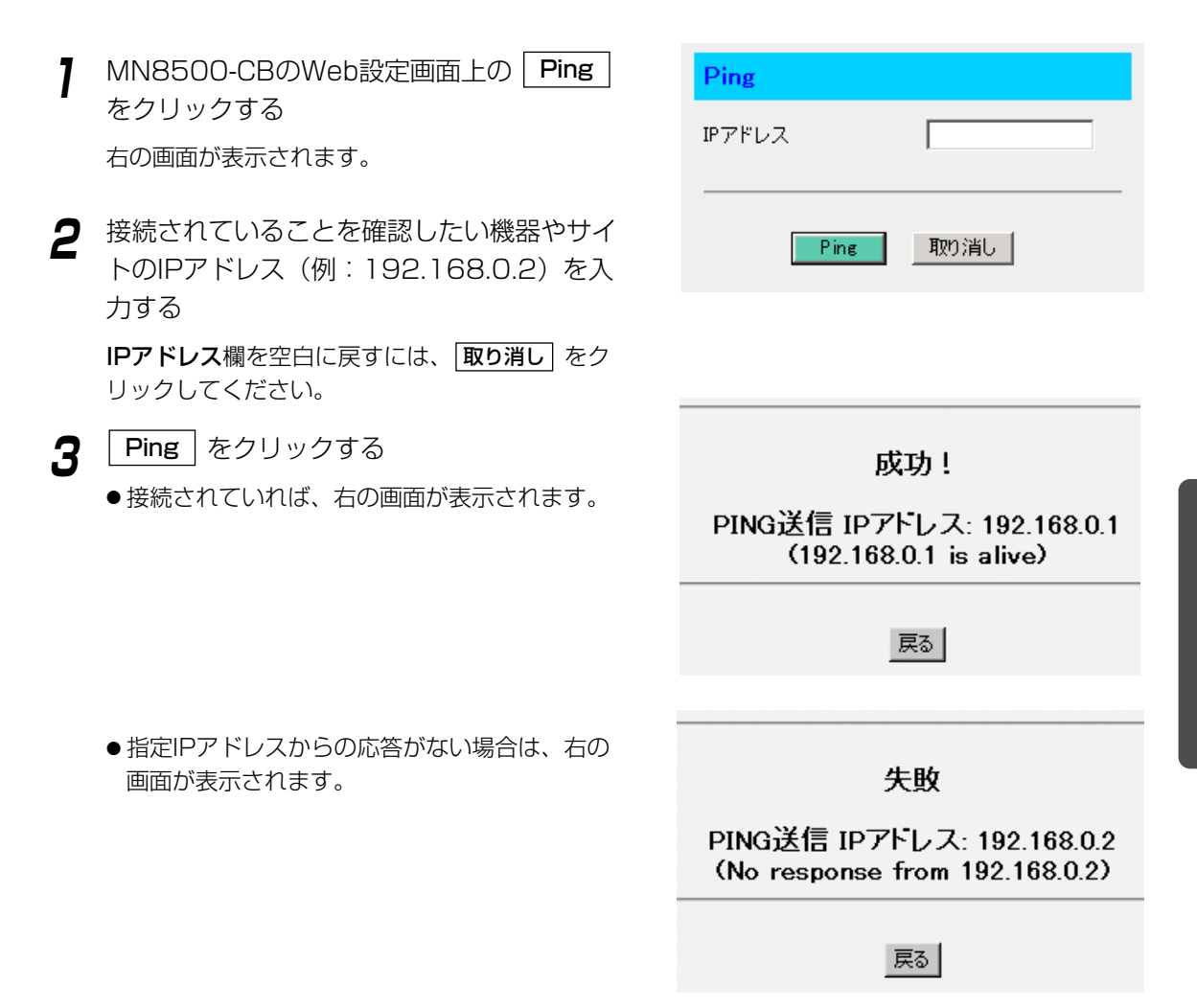

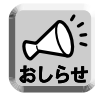

- PPPoEマルチセッションを利用している場合、Pingパケットはすべてメインセッションに送信され ます。したがって、サブ1セッションまたはサブ2セッションの接続確認はできません。
- Pingを実行したサイトが接続されていても、サイトによってはPingを応答しない場合があります。この場合、「失敗」と表示されます。

### 管理コマンド

#### 再起動

MN8500-CBを再起動します。このとき、MN8500-CBの設定内容は保存されています。

| 1 | MN8500-CBのWeb設定画面上の <b>再起動</b><br>をクリックする<br>右の画面が表示されます。 | 再起動<br>このコマンドにより、MN8500 CBを再起動させます。 |
|---|-----------------------------------------------------------|-------------------------------------|
|   |                                                           | 再起動します                              |
|   |                                                           | 再起動                                 |

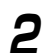

再起動 をクリックする

MN8500-CBが再起動されます。

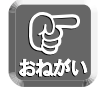

MN8500-CBのDHCPサーバ機能 (☞ 92ページ)を使っているときは、LANに接続しているすべてのパソコンも再起動してください。

#### 初期化

MN8500-CBの全ての設定値を初期化します。設定値は、工場出荷時に設定されていた内容(工場出荷時設定 ☞142ページ)に戻ります。

MN8500-CBのWeb設定画面上の 初期化 をクリックする 右の画面が表示されます。
このコマンドにより、現在の設定を初期化します。
現在の設定を、初期化、します
初期化

2 初期化 をクリックする

MN8500-CBの全ての設定値が初期化されます。

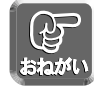

● MN8500-CBのDHCPサーバ機能(INF 92ページ)を使っているときは、LANに接続しているすべてのパソコンも再起動してください。

● 初期化が始まってから1分間は電源を切らないでください。

#### パスワード変更

MN8500-CBのパスワード (☞ 36ページ)を変更することができます。

- 1 MN8500-CBのWeb設定画面上の **パスワード変更** | をクリックする バスワード変更 右の画面が表示されます。 新しいユーザID 新しいパスワード 2 新しいユーザID入力欄に新しいユーザ名(ID) を15桁までの半角英数字で入力する 新しいバスワードの再入力 新しいパスワード入力欄に新しいパスワード 3 保存 取り消し を15桁までの半角英数字で入力し、確認の ため、新しいパスワードの再入力欄に再度新 しいパスワードを入力する ▲ 保存 をクリックする 設定が変更されました。 ●パスワードの変更が終了したら、右の画面が表 設定を有効にするには、再起動を実行してください。 示されます。 再起動 ● パスワードの変更がまちがっていると、右の画 Microsoft Internet Explorer X 面が表示されます。 パスワードが不正です。 ÖΚ
- 5 Web設定画面に、**再起動**が表示されたら それをクリックする

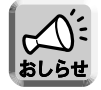

パスワードを変更し再起動した後、新しいパスワード入力の画面が表示されます。

6 ユーザ名 (ID) とパスワードのダイアログボ ックスが表示されたら、ユーザ名 (ID) とパ スワード欄に新しいユーザ名とパスワードを 入力し、 OK をクリックする

#### (Windows)

| ネットワーク パ | አፓ-ドወ入力           |                | <u> ? ×</u> |
|----------|-------------------|----------------|-------------|
| <b>?</b> | ユーザー名とパスワードを      | 入力してください。      |             |
| <b>3</b> | <u> </u> ታイト:     | 192.168.0.1    |             |
|          | 領域                | M N8500        |             |
|          | ユーザー名(U)          | admin          |             |
|          | パスワード( <u>P</u> ) |                |             |
|          | □ このパスワードを保存す     | する( <u>S</u> ) |             |
|          |                   | OK キャンセ        | n I         |

#### (Macintosh)

|     | ″192.1   | 68.0.1″ | へ以下の内容で接続: |
|-----|----------|---------|------------|
|     | ユーザー ID: | admin   |            |
|     | パスワード :  | ****    |            |
|     | 領域:      | M N8500 |            |
| ロバス | 、ワードを保存す | 5       | キャンセル OK   |

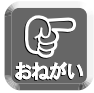

● 新しいパスワードの再入力欄に入力する際は、コピー・貼り付け機能を使わないでください。

● 大文字、小文字を区別してユーザ名(ID)とパスワードを入力してください。

#### 変更したユーザ名(ID)とパスワードを忘れてしまった場合

工場出荷時のユーザ名(ID)とパスワードに戻すため、CLEAR SETTINGボタンを押してMN8500-CB の初期化をおこなってください。(☞ 116ページ)

#### ファームウェアの更新

MN8500-CB に新しいファームウェアをインストールすることができます。MN8500-CB の最新ファーム ウェアは、NTT-ME MN8500-CB のホームページ(http://www.ntt - me.co.jp/mn/mn8500cb)から入 手することができます。また、回線が接続されている状態で、Web 設定画面の「ここから最新のファームウ ェアをダウンロードすることができます。」をクリックすると、上記ホームページに接続されます。

ファームウェアの更新機能を使う前に、パソコンにファームウェアをダウンロードしてください。 詳細は、ウェブサイトの説明、またはファームウェアの説明書をお読みください。

|      | 参照   |
|------|------|
|      |      |
| 取り消し |      |
|      | 取り消し |

**2** ファームウェアファイルを選ぶため に、「参照…」をクリックする

> **ファイルの選択**(Windows)または、**開く** (Macintosh)ダイアログボックスが表示されま す。

#### (Windows)

| ファイルの選択                  |                | ? ×                                          |
|--------------------------|----------------|----------------------------------------------|
| ファイルの場所⊕:                | 🛄 71 I)L°1-9   | - 🗈 🗹 📄 🔳                                    |
| ■3.5 インチ FD (#<br>■ (C:) | (J             |                                              |
| Network_4 (D:)           |                |                                              |
| Network (E)              |                |                                              |
|                          |                |                                              |
| - (1.7.00)               |                |                                              |
| ファイル名(11):               |                | <u>[]]]]]]]]]]]]]]]]]]]]]]]]]]]]]]]]]]]]</u> |
| ファイルの種類(工):              | すべてのファイル (*.*) | <ul> <li>キャンセル</li> </ul>                    |

#### (Macintosh)

| 🕄 Data 🗢         | <u>9.</u> 0. 0. |
|------------------|-----------------|
| 名前               | 修正日 单           |
| D 🟐 CGI • Per1   | 02.6.16         |
| ▷ 🕅 common_ibook | 02.11.2         |
| Documents        | 02.11.13        |
| ▶ 🖏 Examine      | 01.1.25         |
| ▶ 🟐 html         | 02.8.4          |
| D 🖏 Icon         | 01.10.21        |
|                  | プレビュー表示         |
| 0                | キャンセル 開く        |

3 ファイルの一覧からインストールしたい ファームウェアファイルを選び、開くを クリックする

> 選んだファイルがファームウェアの更新Web設定 画面のファイル名欄に表示されます。

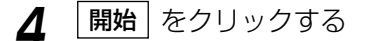

ファームウェアの更新には約100秒かかります。 更新終了後、自動的に再起動されます。

- **分子** おねがい
- ファームウェアの更新中は絶対に電源を切らないでください。更新中に電源を切るとMN8500-CBが 正常に動作しなくなります。
- ファームウェアが更新されなかったときは、下記エラーメッセージが表示されます。
- ファームウェア更新後、初期化を必要とする場合があります。詳しくはファームウェアに添付してい る説明書をお読みください。初期化は102ページを参照してください。初期化が始まってから1分間 は絶対に電源を切らないでください。
- MN8500-CBのDHCPサーバ機能(☞ 92ページ)を使っているときは、LANに接続しているすべてのパソコンを再起動してください。

エラーメッセージ

| エラーメッセージ        | 原因と対策                                                                                                    |
|-----------------|----------------------------------------------------------------------------------------------------|
| ● ファイルフォーマットエラー | 送信されたファイルのフォーマットが不正です。<br>選択したファームウェアのファイルは壊れているか、不適切なファイルです。<br>http://www.ntt - me.co.jp/mn/mn8500cbからダウンロードして入手<br>したファームウェアファイルの場合、再度ダウンロードしてください。<br>ファームウェアは、MN8500-CBには使えません。適切なファイルを選ん<br>でください。<br>ファイルに添付されている説明書(Readme.txt など)をお読みになり、<br>MN8500-CBのハードウェアバージョンに合っているか確認してください<br>(☞ 108ページ)。<br>合っていないときは、ハードウェアバージョンに合う最新版のファームウェ<br>アをhttp://www.ntt - me.co.jp/mn/mn8500cbから入手してください。<br>(☞ 105ページ)。 |
| ● メモリエラー        | アップグレードに必要なメモリが少なくなっています。<br>MN8500-CBを再起動してください。                                                                                                    |

#### 設定メンテナンス

各種設定ファイルのバックアップと、バックアップしたファイルの復元ができます。

#### ■ 設定ファイルバックアップ

MN8500-CBのWeb設定画面上の 設定メンテナンス をクリックする 右の画面が表示されます。

| 設定つ    | マイルバックアップ             |  |
|--------|-----------------------|--|
| BAAL / | 1 1 1 1 1 1 1 1 1 1 1 |  |

バックアッブファイルのダウンロード

バックアップ

- **2** バックアップ をクリックする ダウンロードのウィザード画面が表示されます。
- 3 保存する場所とファイル名を指定して保存 する

**分子** おねがい

Macintoshパソコンの場合は、保存したファイルの拡張子を.cgiから.txtへ変更する必要があります。

設定ファイル復元

ファイル名

復元

取り消し

#### ■ 設定ファイル復元

- MN8500-CBのWeb設定画面上の 設定メンテナンス をクリックする 右の画面が表示されます。
- **2 復元させるファイルを選ぶために、 参照…** をクリックする

ファイルの選択(Windows)、開く(Macintosh) ダイアログボックスが表示されます。

3 ファイルの一覧から復元させるバックアップ ファイルを選び、 開く をクリックする

選んだファイルが設定ファイル復元Web設定画面 のファイル名欄に表示されます。

▲ 復元 をクリックする

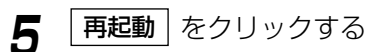

MN8500-CBが再起動されます。

| 9. | M |
|----|---|
|    | N |
|    | 8 |
|    | 5 |
|    | 0 |
|    | 0 |
|    |   |
|    | C |
|    | В |
|    | の |
|    | 各 |
|    | 機 |
|    | 能 |
|    |   |

参照...

戻る

## 情報表示

#### ステータス

MN8500-CBの機器の状態や現在取得しているIPアドレス、ハードウェアとソフトウェアのバージョン情報などを見ることができます。この情報は、技術サポートセンターに連絡するときに役に立ちます。

| 1 | Web設定画面上の ステータス をクリック<br>する |
|---|-----------------------------|
|   | 右の画面が表示されます。                |

| ファームウェア           |                          |
|-------------------|--------------------------|
| ファームウェアバージョン      | : *****                  |
| Build Date        | : *************          |
| 機器状態              |                          |
| 接続モード             | : PPPoE接続(端末型)           |
| メインセッションの状態       | : 確立                     |
| サブ1セッションの状態       | : 確立                     |
| サブ2セッションの状態       | : 停止中                    |
| メインセッション 接続アドレン   | ス情報                      |
| WAN IP            | 218.217.178.85           |
| Peer IP           | 122 160 129 19           |
| DNS Serv          | ver1 : 2002 and 22       |
| DNS Serv          | ver2 : 200 to 100 to 100 |
| MTU               | 1454                     |
| サラ1セッション 接続アドレ    | ス情報                      |
| WAN IP            | 10.67.15.2               |
| Peer IP           | 10.0.01                  |
| DNS Serv          | ver1 :                   |
| DNS Serv          | ver2 :                   |
| MTU               | 1454                     |
| サブ2セッション 接続アドレ    | ス情報                      |
| WAN IP            | 42.4                     |
| Peer IP           | 42.4                     |
| DNS Serv          | ver1 : # 10 #            |
| DNS Serv          | ver2 : # P #             |
| MTU               | 4.014                    |
| DHCP接続/Static接続アド | レス情報                     |
| WAN IP            | 42.4                     |
| Netmask           | 48.4                     |
| Default g         | ateway : • •             |
| DNS Serv          | ver1 : # 10 #            |
| DNS Serv          | ver2 : # D #             |
| Domain N          | lame : # D #             |
| MTU               | 42.4                     |

**<ファームウェアバージョン>** 

現在のバージョンを表示しています。

#### <機器状態>

各接続やセッションの状態を確認することができます。接続状態には、「停止中」、「接続開始」、「LCP中」、 「認証中」、「IPCP中」、「確立」、「切断中」、「LCP失敗」、「認証失敗」、「IPCP失敗」、「Time Out」の11種類 があります。詳細説明はオンラインヘルプを参照してください。

#### <WAN Ethernet Status>~<Routing Table>

MN8500-CB内部テーブルを表示しています。

#### <UPnPポートマッピング設定情報表示>

MN8500-CBに登録したUPnPポートマッピング設定情報が表示されます。最大128件まで表示されます。 また、MN8500-CBを再起動するとUPnP ポートマッピング登録情報は消去されます。 UPnPポートマッピング設定情報は次の手順で確認することができます。

MN8500-CBの設定画面から情報表示の

- **ステータス**をクリックする
- ステータス下部の「UPnP Port Mapping Table」の
   表示
   をクリックする
### ・表示項目について

登録されたUPnPポートマッピングの設定情報

| ● 登録件数                                 | UPnPポートマッピングの最大登録数は128件です。<br>以下、2つの状態を示します。<br>1 「アドレス変換」で「使用する(UPnP対応)」を選択している場合、<br>「登録件数:現在の登録件数/128」が表示されます。<br>2 「アドレス変換」で「使用する(UPnP対応)」を選択していない場合、<br>「登録件数:/」が表示されます。 |
|----------------------------------------|----------------------------------------------------------------------------------------------------|
| ● UPnPポートが登録されてか<br>ら、自動削除されるまでの時<br>間 | アドレス変換設定で登録したUPnPポート自動削除設定の値(無期限、1<br>~24時間)が表示されます。<br>注:登録日時から設定時間が経過すると、ポートが自動削除されます。                                                                                      |
| ● クライアント                               | クライアントのIPアドレスが表示されます。                                                                                                    |
| ●プロトコル                                 | 設定された情報の対象となるプロトコルが表示されます。「TCP」または<br>「UDP」が表示されます。                                                                                                    |
| ● 外部ポート                                | 設定されたポート情報の外側(WAN側)のポート番号が表示されます。                                                                                                    |
| ● 内部ポート                                | 設定されたポート情報のクライアント側のIPアドレスとポート番号が表示<br>されます。                                                                                                    |
| ● リモートホスト                              | クライアントから通信相手を特定してポート追加要求された場合、相手の<br>ホストIPアドレスが表示されます。通信相手に制限がなければ、*が表示<br>されます。                                                                                              |
| ● 有効期限(秒)                              | クライアントから登録UPnPポートに対して有効期限が設定される場合<br>は、その有効期限が秒で表示されます。有効期限が設定されない場合は無<br>期限と表示されます。                                                                                          |
| ●状態                                    | ポートマッピングの設定が有効か無効かが表示されます。                                                                                                    |
| ●登録日時                                  | クライアントがUPnPで登録アクセスしてきた日時が表示されます。<br>注:この時間は表示しているパソコンの現在時刻をもとに算出していま<br>す。表示されている日時がおかしい場合は、パソコンの時刻設定を確認、<br>調整してください。                                                        |
| ● 説明                                   | アプリケーションから送られてくる情報が表示されます。                                                                                                    |

情報表示

#### <UPnPポートマッピングテーブル登録情報消去>

MN8500-CBに登録したUPnPポートマッピングテーブルを強制的に消去することができます。テーブル削除ボタンを押すと、全てのUPnP ポートマッピングテーブルが消去されます。 UPnPポートマッピングテーブル登録の全消去は次の手順でおこないます。

**UPnPポートマッピング画面で テーブル削除**をクリックする

テーブルが全削除された画面が表示されます。

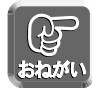

- Windows/MSN Messengerを終了してもUPnPポートマッピングが残ることがあります。それによりUPnPポートマッピング最大登録件数128件を越える登録がされた場合、その登録は無視され、 正常にWindows/MSN Messengerが利用できなくなることがあります。その場合は、ポートマッピングテーブルを一度削除してください。
  - Windows/MSN Messenger を起動している状態でUPnPポートマッピング登録情報を消去して接続が切れた場合は、Windows/MSN Messengerをいったん終了後、起動し直してください。 Windows/MSN Messengerをサインインし直すだけでは正常に動作しませんので注意してください。

#### 使用状況

MN8500-CBのデータの送受信の状態を見ることができます。この情報は、技術サポートセンターに連絡するときに役に立ちます。

| 1 | Web設定画面上の | 使用状況 | をクリック |
|---|-----------|------|-------|
| • | する        |      |       |

右の画面が表示されます。

| Memory usage |          |
|--------------|----------|
| MemTotal:    | 14628 KB |
| Mem Free:    | 7364 KB  |
| MemShared:   | 0 KB     |
| Buffers:     | 1252 KB  |
| Cached:      | 3908 KB  |
| SwapCached:  | 0 KB     |
| Active:      | 1012 KB  |
| Inactive:    | 4880 KB  |
| HighTotal:   | 0 KB     |
| High Free:   | 0 KB     |
| LowTotal:    | 14628 KB |
| LowFree:     | 7364 KB  |
| SwapTotal:   | 0 KB     |
| SwapFree:    | 0 KB     |
|              |          |

## ログ表示

MN8500-CBが取得している各種ログを表示します。

#### ■ フィルタリングログ

フィルタリングの画面で「ログ出力」にチェックをつけたエントリがパケットの処理をおこなうとパケットの 情報を記録します。パケット情報は、エントリ番号、タイプ、方向、送信元/宛先ポート番号などで、最新の 情報(4000件まで)を見ることができます。

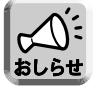

MN8500-CB を再起動するとフィルタリングログの情報は消去されます。

Web設定画面上の ログ表示 をクリックする
 フィルタリングログの 表示 をクリックする

1画面に表示できるログは100件です。100件以上 のログがある場合は、画面下部に表示されているペ ージ番号を選択し、目的の情報を表示してください。

|                   | ログ表示       |                               |
|-------------------|------------|-------------------------------|
| MN8500が取得している各    | 種ロクを表示しま   | ्र .                          |
| 注: 選択されたログの件数によって | は表示に10秒程度の | 時間がかかる場合があります。                |
| フィルタリングログ         | 表示         | パケットフィルタリングの処理結果ログを<br>表示します。 |
| 切断/接続ログ           | 表示         | 通信の切断または接続状況のログを表示します。        |
| ШРвРПグ            | 表示         | ポートマッピングの追加、削除、失敗の            |

ログ日時はログをモニターするパソコンから算出しています。日時表示がおかしい場合はパソコンの時 計日時を確認、修正し、ログを再表示させてください。

3 **再読み込み** をクリックし、最新のログ画面 を表示させる

記録したログを削除するには、<br/>
ログ削除<br/>
をクリ<br/>
ックしてください。

|    |                | +6      | 送信元 |        | 宛先            |      | プロト           | met  |             |                  |
|----|----------------|---------|-----|--------|---------------|------|---------------|------|-------------|------------------|
| No | ko 接続 番号 タス 万回 | IPアドレス  | ボート | IP7ドレス | ボート           | コル   | 日時            |      |             |                  |
| 1  | 2              | - 60    |     | 1198   | 182166-0.3    | 1057 | 207 46 80 115 | 80   | TOP         | 06/05 20:081     |
| 2  |                | ATTACH  |     | -      | 207 48 40 152 | 1005 | 192 188-0.2   |      | KA#         | \$8.108 pt-rates |
| 3  |                | ATTACK. |     | -      | 207 46 40 115 | 1004 | 102100-02     |      | Cold and an | 64.108 phone 2   |
| 4  |                | 10      | 44  | 1-100  | 192 188-0.3   | 1054 | 207 46.00 152 | 80   | TOP         | 08,405 20-08-2   |
| 5  | 2              | - 60    | 44  | 10-14  | 207 48 80 152 | 80   | 192148-0.2    | 1054 | TOP         | 08,405 20.08 2   |
| 6  |                | - 60    | 44  | 10-14  | 207-48-80 115 | 80   | 192.168-0.2   | 1064 | TOP         | 08.405 20-08-2   |
| 7  | 1              | - 60    | 44  | 10-14  | 207 48.80 152 | 80   | 192.165-0.2   | 1085 | TOP         | 08,405 20-08-2   |
|    |                |         |     |        |               | 1    |               |      |             |                  |

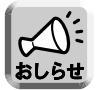

セキュリティ関連のログはフィルタ番号欄に以下のように表示されます。 W-M:WAN側からMN8500-CBへのアクセス G-P:グローバルIPからプライベートIPへのアクセス P-P:プライベートIP同士のアクセス SHR:NetBIOS、ファイル/プリンタ共有、PCリモートのアクセス STL:ステルスモード、WAN側からのルータ検知 SPI:不正アクセス検知、動的フィルタリング DoS:不正アクセス検知、攻撃検知 対象接続の欄は以下のように表示されます。 O:WAN側と通信をおこなわないもの 1:メインセッション 2:サブ1セッション 3:サブ2セッション

## 情報表示

#### ■ 切断/接続ログ

通信の切断または接続状況のログ情報を一覧で表示します。保存ログ数は最大1000件です。1000件以上の情報が発生した場合は、保存情報が古いものから上書きされます。1 画面に表示できるログは100件です。 100件以上のログがある場合は、画面下部に表示されているページ番号を選択し、目的の情報を表示させて ください。

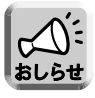

MN8500-CBを再起動すると切断/接続ログの情報は消去されます。

- Web設定画面上の **ログ表示** をクリックする
- ⑦ 切断/接続ログの表示 をクリックする

|                   | ログ表示       |                                    |
|-------------------|------------|------------------------------------|
| MN8500が取得している各    | 種ログを表示しま   |                                    |
| 注: 選択されたログの件数によって | は表示に10秒程度の | 時間がかかる場合があります。                     |
| フィルタリングログ         | 表示         | パケットフィルタリングの処理結果ログを<br>表示します。      |
| 切断/接続ログ           | 表示         | 通信の切断または接続状況のログを表示します。             |
| UPnPログ            | 表示         | ポートマッピングの追加、削除、失敗の<br>状況のログを表示します。 |

3 **再読み込み** をクリックし、最新のログ画面を 表示させる

記録したログを削除するには、**ログ削除**をクリックしてください。

[**ログファイルの作成**] をクリックすると現在のログ情報をテキストファイルとして保存することができます。

| No | 日時             | 発生箇所       | ログメッセージ    |
|----|----------------|------------|------------|
| 1  | 05/11 12:00:14 | PPP1(740)  | CHAPEELEUN |
| 2  | 05/11 10.3654  | アアアッモン(予備) | HE2        |
| 3  | 05/11 10:20:14 | アアアービン(予備) | モッション開始    |
| 4  | 05/11 09:30:14 | PPP-E1     | 1010-102   |
| 5  | 05/11 09 13 34 | PPP-E1     | モッシェイライ中   |
| 6  | 05/11 08:21:54 | PPP-E1     | モッシェイライ中   |
| 7  | 05/11 072654   | PPP-E1     | センション開始    |
| 8  | 05/11 05:06:54 | PPP1       | P#2        |
| 9  | 05/11 01 30 14 | PPP1       | POPHER .   |
| 10 | 05/08 2040 34  | PPP2       | OWPEREME   |
| 11 | 05/07 165654   | PPP1       | OHAPETERIS |
| 12 | 05/04 22 16:54 | ppp1       | LOP#2      |
| 13 | 05/04 00:00.34 | PPP-E1     | HE2        |
| 14 | 05/02 08:22:34 | PPP2       | LOP#2      |
| 15 | 05/01 22:02:24 | PPP-82     | HE2        |
| 16 | 05/01 1240.34  | PPP-82     | センション開始    |
| 17 | 04/30 23:50:14 | PPP-E1     | センション開始    |
| 18 | 04/30 181654   |            | 電源ON       |

再読み込み ログ削除 ログファイル作成

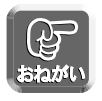

ログ日時はログをモニターするパソコンから算出しています。日時表示がおかしい場合は、パソコンの 時計日時を確認、修正し、ログを再表示させてください。

#### ■ UPnPログ

ポートマッピングの追加、削除、失敗状況のログ情報を一覧で表示します。保存ログ件数は最大で500件で す。500件以上の情報が発生した場合は、保存情報が古いものから上書きされます。1画面に表示できるロ グは100件です。100件以上のログがある場合は、画面下部に表示されているページ番号を選択し、目的の 情報を表示させてください。

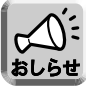

MN8500-CBを再起動すると、UPnPログの情報は消去されます。

- Web設定画面上の **ログ表示** をクリックする
- **2** UPnPログの 表示 をクリックする

|                   | ロジ表示       |                               |
|-------------------|------------|-------------------------------|
| MN8500が取得している各    | 種ログを表示しま   | ŧす.                           |
| 注: 選択されたログの件数によって | は表示に10秒程度の | 時間がかかる場合があります。                |
| フィルタリングログ         | 表示         | パケットフィルタリングの処理結果ログを<br>表示します。 |
| 切断/接続ログ           | 表示         | 通信の切断または接続状況のログを表示します。        |
| UPnPログ            | 表示         | ポートマッピングの追加、削除、失敗の            |

ロビキニ

3 **再読み込み** をクリックし、最新のログ画面を 表示させる

記録したログを削除するには、 **ログ削除** をクリックしてください。

#### ・表示項目について

| ● No                     | ログ番号です。最新のものから順に番号付けされます。                                                                                                    |
|--------------------------|----------------------------------------------------------------------------------------------------|
| ●日時                      | MN8500-CBがポートの操作をおこなった時間が表示されます。この時<br>間は表示しているパソコンの現在時刻をもとに算出しています。表示され<br>ている日時がおかしい場合は、パソコンの時刻設定を確認、調整して、上<br>記手順を繰り返してください。                                                                                                    |
| <ul> <li>イベント</li> </ul> | <ul> <li>MN8500-CBがおこなったポート操作の内容が表示されます。表示される内容は以下のいずれかの項目です。</li> <li>「ポート追加」:ポート情報が追加されました。</li> <li>「ポート追加失敗」:ポートの追加に失敗しました。</li> <li>「ポート追加失敗(領域無)]:規定値を超えてポートを追加しようとしました。</li> <li>「ポート削除」:ポート情報が削除されました。</li> <li>「ポート削除失敗」:ポートの削除に失敗しました。</li> <li>「手動一括削除]:登録されていた情報がユーザによって削除されました。</li> <li>「手動一括削除]:登録されていた情報がユーザによって削除されました。</li> <li>「自動削除(ユーザ設定)]:UPnPポート自動削除設定タイマーに設定された時間が経過したため削除されました。</li> <li>「自動削除(アプリケーション)]:使用中のアプリケーションソフトに設定された時間が経過しました。</li> </ul> |

| ● クライアント側<br>(IPアドレス、ポート) | 設定されたポート情報のクライアント側IPアドレスとポート番号が表示されます。               |
|---------------------------|------------------------------------------------------|
| ● プロトコル                   | 設定された情報の対象となるプロトコルが表示されます。「TCP」もしく<br>は「UDP」が表示されます。 |
| ● 外部ポート                   | 設定されたポート情報の外側(WAN側)のポート番号が表示されます。                    |

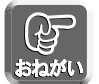

ログ日時はログをモニターするパソコンから算出しています。日時表示がおかしい場合は、パソコンの 時計日時を確認、修正し、ログを再表示させてください。

## ヘルプ

ヘルプ機能は、MN8500-CBのWeb設定画面の各項目を説明しています。

| 1 | MN8500-CBのWeb設定画面上の ヘルプ<br>をクリックする | <ul> <li>接続設定</li> </ul>                 |
|---|------------------------------------|------------------------------------------|
|   | 右の画面が表示されます。                       | <ul> <li>拡張機能</li> <li>管理コマンド</li> </ul> |
| 2 | 調べたい項目を選ぶ                          | • 情報表示                                   |

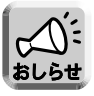

Web画面上の項目をクリックしても、ヘルプが表示されます。

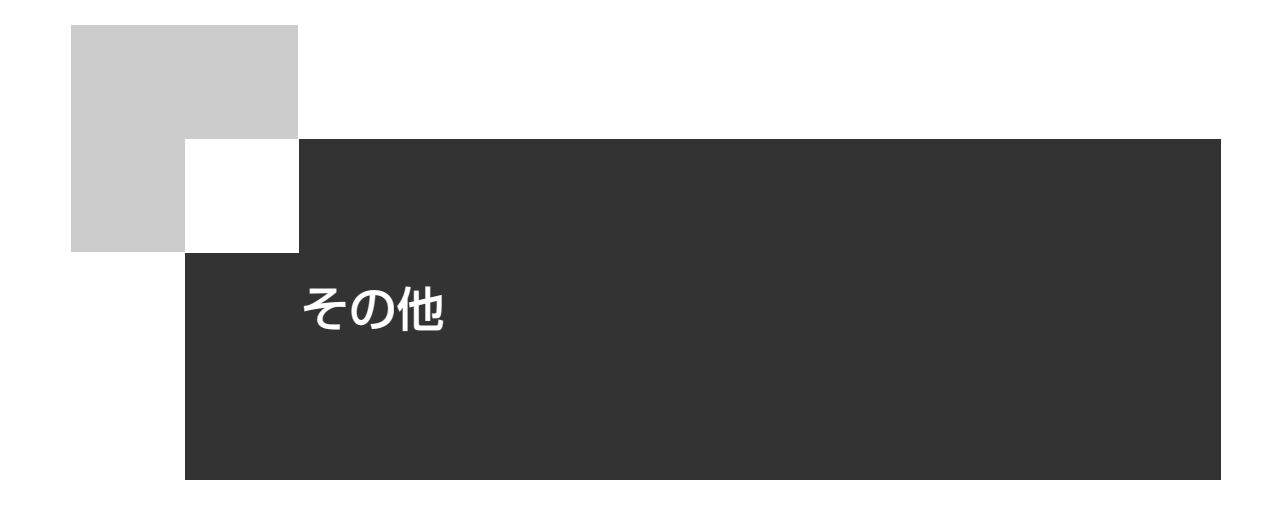

ネットワークを構築するうえでの有益な情報などについて説明しています。 必要に応じてお読みください。

| MN8500-CBの初期化                  | ☞ 116ページ |
|--------------------------------|----------|
| プロキシサーバ使用時の<br>WWWブラウザの設定      | ☞ 117ページ |
| パソコンのIPアドレスを固定す<br>るには         | ☞ 120ページ |
| パソコンのIPアドレスやMAC<br>アドレスを確認するには | ☞ 130ページ |

# MN8500-CBの初期化

MN8500-CBには、本体の背面にCLEAR SETTINGボタンがあります。MN8500-CBを初期化するときは、 ボールペンのような先のとがったもので押してください。

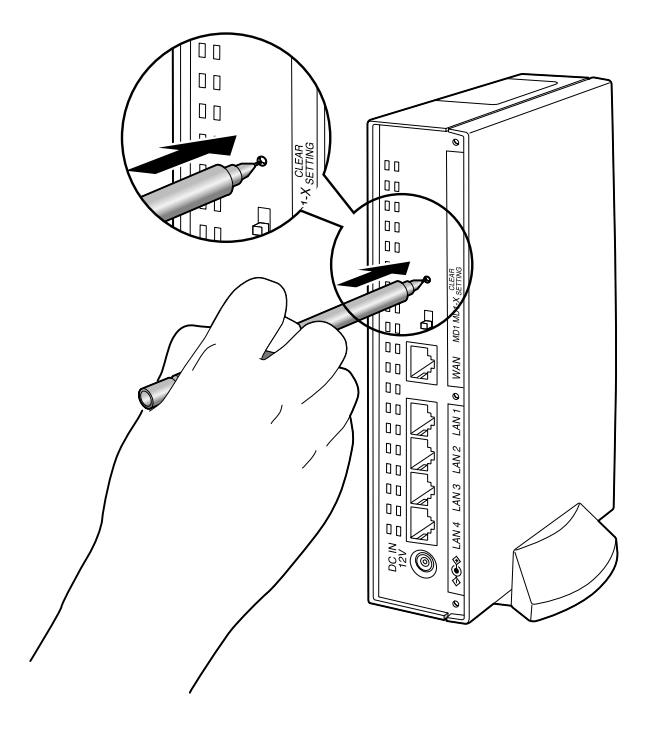

## MN8500-CBの初期化

MN8500-CBのパスワード (103ページ)を忘れたり、設定値を工場出荷時設定 (131142ページ) に戻す ときは、CLEAR SETTINGボタンを押してください。

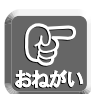

- CLEAR SETTINGボタンを押した後は、1分間は電源を切らないでください。
- CLEAR SETTINGボタンを押すと、MN8500-CBに設定した内容は全て消去され、工場出荷時設定 になります。誤ってボタンを押さないよう注意してください。
- MN8500-CBのDHCPサーバ機能(☞ 92ページ)を使うときは、LAN側のパソコンを再起動して ください。

## MN8500-CBの再起動

万一、MN8500-CBのPOWERインジケーターがオレンジ色に点灯したら (☞ 134ページ)、MN8500-CB を再起動してください。

MN8500-CBの設定内容を変更することなく再起動するには、電源コンセントからACアダプターを抜き、その後もう一度差し込みます。

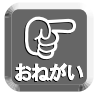

MN8500-CBのDHCPサーバ機能 (119 92ページ)を使うときは、LAN側のパソコンを再起動してください。

# プロキシサーバ使用時のWWWブラウザの設定

プロバイダによっては、プロキシサーバを経由してインターネットに接続する場合があります。 MN8500-CBのWeb設定画面は、プロキシサーバを経由してアクセスすることはできません。次の手順に従ってWWWブラウザの設定を変更してください。

#### Windowsの場合

次の手順は、Internet Explorer 5.5を使った場合です。

**WWWブラウザを起動する** 

- **2 ッール**メニューからインターネットオプション を選ぶ
- **? 接続**タブをクリックする

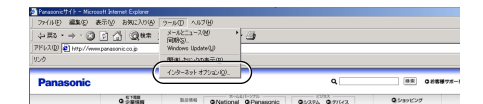

| インターネット オブション                                                                                 | <u>?</u> ×       |
|-----------------------------------------------------------------------------------------------|------------------|
| 全般   セキュリティ   コンテン・接続 )プログラム   詳細設定                                                           | i)               |
| ● コンピュータをインターネットに接続するには、<br>インターネット接続ウィザードを使用してください。                                          | <u></u>          |
| ダイヤルアップの設定(N)                                                                                 |                  |
|                                                                                               | 追加(D)            |
|                                                                                               | 育(形余( <u>R</u> ) |
|                                                                                               | 設定(S)            |
| <ul> <li>◎ ダイヤルしない②</li> <li>○ ネットワーク接続が存在しないときには、ダイヤルする③</li> <li>○ 通常の接続でダイヤルする④</li> </ul> |                  |
| 現在のデフォルト・なし                                                                                   | 標準設定(E)          |
| - ローカル エリア ネットワーク (LAN) の設定                                                                   | LAN の設定①…」       |
| OK ++2                                                                                        | セル 通用(金)         |

**Δ** LAN の設定 をクリックする

- 5 ローカルエリアネットワーク(LAN)の設定 ダイアログボックスで、「プロキシサーバーを 使用する」のチェックボックスがチェックされ ているかどうかを確認する
  - チェックボックスがチェックされていたら、
     詳細 をクリックし手順6に進んでください。

チェックボックスがチェックされていなかった
 ら、 キャンセル をクリックし、設定を終了してください。

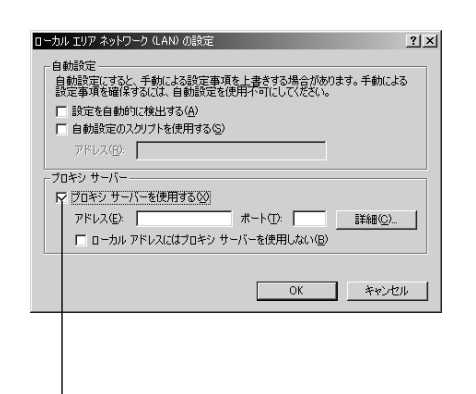

その他

チェックボックスがチェックされてい るか確認してください。

## プロキシサーバ使用時のWWWブラウザの設定

6 次で始まるアドレスにはプロキシを使用しない:の入力欄に192.168.0.1 (MN8500-CBの工場出荷時設定IPアドレス)を入力する MN8500-CBのIPアドレスを変更した場合は、次で始まるアドレスにはプロキシを使用しない:の入力欄に変更後のIPアドレスを入力してください。

| プロキシの設定                                                                                         | Ê                                                                  |                                                     |                     | ? ×      |
|-------------------------------------------------------------------------------------------------|--------------------------------------------------------------------|-----------------------------------------------------|---------------------|----------|
| - <del>4</del> -/(-                                                                             | 種類<br>HTTP(山):<br>Secure(S):<br>FTP(E):<br>Gopher(G):<br>Socks(C): | 使用するプロキシの7<br>「 「 「 「 「 「 」 」 」 「 」 」 」 」 」 」 」 」 」 | Pドレス                | #−ト<br>: |
| - (M)<br>M<br>M<br>M<br>M<br>M<br>M<br>M<br>M<br>M<br>M<br>M<br>M<br>M<br>M<br>M<br>M<br>M<br>M | 次で始まるアド<br>192.168.0.1<br>セミコロン (; ) れ                             | レスにはプロキシを使用                                         | 引しない(N):<br>けてください。 |          |
|                                                                                                 |                                                                    |                                                     | ОК                  | キャンセル    |

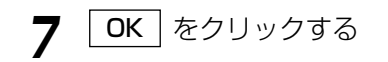

### Macintoshの場合

次の手順は、Internet Explorer 5.01を使った場合です。

編集メニューから初期設定を選ぶ

初期設定ダイアログボックスが表示されます。

**WWWブラウザを起動する** 

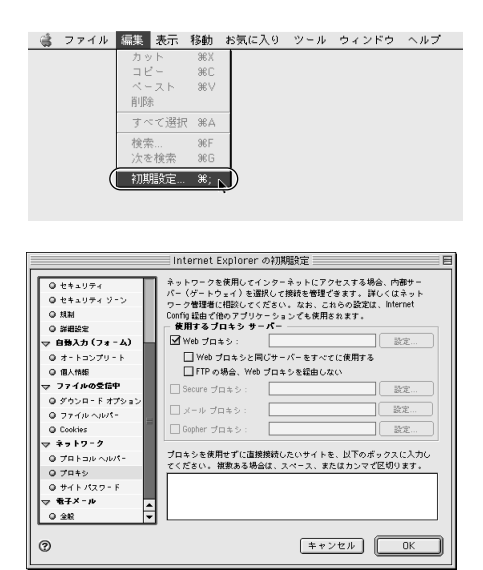

2

- Cookies 🗌 Gopher プロキシ: 3 リストからプロキシを選ぶ マ ネットワーク プロキシを プロキシを使用せずに直接接続したいサ ● プロトコル ヘルパー てください。 複数ある場合は、スペーフ 選んでください。 ◎ プロキシ ◎ サイトパスワード ▽ 電子メール チェックボックスがチェックされてい るか確認してください。 ▲ 「Webプロキシ」 チェックボックスがチェッ Internet Explorer の初期設定 ネットワークを使用してインターネットにアクセスする場合、内部サー バー (ゲートウェイ)を選択して接続を管理で多ます。詳しくはネット ワーク管理者に相応してください。なお、これらの設定は、Internet Confri 録曲で他のフグリケーションでも使用されます。 使用するブロキン サーパー クされているか確認する ◎ セキュリティ Q セキュリティ ソーン 0 代4107779-9 ○ 規制 ○ 詳細設定 マ 自動入力 (7ま-ム) ●チェックボックスがチェックされていた場合は、 ע≠⇒ Web שם \$0£... □ Web プロキシと同じサーバーをすべてに使用する Q オートコンプリート ダイアログボックスの一番下にある入力欄に ● オートヨリフリート
   ● 個人情報
   マ ファイルの受信中
   ● ダウンロードオプション 設定... 192.168.0.1 (MN8500-CBの工場出荷時設 設定. ◎ ファイル ヘルパー O Cookies 設定... 定IPアドレス)を入力してください。 ↓ Cookies マネットワーク 0 プロトコル ヘルパー 0 プロキシ プロキシを使用せずに直接接続したいサイトを、以下のボックスに入力し <del>メイださい、状態も</del>る場合は、スペース、またはカンマで区切ります。 (192160.01 MN8500-CBのIPアドレスを変更した場合は、 ◎ サイトパスワード - ₩7×-ル ダイアログボックスの下の入力欄に変更後のIPア 0 28 ÷
  - ●チェックボックスがチェックされていなかった場 合は、設定しないで **キャンセル** をクリックし、 設定を終了してください。

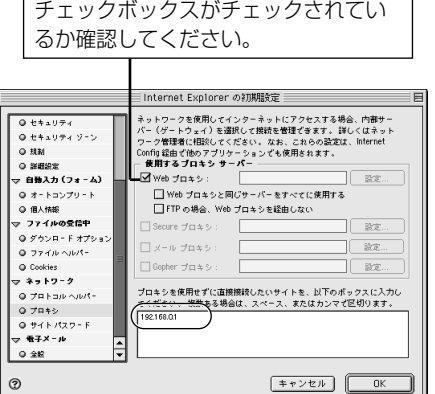

OK をクリックする 5

ドレスを入力してください。

# パソコンのIP アドレスを固定するには

MN8500-CBを含めたTCP/IPネットワークの全てのパソコンには、それぞれ固有のIPアドレスの設定が必要です。 MN8500-CBでは、DHCPサーバ機能を使って、LAN上の各パソコンにIPアドレスを自動で割り当てることが できます(工場出荷時設定)。この場合、MN8500-CBが各パソコンにIPアドレスを割り当てたり再割り当てす るため、各パソコンのIPアドレスは固定していません。

MN8500-CBがIPアドレスを割り当てるネットワーク(工場出荷時設定)

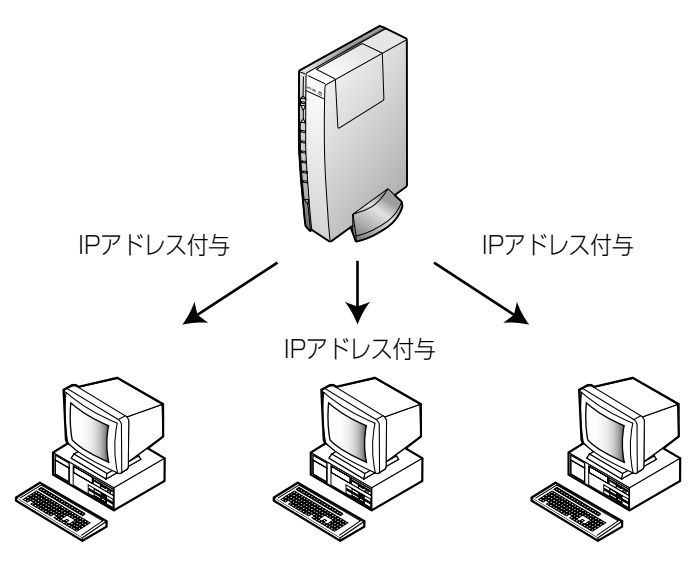

これに対し、MN8500-CBのDHCPサーバ機能を無効にして、LAN上の各パソコンのIPアドレスを固定する ことができます。

この場合、あらかじめ各パソコンに固有のIPアドレスを設定する必要があります。

IPアドレスが固定されたネットワーク(オプション設定)

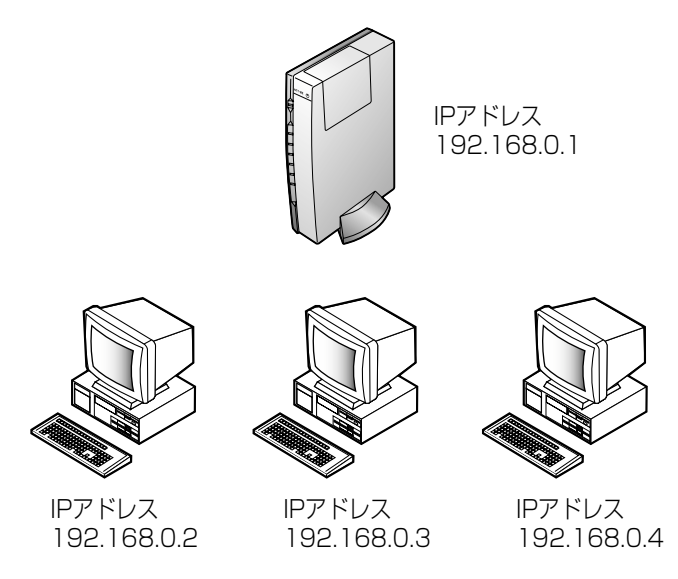

各パソコンに固有のIPアドレスを設定した後に、MN8500-CBを設定します。92ページを参照し、オプショ ン設定画面上のDHCPサーバ機能を無効にしてください。各パソコンの設定は、121、123、125、127、 128ページの手順に従ってください。

120

### Windows 95/98/Meの場合

【スタート】メニューから設定を選び、コン トロールパネルをクリックする

**2 「ネットワーク」**アイコンをダブルクリックする

Windows Meで「ネットワーク」アイコンが見つ からない場合は、「すべてのコントロールパネルの オプションを表示する」をクリックしてください。

3 ネットワークダイアログボックスで、 MN8500-CBに接続しているネットワークカ ードに関連したTCP/IPを選び、プロパティ をクリックする

TCP/IPのプロパティダイアログボックスが表示 されます。

**4** TCP/IPのプロパティダイアログボックスで、 IPアドレスタブをクリックする

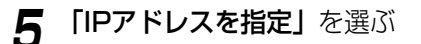

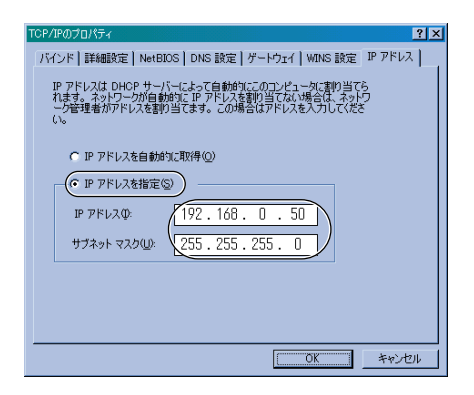

| ۴ | • |
|---|---|
|   |   |

各パソコンのIPアドレス

(例:192.168.0.50) とサブネットマスク を入力する

サブネットマスクは通常255.255.255.0と入力 します。MN8500-CBのWeb設定画面にアクセ スする場合は、MN8500-CBのサブネットマスク と同じ値を入力してください。 そ

# パソコンのIP アドレスを固定するには

7 ゲートウェイタブをクリックする 右の画面が表示されます。

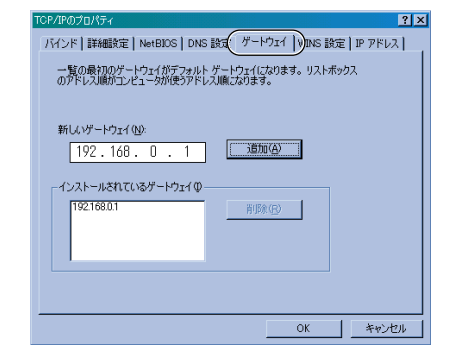

 8 192.168.0.1 (MN8500-CBの工場出荷時 設定IPアドレス)を「新しいゲートウェイ」の アドレス欄に入力し、「追加」をクリックする

9 192.168.0.1が「インストールされている ゲートウェイ」のアドレス欄に入力されてい ることを確認する

MN8500-CBのIPアドレスを変更する場合は、 「インストールされているゲートウェイ」のIPアド レスも変更してください。

**10** DNS設定タブをクリックする

| CP/IPのプロパティ                                            | ?   |
|--------------------------------------------------------|-----|
| バインド   詳細設定   NetBIO( DNS 設定 ) デートウェイ   WINS 設定   IP ア | ドレス |
| ○ DNS を使わない(0)                                         |     |
| ● DNS を使う(E)                                           |     |
| ホスト(H): ( MyPC ) ドメイン(Q):                              |     |
| DNS サーバーの検索順                                           |     |
| )自力((A)                                                |     |
| 10216001                                               |     |
| 192.100.0.1<br>削除(R)                                   |     |
|                                                        |     |
| ドメイン サフィックスの検索順                                        |     |
| 追加(D)                                                  |     |
|                                                        |     |
| 肖·耶尔( <u>M</u> )                                       |     |
|                                                        |     |
|                                                        |     |
|                                                        |     |
|                                                        |     |

- **「DNSを使う」**を選ぶ
- 12 DNSサーバアドレスを「DNSサーバの検索 順」のアドレス欄に入力し、「追加」をクリッ クする
- **13** 任意のホスト名を入力し、 OK をクリック する

- **14** OK をクリックする システム設定の変更ダイアログボックスが表示されます。
- 15 はい をクリックし、パソコンを再起動する

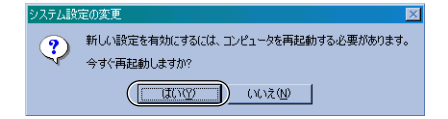

#### Windows XP/2000の場合

【スタート】メニューのマイコンピュータからマイネットワークを選び、ネットワーク接続を表示するを選ぶ

Windows 2000の場合は、「マイネットワーク」 アイコンを右クリックし、「プロパティ」を選ぶ

- 2 MN8500-CBが接続されている「ローカルエリア接続」アイコンを右クリックし、 「プロパティ」を選ぶ
- **3** 「インターネットプロトコル(TCP/IP)」を 選び、「プロパティ」をクリックする

| . ローカル エリア接続のプロパティ 🛛 🕐 🔀                                                                                                    |
|----------------------------------------------------------------------------------------------------|
| 全般 認証 詳細設定                                                                                                    |
| 接続の方法                                                                                                    |
| B 3Com 3C920 Integrated Fast Ethernet Controller (3C905C-TX                                                                                                |
| <b>構成(</b> <u>C</u> )                                                                                                    |
| この接続は次の項目を使用します(2):                                                                                                    |
| <ul> <li>○ ■Microsoft ネットワーク用ラスイアント</li> <li>○ ■Microsoft ネットワーク用ラマイルとフリンタ共有</li> <li>○ ■ Ocs Kinks 1 かぶ」→</li> <li>○ ■ マインターネット プロトコル (TCP/IP)</li> </ul> |
| インストール(W)育販除(Wプロパティ(B)<br>注切月<br>コンピュータが Microsoft ネッドワーク上のリソースにアクセスできます。                                                                                  |
| □接続時に通知領域にインジケータを表示する(@)                                                                                                    |
| <br>OK キャンセル                                                                                                    |

**4 「次のIPアドレスを使う」**を選ぶ

そ

## パソコンのIP アドレスを固定するには

## 5 各パソコンのIPアドレス (例:192.168.0.50)とサブネットマスク を入力し、192.168.0.1 (MN8500-CB の工場出荷時設定IPアドレス)を「デフォル トゲートウェイ」の入力欄に入力する

サブネットマスクは通常255.255.255.0と入力 します。MN8500-CBのWeb設定画面にアクセ スする場合は、MN8500-CBのサブネットマスク と同じ値を入力してください。

| ットワークでこの機能がサポートされ<br>ます。サポートされていない場合は<br>ください。 | いている場合は、IP 設定を自動的に取得することが<br>、ネットワーク管理者に適切な IP 設定を問い合わ |
|------------------------------------------------|--------------------------------------------------------|
| ○ IP アドレスを自動的に取得す                              | 5Q                                                     |
| ● 次の IP アドレスを使う(≦):                            | $\frown$                                               |
| ΙΡ アドレスΦ:                                      | 192 168 0 50                                           |
| サブネット マスク(山):                                  | 255 255 255 0                                          |
| デフォルト ゲートウェイ ( <u>D</u> ):                     | 192 168 0 1                                            |
| ○ DNS サーバーのアドレスを自動                             | 始約に取得する(B)                                             |
| ● 次の DNS サーハーのアドレス                             | を使う(上):                                                |
| 優先 DNS サーハー(P):                                |                                                        |
| 代替 DNS サーバー( <u>A</u> ):                       |                                                        |
|                                                |                                                        |

#### 6 「次のDNSサーバーのアドレスを使う」を クリックする

| ンターネット プロトコル(TCP/IP)の:                                 | ナロパティ              |             |                   |                | ? 🛛          |
|--------------------------------------------------------|--------------------|-------------|-------------------|----------------|--------------|
| 全般                                                     |                    |             |                   |                |              |
| ネットワークでこの機能がサポートされてい<br>きます。サポートされていない場合は、ネッ<br>てください。 | る場合は、IP<br>トワーク管理制 | 設定を<br>行に適切 | 自動的()<br>Jな IP ii | 、取得する<br>改定を問い | ことがで<br>い合わせ |
| ○ IP アドレスを自動的に取得する(Q)                                  |                    |             |                   |                |              |
| ○ 次の IP アドレスを使う(S): ──                                 |                    |             |                   |                |              |
| IP アドレスΦ:                                              | 192                | 168         | 0                 | 50             |              |
| サブネット マスク(山):                                          | 255                | 255         | 255               | 0              |              |
| デフォルト ゲートウェイ( <u>D</u> ):                              | 192                | 168         | 0                 | 1              |              |
| ODNSサーバーのアドレスを自動的に                                     | 10(得する(B)          |             |                   |                |              |
| (価先 DNS サーバーのアトレスを使う                                   |                    | 160         | 0                 | -              |              |
| 後先 DNS サーバー( <u>A</u> ):                               | (192               | 100         | 0                 | 2              |              |
|                                                        |                    |             |                   | 詳細設定           | W            |
|                                                        | (                  | C           | )K                |                | ャンセル         |

#### 7 DNSサーバーのアドレスを入力欄に入力し、 「OK」をクリックする

**閉じる** をクリックする

Windows 2000の場合は、 **OK** をクリックしてください。

**9 「ネットワーク接続」**のウィンドウを閉じて、 パソコンを再起動する

Windows 2000の場合は、「ネットワークとダイ ヤルアップ接続」のウィンドウを閉じて、パソコ ンを再起動してください。

8

## Windows NT 4.0の場合

- 【スタート】ボタンをクリックし、設定を選び、コントロールパネルをクリックする
- **2 「ネットワーク」**アイコンをダブルクリック する

3 プロトコルタブをクリックし、「TCP/IPプロトコル」を選び、「プロパティ」をクリックする TCP/IPのプロパティダイアログボックスが表示されます。

| ۶»۲-۶ <b>؟ ۲</b>                                                                   |
|------------------------------------------------------------------------------------|
| 識別 )サービス フロトコル 】アタフタ ハインド 】                                                        |
| ネットワーク フプロトコル( <u>N</u> ):                                                         |
| (באר דכף/וף לים און)                                                               |
|                                                                                    |
| 追加(A) 削除(B) (7°D//*7ィ(P))                                                          |
|                                                                                    |
| 伝送制御ブロトコル/インターネット プロトコル。相互接続されたさまざまな<br>ネットワーン明の通信を提供する。既定のワロイドェリア ネットワーン プロトコルです。 |
|                                                                                    |
| ОК ++уъл                                                                           |

- **4** TCP/IPのプロパティダイアログボックスで、 IPアドレスタブをクリックする
- 5 「IPアドレスを指定する」を選ぶ

| Microsoft TCP/IPのプロパティ ? ×                                                                                                    |
|----------------------------------------------------------------------------------------------------|
| IP アドシス DNS WINS アドシス ルーティング                                                                                                    |
| DHOP サーハーから IP アドレスを取得し、このキャリワーク アダフタ カードに自動的<br>に変わ 当てることができます。キャドワード こ DHOP サーハーがない 場合は、<br>オリケータ管理に下いえを向い合わせて、そのアドレスを下のホッカスに入力し<br>てください。 |
| 7分7%(2).<br>[1] Ethernet Adapter                                                                                                    |
| ○ DHCP サーバーから IP アドレスを取得する(@) (* IP アドレスを指定する(\$)                                                                                            |
| IP 71°1/24(0).<br>192 168 0 50<br>197°474 727(10).<br>192 168 0 50<br>255 255 0                                                              |
| デフォルトケートウェイ(④)、192 168 0 1                                                                                                    |
|                                                                                                    |
| OK キャンセル 適用( <u>A</u> )                                                                                                    |

## パソコンのIP アドレスを固定するには

 6 各パソコンのIPアドレス

 (例:192.168.0.50) とサブネットマスク を入力し、192.168.0.1
 (MN8500-CBの工場出荷時設定IPアドレ ス)を「デフォルトゲートウェイ」の入力欄 に入力する
 サブネットマスクは通常255.255.255.0と入力

します。MN8500-CBのWeb設定画面にアクセ スする場合は、MN8500-CBのサブネットマスク と同じ値を入力してください。

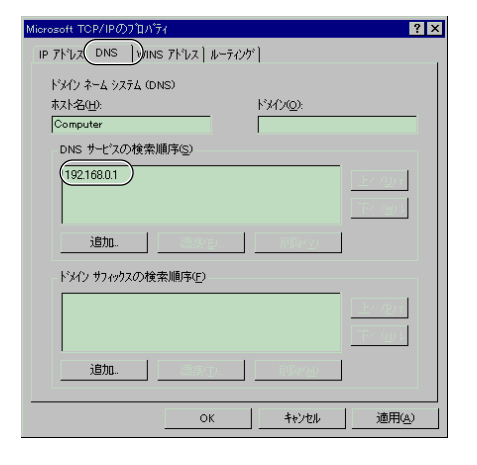

- **8** 追加 をクリックし、「DNSサーバ:」入力 欄に入力し、「追加」をクリックする
- **9** OK をクリックする

DNSタブをクリックする

**10** ネットワークダイアログボックスで、OK をクリックする

**ネットワーク設定の変更**ダイアログボックスが表示されます。

**77** はい をクリックし、パソコンを再起動する

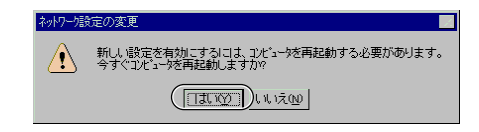

## Mac OS 8.1~9.2の場合

次の手順は、Mac OS 9.2を使った場合です。Mac OSのバージョンによっては、若干操作方法が異なる場合があります。

- アップルメニューからコントロールパネルを 選ぶ
- **2 コントロールパネル**メニューからTCP/IPを 選ぶ

TCP/IPダイアログボックスが表示されます。

| TCP/IP                  |          |
|-------------------------|----------|
| 錢由先: Ethernet           |          |
| an.∠<br>設定方法: 手入力 _ •   |          |
|                         |          |
| P7ドレス: 192.168.000.050  |          |
| サブネットマスク: 255.255.255.0 |          |
| ルータアドレス: 192.168.000.1  |          |
| *- A # - // 7 FUZ:      | 検索ドメイン名: |
|                         |          |
|                         |          |
| 0                       |          |

- **3 経由先**ポップアップメニューからEthernet を 選ぶ
- ▲ 設定方法ポップアップメニューから手入力を選ぶ
- 5 入力欄にIPアドレス、サブネットマスク、 ルータアドレス、ネームサーバアドレスを入力 する
  - サブネットマスクは通常**255.255.255.0**と入力 します。MN8500-CBのWeb設定画面にアクセ スする場合は、MN8500-CBのサブネットマスク と同じ値を入力してください。
  - ルータアドレスの入力欄に、192.168.0.1
     (MN8500-CBの工場出荷時設定IPアドレス)を 入力してください。
  - MN8500-CBの工場出荷時設定IPアドレスを変更 する場合は、各パソコンのルータアドレスも変更 する必要があります。
- **6 <sup><b>DD-X**<sup>*i*</sup>/<sub>*i*</sub>*i***/<sub>***i***</sub><b>***i***/<sub>***i***</sub>**</sup>

右のダイアログボックスが表示されます。

- 7 **保存** をクリックする
- **♀** パソコンを再起動する

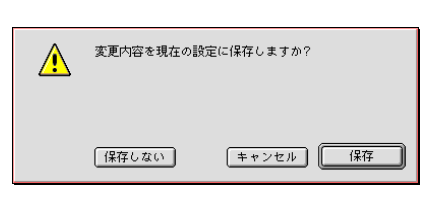

## Mac OS X/10.1~10.2の場合

次の手順は、Mac OS 10.1を使った場合です。Mac OSのバージョンによっては若干操作方法が異なる場合があります。

アップルメニューからシステム環境設定…を 選ぶ

システム環境設定画面が表示されます。

- **2 「ネットワーク」**アイコンをダブルクリックする
- ネットワーク
- 3 表示ポップアップメニューから内蔵Ethernet を選ぶ

| : (内藏 Ethernet 🕴                              | ]-)                          |
|-----------------------------------------------|------------------------------|
| TCP/IP PPPoE App                              | leTalk プロキシ                  |
| 設定: DHCP サーバを参照                               | +                            |
|                                               | ドメインネームサーバ (オブション)           |
| IP アドレス:192.9.200.182<br>(DHCP サーバから割り当てられます) | 192.168.0.1                  |
| サプネットマスク:255.255.255.0                        |                              |
| 11                                            | 検索ドメイン (オフション)               |
|                                               | neweb.ne.jp                  |
| OHCP クライアント ID:<br>(オプション)                    |                              |
| Ethernet アドレス:00:03:93:73:c4:70               | 例:apple.co.jp, earthlink.net |
|                                               |                              |

- 4 TCP/IPの設定ポップアップメニューから手 入力を選ぶ
- 5 入力欄にIPアドレス、サブネットマスク、 ルータアドレス、ネームサーバアドレスを入力 する
  - サブネットマスクは通常255.255.255.0と入力します。MN8500-CBのWeb設定画面にアクセスする場合は、MN8500-CBのサブネットマスクと同じ値を入力してください。
  - ルータアドレスの入力欄に、192.168.0.1 (MN8500-CBの工場出荷時設定IPアドレス) を入力してください。
  - MN8500-CBの工場出荷時設定IPアドレスを変 更する場合は、各パソコンのルータアドレスも 変更する必要があります。

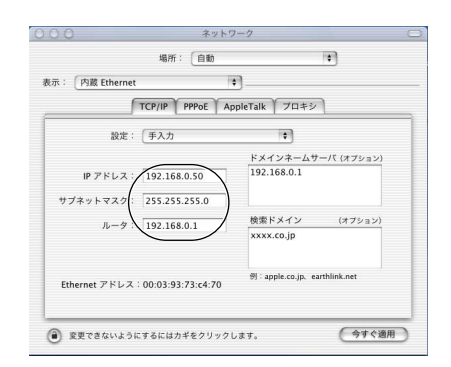

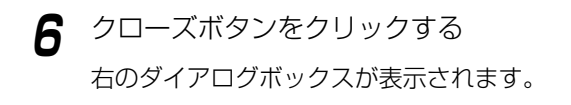

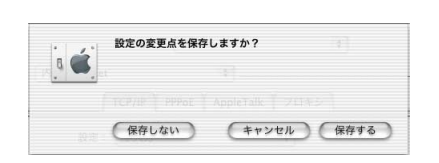

7 保存する をクリックする

# パソコンのIPアドレスやMACアドレスを確認するには

各パソコンからMN8500-CBのWeb設定画面にアクセスできない、またはネットワーク上の他のパソコンと 通信できない、などの場合には、各パソコンのIPアドレスの設定に問題がある可能性があります。以下の手順 に従ってIPアドレスの設定を確認してください。

#### Windows 95/98/Meの場合

以下の手順は、Windows 98の場合です。

- 【スタート】メニューからファイル名を指定して実行を選ぶ
- **2 名前**欄にwinipcfgと入力し、OK をクリ ックする
- **3** IPアドレスを確認したいイーサネットアダプ タを選ぶ

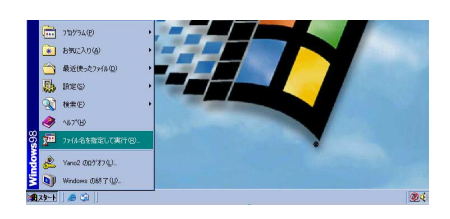

| ファイル名を指         | 定して実行                                               | <u>?×</u>    |
|-----------------|-----------------------------------------------------|--------------|
| <u>;</u>        | 間詰たいプログラム、フォルダ、ドキュメント、またはイン<br>ネットリソースの名前を入力してください。 | リター          |
| 名前( <u>O</u> ): | winipofg                                            | -            |
|                 | OK キャンセル 参照                                         | ( <u>B</u> ) |

| 🚾 IP 設定            |                     | _ 🗆 🗡                 |
|--------------------|---------------------|-----------------------|
| - Ethernet アダプタ情報- |                     |                       |
|                    | MELCO LGY-PCI-TXL   | -                     |
| アダプタ アドレン          | A MELCO LGY-PCI-TXL |                       |
| IP アドレ             | ٦ 192.168.0.2       |                       |
| サブネット マス・          | 255.255.255.0       |                       |
| デフォルト ゲートウェ        | ſ                   |                       |
|                    |                     |                       |
| OK                 | 解放(S) 書き            | 換え( <u>N</u> )        |
| すべて解放( <u>A</u> )  | すべて書き換え()) 詳細       | $(\underline{M}) \gg$ |

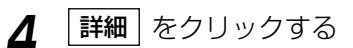

**IPアドレス**欄を見て、設定されているIPアドレス を確認してください。 アダプタアドレス欄を見て、ネットワークカード のMACアドレスを確認してください。

| 19 設定                 |                         |
|-----------------------|-------------------------|
| ホスト情報                 |                         |
| 赤人 <b>卜</b> 名:        | WINA. WINA              |
| DNS サーバー:             |                         |
| ノード タイプ :             | ブロードキャスト                |
| NetBIOS スコープ ID :     |                         |
| IP ルーティング有効:          | WINS Proxy 有効:          |
| NetBIOS の解決(こDNS を使用: | V                       |
| Ethernet アダプタ情報       |                         |
|                       | MELCO LGY-PCI-TXL       |
| アダプタ アドレス:            | 00-40-26-63-05-F5       |
| IP アドレス               | 192.168.0.2             |
| サブネット マスク :           | 255.255.255.0           |
| デフォルト ゲートウェイ :        |                         |
| DHCP サーバー:            |                         |
| プライマリ WINS サーバー:      |                         |
| セカンダリ WINS サーバー:      |                         |
| リース取得日:               |                         |
| リース期限:                |                         |
|                       |                         |
| OK 解放(2) 書き換え()       | (小) すべて解放(A) すべて書き換え(W) |
|                       |                         |

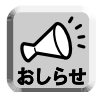

「IPアドレスを自動的に取得」(☞ 26ページ)を設定していて、「169.254.XXX.X」などの値が表示された場合は、IPアドレスが正しく取得できていない可能性があります。そのような場合は、次の手順に従ってIPアドレスを更新してください。

- **解放** をクリックする 自動取得していたIPアドレスが解放されます。
- 2 書き換え をクリックする

新しいIPアドレスが割り当てられます。

**3** OK をクリックする

## Windows XP/2000/NT4.0の場合

[スタート]メニューからすべてのプログラム、 アクセサリ、コマンドプロンプトを選ぶ

Windows 2000の場合は、[スタート]メニューか らプログラム、アクセサリ、コマンドプロンプトを 選んでください。 Windows NT 4.0の場合は、[スタート]メニューか らプログラム、コマンドプロンプトを選んでくださ い。

**2 コマンドプロンプト**の後にipconfig/allと入 力する

#### ipconfig/renew[アダプタ]について

DHCP構成パラメータを更新します。このオプションはDHCPクライアントのパソコンでのみ使用できます。 アダプタ名を指定するには、パラメータなしでipconfigを使ったときに表示されるアダプタ名を入力します。 なお、パソコンのネットワークカードが1枚の場合は省略します。

#### ipconfig/release[アダプタ]について

現在のDHCP構成を解除し、パソコンのIPアドレスを無効にします。このオプションはDHCPクライアントのパソコンでのみ使用できます。アダプタ名を指定するには、パラメータなしでipconfigを使ったときに表示 されるアダプタ名を入力します。なお、パソコンのネットワークカードが1枚の場合は省略します。

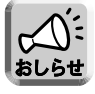

ipconfigコマンドの説明は、コマンドプロンプトの後にipconfig/?と入力すると表示されます。

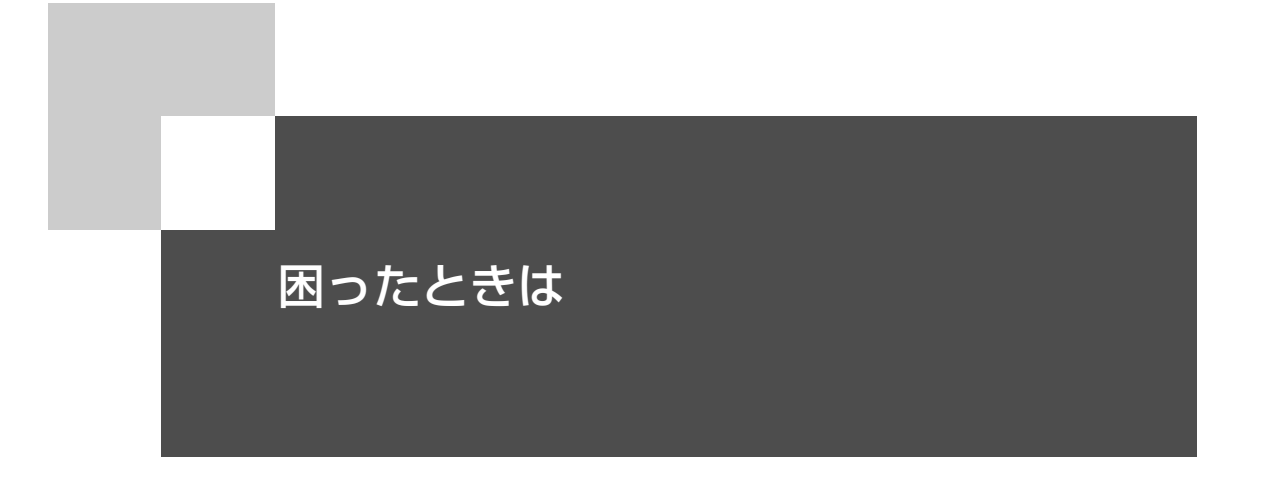

問題が起こったときの対処方法や、お問い合わせ先などを記載しています。

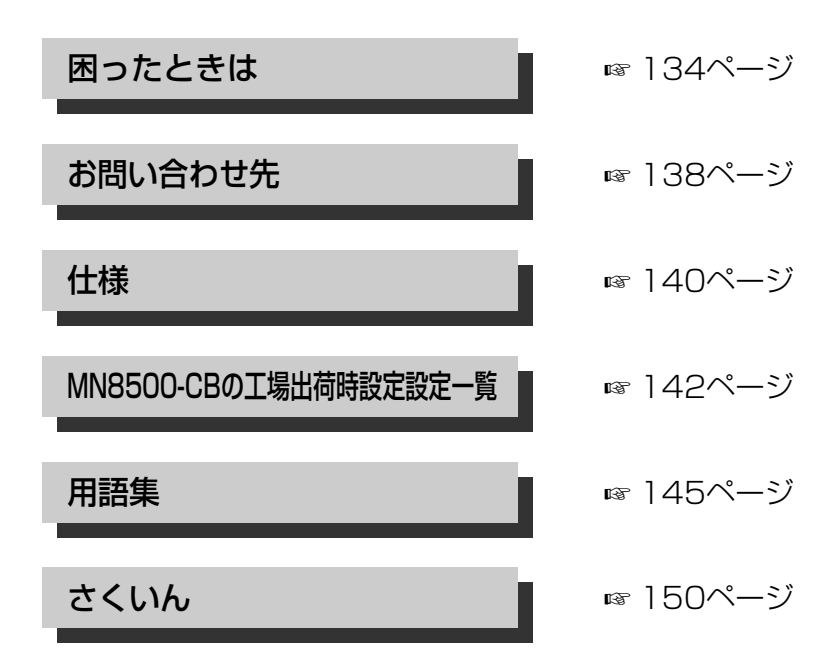

# 困ったときは

## ■ 接続の確認

| 問題                                                          | 原因と対処のしかた                                                                                                    |
|-------------------------------------------------------------|----------------------------------------------------------------------------------------------------|
| MN8500-CBのPOWER<br>インジケーターが消えている                            | ● MN8500-CBの電源が入っているか確認してください。                                                                                                    |
| MN8500-CBのPOWER<br>インジケーターがオレンジ色<br>に点灯している                 | ● MN8500-CBのハードウェアに障害があります。電源コンセントからACアダプターを抜き、再度差し込んでください。解決しない場合は、技術サポートセンターにご連絡ください(☞ 138ページ)。                                                  |
| MN8500-CBを光ケーブル<br>などに接続しているが、WAN<br>インジケーターが消えている          | ● MN8500-CB と光ケーブルモデムやCATV のモデムとの接続を確認<br>してください。また、極性切替スイッチが正しく設定されているか確<br>認してください (☞ 21ページ)。                                                    |
| MN8500-CBをイーサネッ<br>トに接続しているが、LAN1<br>~LAN4インジケーターが消<br>えている | <ul> <li>MN8500-CBとパソコンなどの接続を確認してください。</li> <li>MN8500-CBやパソコンなどの電源が入っているか確認してください。</li> <li>イーサネットアダプタとドライバがパソコンにインストールされているか確認してください。</li> </ul> |

## ■ MN8500-CBのWeb設定画面の表示について

| 問題                                          | 原因と対処のしかた                                                                                                    |
|---------------------------------------------|----------------------------------------------------------------------------------------------------|
| ユーザ名(ID)とパスワード<br>のダイアログボックスが表示<br>されない     | <ul> <li>LANの使用状態によってはダイアログボックスがすぐに表示されない<br/>場合があります。しばらくお待ちください。</li> <li>MN8500-CBのLAN1~LAN4インジケーターやWIRELESSインジケ<br/>ーターが緑色に点灯しているか確認してください。または、イーサネッ<br/>トカードや無線LANカードのインジケーターが点灯しているか確認して<br/>ください。インジケーターが消灯していたら、LANの接続を確認してく<br/>ださい。</li> <li>パンコン、MN8500-CB、LAN側の機器の電源を適切な順番で入れ<br/>たか確認してください。詳細は、23ページの「電源を入れる」を参<br/>照してください。</li> <li>Windowsの場合は、Pingコマンドを使って、パソコンと<br/>MN8500-CBとの接続を確認してください。Pingから返答がない場<br/>合は、LANの接続を確認してください。Pingから返答がない場<br/>合は、LANの接続を確認してください。</li> <li>MN8500-CBからLAN内のパソコンにIPアドレスが割り当てられている<br/>か確認してください(**130ページ)。割り当てられていない場合は、<br/>パソコンが「IPアドレスを自動的に取得」(Windowsの場合)または<br/>[DHCPサーバを参照](Macintosh の場合)と設定されていることを確<br/>認のうえ、再起動してください。</li> <li>MN8500-CBのIPアドレスを変更したときは(**93ページ)、WWWブ<br/>ラウザのアドレスバーにMN8500-CBのIPアドレスを入力してください。</li> <li>MN8500-CBのWeb設定画面にアクセスするには、WWWブラウザ<br/>の設定が必要になる場合があります。117ページを参照のうえ、設<br/>定を確認してください。</li> <li>MN8500-CBのWeb設定画面にJavaScriptを使用しています。<br/>WWWブラウザの設定でJavaScriptが無効になっている場合は、<br/>JavaScriptを有効にしてからWeb設定画面にアクセスしてください。</li> </ul> |
| パスワードを入力したが<br>MN8500-CBのWeb設定画<br>面が表示されない | ● ユーザ名(ID)入力欄に "admin" を再度入力してください。<br>パスワード入力欄には何も入力しないでください。                                                                                                    |
| 無線LAN端末に接続できない                              | <ul> <li>パソコンに無線LANカードが正しく差し込まれていない可能性があります。再度、奥まで正しく差し込んでください。</li> <li>パソコンの無線LANカードの設定を確認してください。<br/>通信モード: Infrastructure (インフラストラクチャ)<br/>SSID(ESSID): MN8500<br/>暗号化: なし</li> <li>パソコンやMN8500-CBが、電波の届かない場所にあるか、コンクリートの壁などの障害がある可能性があります。パソコンを近くに設置してください。</li> </ul>                                                                                                    |

## ■ インターネットWWWサイトの表示について

| 問題                                            | 原因と対処のしかた                                                                                                    |
|-----------------------------------------------|----------------------------------------------------------------------------------------------------|
| インターネットの<br>WWW(World Wide Web)<br>サイトが表示されない | <ul> <li>WWW サイトのアドレスがWWW ブラウザのアドレスバーに正しく<br/>入力されているか確認してください。</li> <li>モデムなどに正しく接続されているか確認してください。また、<br/>MN8500-CB とLANの接続を確認してください。</li> <li>プロバイダから受け取ったインターネット接続に関するアカウント情報を確認してください。設定値を入力する必要があれば、「インターネット接続の設定をする」(☞ 17、36ページ)を参照し、<br/>MN8500-CB を設定してください。</li> <li>MN8500-CB のステータス画面(☞ 108ページ)を確認してください。ステータス画面を見ると、MN8500-CB にプロバイダから正しくIP アドレスが割り当てられているかがわかります。正しく割り当てられている場合はプロバイダ登録画面で設定し直してください。</li> <li>プロバイダから指示されている場合は、WWW ブラウザでプロキシ<br/>サーバの設定をしてください。</li> <li>PPPoE 接続でインターネットに接続しているときにMN8500-CB<br/>の電源を切ると、インターネットに接続するのに5分から20分程度<br/>かかる場合があります。しばらくお待ちください。</li> </ul> |
| フレッツ・スクウェアなどの<br>サイトが表示されない                   | ● フレッツ・スクウェアは、プライベートIPアドレスで通信されます。<br>セキュリティ ワンタッチ設定画面で、プライベートIPアドレスでの<br>アクセス禁止設定を許可にしてください。(☞ 85ページ)                                                                                                    |

## ■ その他

| 問題                                                                                                    | 原因と対処のしかた                                                                                                    |
|----------------------------------------------------------------------------------------------------|----------------------------------------------------------------------------------------------------|
| 「IPアドレス<br>XXX.XXX.XXX.XXXは、<br>ハードウェアのアドレスが<br>XX:XX:XX:XX:XX:XX:に設定<br>してあるシステムと競合してい<br>ることが、検出されました。」<br>または「ネットワーク上の別の<br>システムと競合するIPアドレス<br>を検出しました。ローカルイン<br>ターフェイスは無効です。詳細<br>については、システムイベント<br>ログを参照してください。この<br>問題を解決するには、ネットワ<br>ーク管理者に相談してくださ<br>い。」と表示される | <ul> <li>MN8500-CBと全てのパソコンの電源を切ってください。その後、<br/>MN8500-CBの電源を入れ、パソコンの電源を入れてください。</li> <li>LAN内の全てのパソコンが「IPアドレスを自動的に取得」<br/>(Windowsの場合)または「DHCPサーバを参照」(Macintoshの場<br/>合)に設定されていることを確認してください。MN8500-CBの<br/>DHCPサーバ機能を使用してください。</li> <li>MN8500-CBのDHCPサーバ機能が働いている際に使うアドレスの<br/>値と、ネットワーク内にある特定の機器のアドレスの値が同じでない<br/>ことを確認してください。</li> </ul> |
| MN8500-CBの設定を変更した<br>後、「ホストコンピューターが<br>見つかりません」と表示される                                                                                                    | ● パソコンを再起動した後、再度MN8500-CBのWeb設定画面に接続<br>してください。                                                                                                    |
| MN8500-CBのLAN側のIP<br>アドレスを忘れてしまった                                                                                                    | ●「ゲートウェイ」(Windowsの場合)(☞ 122、124、126ページ)<br>または「ルータアドレス」(Macintoshの場合)(☞ 127ページ)の<br>アドレスを確認してください。表示された値がMN8500-CBのLAN側<br>のIPアドレスです。                                                                                                    |
| MN8500-CBのWeb設定画面<br>にアクセスするのにパスワード<br>を忘れてしまった                                                                                                    | <ul> <li>CLEAR SETTINGボタンを押して、MN8500-CBの初期化をおこなってください(■116ページ)。MN8500-CBの設定内容が工場出荷時設定に戻ります。その後、LAN側のパソコンを再起動し、MN8500-CBを再度設定し直してください。</li> </ul>                                                                                                    |
| MN8500-CBWeb設定画面で<br>「再起動」をクリックしたが、<br>Web設定画面が表示されない                                                                                                    | ● [ <b>再起動]</b> のWeb設定画面でIPアドレス<br>(例:http://192.168.0.1)をクリックしてください。                                                                                                    |

# お問い合わせ先

## ■ メンテナンスサービスについて

本製品に含まれるソフトウェアが保存されている媒体に不具合があった場合、お買い上げの販売代理店また は小売店に返却してください。無償にて新品と交換いたします。なお、不具合品送付にともなう送料は、送 り主負担とさせていただきます。

本製品に含まれるハードウェアが購入後1年間に通常のご使用において故障した場合、これを保証します。 故障品に保証書を添えて、お買い上げの販売代理店または小売店に返却してください。無償にて修理いたし ます。なお、修理品送付にともなう送料は、送り主負担とさせていただきます。

保証期間でも次のような場合には、有償修理になります。

- (1) 保証書のご提示がない場合
- (2) 保証書に機器の製造番号、ご購入日、販売店名の記入がない場合、または字句を書き替えられた場合
- (3) 接続しているほかの機器に起因して生じた故障、または不当な修理や改造、調整をされた場合
- (4) 使用上の誤り、または故意・他意に関わらず、ほかの要因による損傷および故障の場合
- (5) 火災、地震、風水害、落雷、そのほかの天災地変、公害や異常電圧による損傷および故障の場合
- (6) 購入後の輸送、移動時の落下など、お取り扱いが不適当なため生じた損傷および故障の場合
- (7) 購入後の取り付け場所の移動、落下などにより生じた損傷および故障の場合

### ■ お問い合わせ先

本製品について技術的なご質問、または製品のアップグレードに関するご質問は、お買い上げの販売代理店、 小売店、または技術サポートセンターまでお問い合わせください。

> 技術サポートセンター TEL:0570-055-128(NTT一般電話・携帯電話用) TEL:03-5675-7956(PHS及びNTT以外の電話) FAX:0570-056-128 9:10~12:00、13:00~17:30 (土・日・休日・年末年始は除く)

※ 通話料はお客様負担となります。
 ※ ナビダイヤル (0570で始まる電話番号) も通話料のみでご利用いただけます。
 ※ サポートセンタのアナウンスが聞こえた時点から通話料がかかります。
 ※ 電話が混雑しているときは、アナウンスが流れた後電話が切れることがあります。
 このような場合は、時間をおいて再度お掛け直しください。
 ※ 電子メールによるお問い合わせは受け付けておりません。ご了承ください。

### ■ ホームページのご案内

株式会社エヌ・ティ・ティ エムイーのホームページで、製品のサポート情報、最新のファームウェアなど を提供していますので、ご活用ください。

> MN8500-CBホームページ 株式会社エヌ・ティ・ティ エムイー「MN Information」 http://www.ntt-me.co.jp/mn

## MN8500-CB お問い合わせ用紙

トラブルなどが発生した場合は、このページをコピーして必要事項をご記入の上、138ページの技術サポートセンターまで FAX してください。

※電子メールによるお問い合わせは受け付けておりません。ご了承ください。

| ふりがな                                     | 電話番号                               |
|------------------------------------------|------------------------------------|
| 氏名                                       | FAX番号                              |
|                                          |                                    |
| <b>T</b>                                 |                                    |
|                                          |                                    |
| 製品お買い上げ日 年 月 日                           | ファームウェアバージョン Ver.                  |
| <b>製造番号</b> (※本体裏面に記載されています。)            |                                    |
| (1)ご契約のサービスは何ですか。                        |                                    |
| [ ADSL・CATV・光ケーブル ]                      |                                    |
| (2)トラブルが発生したのはどのポートですか。                  |                                    |
| [ LANポート関連・無線LAN関連・WANポート関連・その           | 他( )]                              |
| (3)本製品に接続してご使用のパソコンについて教えて               | ください。                              |
| 使用台数 [ 台]                                |                                    |
| メーカ名[                                    | ]                                  |
| 機種名 [                                    | ]                                  |
| OS [ DOS · Windows ( 95 / 98 / Me / NT . | / 2000 / XP ) · MacOS ( ) ]        |
| (4) 通信をおこなっている場合、接続相手先について教              | えてください。                            |
| 接続先 [ プロバイダ (名称: ) ・                     | その他( )]                            |
| 事業者 [ NTT東日本・西日本(Bフレッツ、フレッツ・AE           | )SL) / 東京電力 (TEPCOひかり) / その他( ) )] |
|                                          |                                    |
|                                          |                                    |
|                                          |                                    |
|                                          |                                    |
|                                          |                                    |
|                                          |                                    |
|                                          |                                    |
|                                          |                                    |
|                                          |                                    |
|                                          |                                    |
|                                          |                                    |

# 仕様

## 【本体】

| WAN インタフェース        | ポート数:<br>コネクタ形状:<br>物理インタフェース:<br>通信速度:<br>全二重/半二重:<br>MDI/MDI-X:<br>カテゴリ5/(ストレート/クロス | 1ポート<br>8ピンモジュラージャック(RJ-45)<br>IEEE802.3(10Base-T)、<br>IEEE802.3u(100Base-TX)<br>10/100Mbps(自動設定)<br>全二重/半二重(自動判別)<br>スイッチにより切り替え可能<br>)ケーブル |
|--------------------|---------------------------------------------------------------------------------------|----------------------------------------------------------------------------------------------------|
| LAN インタフェース        | ポート数:<br>コネクタ形状:<br>物理インタフェース:<br>通信速度:<br>全二重/半二重:<br>MDI/MDI-X:<br>カテゴリ5/(ストレート/クロス | 4ポート<br>8ピンモジュラージャック(RJ-45)<br>IEEE802.3(10Base-T)、<br>IEEE802.3u(100Base-TX)<br>10/100Mbps(自動設定)<br>全二重/半二重(自動判別)<br>自動検知<br>)ケーブル          |
| PCカードスロット          | ポート数:<br>仕様:                                                                          | 1ポート<br>PCMCIA (Type II)/Card Bus (Type II)                                                                                                  |
| ユーザインタフェース         | CLEAR SETTINGボタン:<br>状態表示ランプ<br>POWER:<br>WAN:<br>LAN1~LAN4:<br>WIRELESS:             | 初期化用 (工場出荷時設定)<br>通電/本体状態表示<br>WAN リンク状態表示<br>イーサネット リンク状態表示<br>無線リンク状態表示                                                                    |
| 動作環境               | 動作温度:<br>動作湿度:<br>電源電圧:<br>消費電力:                                                      | 5℃~40℃<br>20%~85%(結露しないこと)<br>DC 12V(専用ACアダプター使用)<br>約AC 15W以下                                                                               |
| 外形寸法<br>(幅×奥行き×高さ) | 約42(W)×145(D)×195                                                                     | (H)mm(スタンド含まず)                                                                                                    |
| 質量                 | 約520g                                                                                 |                                                                                                    |
| 電波障害防止             | VCCIクラスB                                                                              |                                                                                                    |

## 【AC アダプター】

| 電源電圧 | AC 100 V 50/60 Hz                     |
|------|---------------------------------------|
| 定格出力 | DC 12 V 1A                            |
| 消費電力 | 約 10 W 以下 (AC アダプターのみ電源コンセントに差し込んだとき) |

## 【ソフトウェア】\*1

| ルータ機能                                              | PPPoEクライアント         PPPoEマルチセッション         MTU (MSS) 値調整         PPP認証         PPP認証         PPP接続/切断         セッション・キープ・アライブ         RIP         スタティックルート         複数固定グローバルIPアドレス対応         IP Unnumbered         NAT & スルー         DHCPサーバ         DHCPウライアント         DNSリレー (DNS代理応答) |                                                                                                    | あり<br>最大3セッション同時接続<br>あり<br>相手先に合わせるPAP/CHAP/認証なし<br>手動接続/常時接続<br>あり<br>RIPv2 (LAN側/WAN側)<br>4件<br>8/16個<br>あり<br>グローバルIPアドレス、プライベートIP<br>アドレスの混在可能*3<br>253件、スタティック可<br>あり<br>あり<br>あり |
|----------------------------------------------------|----------------------------------------------------------------------------------------------------|----------------------------------------------------------------------------------------------------|----------------------------------------------------------------------------------------------------|
|                                                    | セキュリティ                                                                                                    | NAT (アドレス変換方式)<br>NATポート変換 (IPマスカレード)<br>IPパケットフィルタ<br>DMZ<br>ステートフル・パケット・インスペクション<br>不正アクセス検知<br>ステルスモード<br>アクセス制御<br>VPNパススルー | 静的 (16件)/動的<br>静的 (16件)/動的<br>64件<br>あり<br>あり<br>あり<br>あり<br>あり<br>PPTP/L2TP/IPsec                                                                                                    |
|                                                    | IEEE802.11.a対応<br>IEEE802.11.b対応                                                                                                    |                                                                                                    | あり<br>あり                                                                                                    |
| <b>無線機能</b> ※2                                     | セキュリティ                                                                                                    | SSID<br>SSID空白/anyアクセス拒否<br>WEP<br>無線端末設定機能                                                                                     | あり<br>あり<br>64bit/128bit/152bit <sup>※4</sup><br>MACアドレス登録方式                                                                                                    |
| ログ表示機能                                             | <ul> <li>ログ表示機能</li> <li>機器状態表示</li> <li>フィルタリングログ</li> <li>切断/接続ログ</li> <li>UPnPログ</li> </ul>                                                                                                    |                                                                                                    | あり<br>あり<br>あり<br>あり                                                                                                    |
| WWWブラウザ設定<br>ファームウェアバージョンアップ<br>設定保持件数<br>設定バックアップ |                                                                                                    | あり<br>あり<br>4件<br>あり                                                                                                    |                                                                                                    |

\*1 本製品にはGPLでライセンスされるソフトを含んでいます。

※2 無線機能は、対応無線LANカード装着時

<sup>※3</sup> PPPoE LAN型接続の場合に限り混在が可能です。

\*4 WEP 152bitは、MN-WLC54a/11b combo装着時

# MN8500-CBの工場出荷時設定一覧

| プロバイダ登録       |                               |  |
|---------------|-------------------------------|--|
| ● プロバイダ登録モニター |                               |  |
| プロバイダ接続モード:   | DHCP接続      未使用               |  |
|               | Static接続      未使用             |  |
|               | PPPoE接続(端末型) 未使用              |  |
|               | PPPoE接続(LAN型) 未使用             |  |
| 各プロバイダ設定項目    | 設定されていません                     |  |
|               |                               |  |
| 接続設定管理        |                               |  |
| ● WAN側        |                               |  |
| WAN側接続モード     | PPPoE                         |  |
| ● プロバイダ設定     |                               |  |
| 通常選択時         | 未登録(未選択)                      |  |
| PPPoE選択時      | 各セッション登録(未選択)                 |  |
| マルチセッション切替ルール | 送信元アドレス/送信先/プロトコル/ポート         |  |
|               | サブ1セッション=*/.flets/*(すべて)/*    |  |
|               | サブ2セッション=*/.broba.cc/*(すべて)/* |  |
|               | L                             |  |

## 無線設定

| <ul> <li>●基本<br/>無線動作モード<br/>SSID<br/>セキュリティ<br/>通信チャネル</li> </ul> | 802.11a (54Mbps)<br>MN8500<br>禁止(SSID空白のクライアントの接続を禁止)<br>34 |
|--------------------------------------------------------------------|-------------------------------------------------------------|
| ● 暗号化設定                                                            | 無効                                                          |
| ● MACアドレス                                                          | 使用しない                                                       |

アドレス変換

| <ul> <li>● 通常接続</li> <li>DHCP/Static</li> <li>● PPPoE接続</li> </ul> | 使用する (UPnP対応)                 |
|--------------------------------------------------------------------|-------------------------------|
| メインセッション<br>サブ1セッション<br>サブ2セッション<br>● 各種NAT設定                      | 使用する (UPnP対応)<br>使用する<br>使用する |
| 端末型<br>LAN型                                                        | 設定されていません<br>設定されていません        |

## フィルタリング設定

● フィルタリング設定条件

なし

### オプション設定

DHCPサーバ

| ● LAN側<br>IPアドレス<br>サブネットマスク                | 192.168.0.1<br>255.255.255.0 |
|---------------------------------------------|------------------------------|
| ● DHCPサーバ<br>DHCPサーバ<br>DHCP利用可能な<br>アドレス範囲 | 使用する<br>192.168.0.2~33(32個)  |

#### PPP

| 認証方式 | 自動認識(各セッション) |
|------|--------------|
| 接続形態 | 常時接続(各セッション) |

#### DNSリレー

| リレー設定 | 使用する |
|-------|------|
|-------|------|

#### MTU設定

| MTU設定 | MTU 1500バイト(各セッション) |
|-------|---------------------|
|       |                     |

#### 動的/静的ルーティング

| ● RIP設定 |           |
|---------|-----------|
| LAN側    | なし(送信しない) |
| WAN側    | なし(送信しない) |

#### セキュリティ

| ワンタッチ設定             | すべての項目にチェック(禁止設定 ON)                  |
|---------------------|---------------------------------------|
| ステルスモード<br>不正アクセス検知 | ステルスモード ON<br>ステートフル・パケット・インスペクション ON |
|                     | 攻撃検知 OFF                              |

## MN8500-CBの工場出荷時設定一覧

#### VPN パススルー

| PPTPパススルー   | 透過する |
|-------------|------|
| IP secパススルー | 透過する |
| L2TP パススルー  | 透過する |

#### WAN側Mac

| 手動設定 | デフォルト(手動設定しない) |
|------|----------------|
|------|----------------|

#### パスワード(管理者ログイン)

| ユーザID | admin  |
|-------|--------|
| パスワード | なし(空白) |
# 用語集

| 数字                                               |                                                                                                    |
|--------------------------------------------------|----------------------------------------------------------------------------------------------------|
| 10Base-T                                         | ネットワーク規格の一種で、電話線コードで使われている "より対線"<br>(Twisted Pair Cable)を、ハブにたこ足状に配線してネットワークを<br>構築します。10Base - T の10 はデータの伝送速度で10Mbpsで転送<br>できることを示します。              |
| 100Base-TX                                       | 10Base - Tのケーブルをそのまま使用して、転送能力を10倍の<br>100Mbpsにしたものです。イーサネットケーブルを使用すれば、<br>10Base-Tから100Base-TXへは機材を取り替えるだけで移行できます。                                     |
| 英字                                               |                                                                                                    |
| CATV                                             | Cable Televisionの略で、ケーブルテレビのことを示します。<br>最近では、このケーブルテレビの回線を使ってインターネットに接続す<br>るサービスを提供する会社が増えてきています。                                                     |
| СНАР                                             | PPP接続時に、ユーザ名とパスワードを暗号化して認証をおこなう方法<br>です。                                                                                                    |
| DHCP<br>(Dynamic Host<br>Configuration Protocol) | 各パソコンがネットワークを利用するのに必要な情報をサーバから自動的に<br>取得するプロトコルです。DHCPサーバは、IPネットワークに関連した情報<br>(IPアドレスの割り当て範囲やデフォルトゲートウェイなど)を保持しており、<br>DHCPクライアントからの要求で、それらの情報を割り当てます。 |
| DMZ                                              | DMZ (De-Militarized Zone) は、一般的にサーバなどを公開するセグ<br>メントと一般セグメントを隔離することを意味します。                                                                              |
| DNS<br>(Domain Name System)                      | ネットワーク環境で使用されるIPアドレスは、覚えにくく実用的ではあ<br>りません。その解決法としてパソコンにわかりやすい名前(ドメイン名)<br>をつけ、IPアドレスに変換して通信がおこなわれます。<br>ドメイン名の例として、"ntt - me.co.jp"などがあります。            |
| Ethernet                                         | Xerox社などによって開発されたLAN通信方式です。                                                                                                    |
| IEEE802.11a                                      | IEEE (米国電気電子学会)の無線LAN の規格です。802.11aは、<br>5GHz帯を使用する最高54Mbpsの高速な無線LANの規格です。                                                                             |
| IEEE802.11b                                      | IEEE(米国電気電子学会)の無線LANの規格です。802.11は赤外線も<br>含む無線ネットワーク全般に関する規格で、802.11bは2.4GHz帯を使<br>用する最高11Mbpsのネットワーク規格を定めています。この規格の作<br>成には、米国だけでなく日本やヨーロッパからも参加しています。 |
| IPアドレス                                           | インターネット上のすべてのネットワークインタフェースは、IPアドレ<br>スによって識別されます。そのためTCP/IPを使用して通信をおこなう<br>ネットワークインタフェースには、固有のIPアドレスが必要です。                                             |

# 用語集

| IPマスカレード                                                           | NATによるIPアドレスの変換だけでなく、TCP/UDPのポート番号も識<br>別することで、1つのグローバルIPアドレスを利用して、複数のパソコン<br>が外部と通信できるようにする機能です。                                                                                                    |
|--------------------------------------------------------------------|----------------------------------------------------------------------------------------------------|
| LAN<br>(Local Area Network)                                        | フロアの中や同一建物内、キャンパスの中など、比較的狭い地域での<br>コンピューターネットワークのことです。                                                                                                    |
| MacTCP®                                                            | Macintoshで使用されるTCP/IPユーティリティで、設定はコン<br>トロールパネルでおこないます。                                                                                                    |
| MAC アドレス<br>(Media Access Control)                                 | ネットワークカードに固有の物理アドレスのコードです。ネットワーク<br>カードごとに固有のコードが割り当てられています。                                                                                                    |
| MTU (Maximum<br>Transfer Unit )                                    | そのデバイスで扱える最大データ転送長のことをいいます。                                                                                                    |
| PAP                                                                | PPP接続時に、ユーザ名とパスワードをそのままで認証する方法です。                                                                                                    |
| PPP<br>(Point to Point<br>Protocol)                                | 公衆回線などを経由して2台のパソコンを接続するために開発されたプロト<br>コルです。イーサネット上でユーザ名、パスワードでの認証機能や圧縮機能<br>をサポートするだけでなく、複数のプロトコルを同時にサポートできます。                                                                                                    |
| PPPoE<br>(PPP over Ethernet)                                       | PPPをイーサネット上で利用するためのプロトコルです。<br>PPPoEを使用するためには、別途PPPoE対応のルータかPPPoEクライ<br>アントソフトが必要です。                                                                                                    |
| PPPoEマルチセッション<br>機能                                                | フレッツ・ADSL、Bフレッツなどの複数のPPPoEセッションを利用す<br>る際に、複数のプロバイダへ同時接続したり、フレッツ・スクウェアや<br>BROBAなどのインフォメーションサイトとプロバイダへ同時接続する<br>ことができます。                                                                                                    |
| PPTP<br>(Point to Point<br>Tunneling Protocol)                     | インターネット上でVPNを実現するためのプロトコルの1つです。<br>PPTPではPPPをベースに、データの暗号化や認証、リンクの確立など<br>の機能を持たせています。現在はWindowsNT 4.0やWindows2000<br>に実装されています。                                                                                                    |
| TCP/IP<br>(Transmission<br>Control Protocol/<br>Internet Protocol) | 米国防総省の資金援助によるネットワークプロジェクトで開発されたネ<br>ットワークプロトコルです。インターネットの標準プロトコルであり、<br>現在最も普及しているプロトコルです。ネットワーク層プロトコルはIP<br>で、トランスポート層プロトコルはTCP(Transmission Control<br>Protocol)とUDP(User Datagram)の2つです。FTP、SMTPなど<br>のアプリケーションは、TCP/IPが利用されています。 |

| UPnP<br>(Universal Plug and<br>Play) | UPnPは、TCP/IPベースでネットワークデバイスの自動検出や情報交換な<br>どをおこなう技術です。UPnPに対応するアプリケーションには、MSN<br>Messenger Ver. 5.0以降、Windows Messenger Ver. 4.7以降などがあ<br>ります。UPnP Forumによって仕様が策定されています。                                                                                                    |
|--------------------------------------|----------------------------------------------------------------------------------------------------|
| URL<br>(Uniform Resource<br>Locator) | インターネット上のリソースを指定する方式です。具体例としては、イ<br>ンターネット上のWebサイトにアクセスする際に使用する<br>「http://www.ntt - me.co.jp/」のことです。                                                                                                    |
| VPN<br>(Virtual Private<br>Network)  | インターネットでデータ通信をおこなうと、通常はデータの暗号化や<br>ユーザ認証などはおこなわれていないため、内容が第三者に盗聴された<br>り改ざんされたりする恐れがあります。そこで、インターネットにデー<br>タを送信する前にデータを暗号化して送信すれば、セキュリティを確保<br>することができます。この暗号化をユーザから透過的におこない、かつ<br>ユーザー認証によってある特定のユーザだけしかアクセスできないよう<br>にすれば、公衆回線網を使っても、専用線接続と同じようなセキュリテ<br>ィを保つことができます。これをVPN(私設仮想回線)といいます。 |
| WWW サーバ<br>(World Wide Web)          | 画像、動画、音声などをハイパーテキスト形式で蓄積し、情報を提供す<br>るファイルサーバです。<br>ハイパーテキスト型情報では、情報内のテキスト文字列(ワード)が別<br>の情報であるテキストやファイル、画像、動画、音声などにリンクして<br>いるので、それぞれのワードをマウスでクリックすると、より詳しい情<br>報を抽出することができます。                                                                                                    |
| WWW ブラウザ<br>(World Wide Web)         | WWWサーバにアクセスするためのクライアント・プログラムです。<br>Microsoft社のInternet ExplorerやNetscape Communications社の<br>Netscape Navigatorなどがあります。                                                                                                    |
| あ                                    |                                                                                                    |
| アクセスポイント                             | インターネット・サービス・プロバイダやパソコン通信に電話回線で接<br>続する際に、接続できるサーバのある場所や電話番号のことです。                                                                                                    |
| インターネット                              | 地球規模でマルチメディア通信ができるネットワークです。<br>インターネットサービスプロバイダがインターネットへの接続サービス<br>をおこなっています。                                                                                                    |
| エラー訂正                                | コンピューターによる情報処理において、自動的にデータの誤りを訂正<br>するしくみ、または訂正することをいいます。                                                                                                    |

# 用語集

| か                             |                                                                                                    |
|-------------------------------|----------------------------------------------------------------------------------------------------|
| クロスケーブル                       | イーサネットハブなどを介さず直接パソコン同士を1対1で接続すること<br>ができるように作られたイーサーネットケーブルの種類です。                                                                    |
| ゲートウェイ                        | ゲートウェイは、ルーティング情報を交換しネットワークを管理してい<br>るコンピューター(ルータなど)でネットワークのIPパケットの道先案<br>内をします。<br>ローカルネットワーク以外への通信は、デフォルトゲートウェイを介し<br>ておこなわれます。     |
| さ<br>ステートフル・パケット・<br>インスペクション | 送出パケットの情報から戻りパケットを予測して、パケットの通過や破<br>棄を決定する動的なパケットフィルタリング方式です。                                                                        |
| た                             |                                                                                                    |
| ダウンロード                        | 遠隔地にある装置側からネットワークを使用し、データを自分側に持っ<br>てきて保存する作業をいいます。                                                                                  |
| ドメイン                          | インターネットやイントラネットのネットワークで、サーバを中心とし<br>たネットワークを構成するまとまりを表します。                                                                           |
| なネットマスク                       | IPアドレスは、ネットワークIDとホストIDによって構成されています。<br>ネットワークIDとホストIDとを区別するために、ネットマスクがネット<br>ワークIDの長さを判定します。                                         |
| は                             |                                                                                                    |
| ハブ                            | 10/100Base-T (TX) ネットワークで用いられる集線装置です。<br>8ポートや4ポートなど、ポート数は多様です。                                                                      |
| パスワード                         | ファイルやネットワークを利用する際に鍵の役目をする合言葉(文字や<br>数字)です。ネットワークのセキュリティ上、ユーザ識別のためにあら<br>かじめ言葉を登録します。登録されている言葉と一致しない場合は、フ<br>ァイルやネットワークを利用することができません。 |
| フィルタリング<br>(パケットフィルタリング)      | ファイアウォールの一種で、フィルタ機能を用いて、パケットを選択的<br>にIPフォワードする方式のことです。適切に設定すると、不要なパケッ<br>トが外部に転送されるのを防ぎます。                                           |

**ファームウェア** 本製品を動作させるプログラムです。本製品ではフラッシュメモリの中 に格納されています。

ファイアウォール
インターネットを利用する際のセキュリティのひとつです。
WAN側からLAN側への不法な侵入を防ぐ目的で、インターネットとやり
取りできるパソコンを制限したり、LAN側から利用できるインターネットサービスを制限したりします。

**プライベートIPアドレスと サブネットマスクの設定値に** ついて インターネットでは使われないネットワークIDを「プライベートIPアド レス」と呼び、下の表のようにクラスA,クラスB,クラスCの3段階に分か れています。LANの規模に応じてクラスを選び(例えば、20台くらいま でのパソコンが接続されたネットワークであればクラスCを選ぶ)、その クラスのIPアドレスの範囲の中でIPアドレスを設定してください。

| クラス  | サブネットマスク         | プライベートIPアドレス<br>(この範囲のアドレスは組織内で自由に設定できる) |  |  |
|------|------------------|------------------------------------------|--|--|
| クラスA | 255. 0. 0. 0     | 10. 0. 0. 1 ~ 10. 255. 255. 254          |  |  |
| クラスB | 255. 255. 0. 0   | 172. 16. 0 1 ~ 172. 31. 255. 254         |  |  |
| クラスC | 255. 255. 255. 0 | 192.168. 0. 1 ~ 192.168.255.254          |  |  |

プロキシサーバ

プロキシサーバは、コンピューターとインターネット間のセキュリティ を強化したり、キャッシングによって不必要なトラフィックを減らすこ とで、ネットワーク間のパフォーマンスを向上させるために使用される サーバです。

# さくいん

# 英 字

|                              |       | ページ |
|------------------------------|-------|-----|
| ACアダプター                      | 12、   | 23  |
| BROBA                        |       | 59  |
| CLEAR SETTINGボタン             | .14、1 | 116 |
| DC INジャック                    | 14、   | 23  |
| DHCP接続                       |       | 38  |
| DHCPサーバー機能                   |       | 92  |
| DHCPスタティック設定                 |       | 94  |
| DMZ機能                        |       | 77  |
| DNSリレー                       |       | 96  |
| IPアドレス17、26、1                | 20, 1 | 130 |
| IPマスカレード                     |       | 73  |
| LANジャック                      | 14、   | 22  |
| MACアドレスフィルタリング               |       | 68  |
| MTUサイズ                       |       | 96  |
| Ping                         | 1     | 101 |
| PPP接続                        | 1     | 100 |
| PPP設定                        |       | 95  |
| PPPoE接続 (端末型)                |       | 44  |
| PPPoE接続 (LAN型)               |       | 47  |
| PPPoEマルチセッション                |       | 55  |
| SSID                         | 63、   | 65  |
| Static接続                     |       | 41  |
| UPnP (Universal Plug and Pla | ау)   | 78  |
| VPNパススルー                     |       | 91  |
| WANジャック                      | 14、   | 21  |
| Web設定画面                      |       | 52  |
|                              |       |     |

#### あ

ページ

| アドレス変換        | 69 |
|---------------|----|
| 暗号化           | 66 |
| イーサネットケーブル21、 | 22 |
| インジケーター14、    | 15 |
| インターネット接続     | 17 |
| オプション設定       | 92 |

#### か

| 工場設定時設定− | -覧 | 142 |
|----------|----|-----|
| 困ったときは   |    | 134 |

### さ

| 再起動             | 102、116 |
|-----------------|---------|
| サブネットマスク        |         |
| 仕様              | 140     |
| 使用状況            | 110     |
| 初期化             | 102、116 |
| 推奨パソコン環境        | 12      |
| スタンド            | 13      |
| ステータス           |         |
| 静的IPマスカレード      | 70、72   |
| 静的NAT           | 72      |
| セキュリティ ワンタッチ設定. | 85      |
| 接続設定管理          | 55      |
| 設定メンテナンス        | 107     |
|                 |         |

## た

| 通信チャネル63、   | 65 |
|-------------|----|
| 電源を入れる      | 23 |
| 動的/静的ルーティング | 98 |

### は

ページ

| パソコンをセットアップする | 25     |
|---------------|--------|
| パスワード変更       | 103    |
| ファームウェアの更新    | 105    |
| フィルタリング設定     |        |
| 付属品           | 12     |
| フレッツ・スクウェア    | 57     |
| プロキシサーバ       | 117    |
| プロバイダ登録       | 54     |
| ヘルプ           | 114    |
| ポートフォワーディング   | .70、72 |
|               |        |

### ま

| 無線設定     | 62 |
|----------|----|
| 無線LANカード | 62 |
| モデム      | 21 |

### や

用語集......145

#### 5

ログ表示.....111

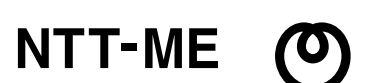

技術サポートセンター

TEL: 0570-055-128 (NTT一般電話・携帯電話用) TEL: 03-5675-7956 (PHS及びNTT以外の電話用) FAX: 0570-056-128

株式会社エヌ・ティ・ティ エムイー 東京都千代田区大手町2-2-2 URL http://www.ntt-me.co.jp/

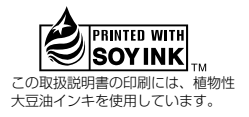

発行日:2003年3月 第1版

PQQX13554ZA DF0303M0